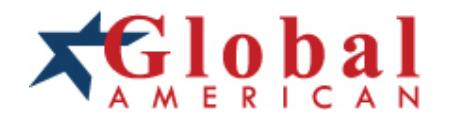

#### integration with integrity

User's Manual Single Board Computer 3307810 Version 1.1, August 2007

#### Copyrights

This manual is copyrighted and all rights are reserved. It does not allow any non authorization in copied, photocopied, translated or reproduced to any electronic or machine readable form in whole or in part without prior written consent from the manufacturer.

In general, the manufacturer will not be liable for any direct, indirect, special, incidental or consequential damages arising from the use of inability to use the product or documentation, even if advised of the possibility of such damages. The manufacturer keeps the rights in the subject to change the contents of this manual without prior notices in order to improve the function design, performance, quality and reliability. The author assumes no responsibility for any errors or omissions, which may appear in this manual, nor does it make a commitment to update the information contained herein.

#### Trademarks

Intel is a registered trademark of Intel Corporation. Award is a registered trademark of Award Software, Inc.

All other trademarks, products and or product's name mentioned herein are mentioned for identification purposes only, and may be trademarks and/or registered trademarks of their respective companies or owners.

## **Manual Conventions**

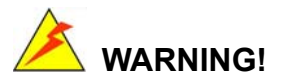

Warnings appear where overlooked details may cause damage to the equipment or result in personal injury. Warnings should be taken seriously. Warnings are easy to recognize. The word "warning" is written as "**WARNING**," both capitalized and bold and is followed by text. The text is the warning message. A warning message is shown below:

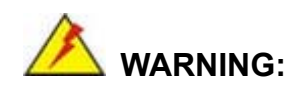

This is an example of a warning message. Failure to adhere to warning messages may result in permanent damage to the 3307810 or personal injury to the user. Please take warning messages seriously.

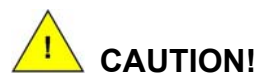

Cautionary messages should also be heeded to help reduce the chance of losing data or damaging the 3307810. Cautions are easy to recognize. The word "caution" is written as "**CAUTION**," both capitalized and bold and is followed. The italicized text is the cautionary message. A caution message is shown below:

This is an example of a caution message. Failure to adhere to cautions messages may result in permanent damage to the 3307810. Please take caution messages seriously.

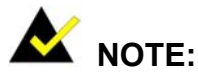

These messages inform the reader of essential but non-critical information. These messages should be read carefully as any directions or instructions contained therein can help avoid making mistakes. Notes are easy to recognize. The word "note" is written as "**NOTE**," both capitalized and bold and is followed by text. The text is the cautionary message. A note message is shown below:

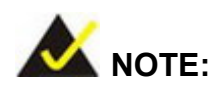

This is an example of a note message. Notes should always be read. Notes contain critical information about the 3307810. Please take note messages seriously.

## **Packing List**

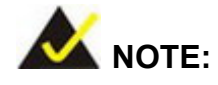

If any of the components listed in the checklist below are missing, please do not proceed with the installation. Contact the GLOBAL AMERICAN INC. reseller or vendor you purchased the 3307810 from or contact a Global American sales representative directly. To contact a Global American sales representative, please send an email to salesinfo@globalamericaninc.com.

The items listed below should all be included in the 3307810 package.

- 1 x 3307810 single board computer
- 1 x IDE cable
- 1 KB/MS PS/2 Y-cable
- 1 x SATA power cable
- 2 x SATA cables
- 1 x Dual RS-232 cable
- 1 x Dual USB cable
- 1 x Mini jumper pack
- 1 x Utility CD
- 1 x QIG (quick installation guide)

Images of the above items are shown in Chapter 3.

# **Table of Contents**

| 1 | INTRODUCTION                                                             | . 19 |
|---|--------------------------------------------------------------------------|------|
|   | 1.1 Introduction                                                         | . 20 |
|   | 1.1.1 3307810 Benefits                                                   | 20   |
|   | 1.1.2 3307810 Features                                                   | . 20 |
|   | 1.2 3307810 Overview                                                     | . 21 |
|   | 1.2.1 3307810 Overview Photo                                             | . 21 |
|   | 1.2.2 3307810 Peripheral Connectors and Jumpers                          | . 22 |
|   | 1.2.3 Technical Specifications                                           | 23   |
| 2 | DETAILED SPECIFICATIONS                                                  | . 27 |
|   | 2.1 Overview                                                             | . 28 |
|   | 2.2 DIMENSIONS                                                           | . 28 |
|   | 2.2.1 Board Dimensions                                                   | . 28 |
|   | 2.2.2 External Interface Panel Dimensions                                | . 28 |
|   | 2.3 Data Flow                                                            | . 29 |
|   | 2.4 Compatible Processors                                                | . 31 |
|   | 2.4.1 Compatible Processor Overview                                      | 31   |
|   | 2.4.2 Supported Processors                                               | . 31 |
|   | 2.5 INTEL <sup>®</sup> 945GM Northbridge Chipset                         | . 32 |
|   | 2.5.1 Intel <sup>®</sup> 945GM Overview                                  | . 32 |
|   | 2.5.2 Intel <sup>®</sup> 945GM Memory Support                            | 33   |
|   | 2.5.3 Intel <sup>®</sup> 945GM PCIe x1 Bus: PCIe GbE Ethernet Controller | . 34 |
|   | 2.5.4 Intel <sup>®</sup> 945GM Integrated Graphics                       | . 34 |
|   | 2.5.4.1 Intel <sup>®</sup> 945GM Analog CRT Support                      | . 34 |
|   | 2.5.4.2 Intel <sup>®</sup> 945GM LVDS Support                            | . 35 |
|   | 2.5.4.3 Intel <sup>®</sup> 945GM TV Out Support                          | . 35 |
|   | 2.5.5 Intel <sup>®</sup> 945GM Direct Media Interface (DMI)              | . 35 |
|   | 2.6 INTEL <sup>®</sup> ICH7-M Southbridge Chipset                        | . 36 |
|   | 2.6.1 Intel <sup>®</sup> ICH7-M Overview                                 | . 36 |
|   | 2.6.2 Intel <sup>®</sup> ICH7-M Audio Codec '97 Controller               | . 36 |
|   | 2.6.3 Intel <sup>®</sup> ICH7-M Ethernet Connection                      | . 37 |

|   | 2.6.4 Intel <sup>®</sup> ICH7-M IDE Interface                 |    |
|---|---------------------------------------------------------------|----|
|   | 2.6.5 Intel <sup>®</sup> ICH7-M Low Pin Count (LPC) Interface |    |
|   | 2.6.6 Intel <sup>®</sup> ICH7-M PCI Interface                 |    |
|   | 2.6.7 Intel <sup>®</sup> ICH7-M PCIe x4 Bus                   |    |
|   | 2.6.8 Intel <sup>®</sup> ICH7-M Real Time Clock               | 40 |
|   | 2.6.9 Intel <sup>®</sup> ICH7-M SATA Controller               | 40 |
|   | 2.6.10 Intel <sup>®</sup> ICH7-M USB Controller               | 40 |
|   | 2.7 LPC BUS COMPONENTS                                        |    |
|   | 2.7.1 LPC Bus Overview                                        |    |
|   | 2.7.2 BIOS Chipset                                            |    |
|   | 2.7.3 Super I/O chipset                                       |    |
|   | 2.7.3.1 Super I/O LPC Interface                               |    |
|   | 2.7.3.2 Super I/O 16C550 UARTs                                |    |
|   | 2.7.3.3 Super I/O Enhanced Hardware Monitor                   |    |
|   | 2.7.3.4 Super I/O Fan Speed Controller                        |    |
|   | 2.7.3.5 Super I/O Parallel Port                               |    |
|   | 2.7.3.6 Super I/O Keyboard/Mouse Controller                   |    |
|   | 2.8 Ethernet LAN Controllers                                  |    |
|   | 2.8.1 Ethernet LAN Controllers Overview                       |    |
|   | 2.8.2 Intel® PC82573V PCIe GbE Ethernet Controller            |    |
|   | 2.8.2.1 Intel® PC82573V Overview                              |    |
|   | 2.8.3 Intel® EP82562ET PCIe GbE Ethernet Controller           |    |
|   | 2.8.3.1 Intel® EP82562ET Overview                             |    |
|   | 2.8.3.2 Intel® EP82562ET Ethernet Controller                  |    |
|   | 2.9 Environmental and Power Specifications                    |    |
|   | 2.9.1 System Monitoring                                       |    |
|   | 2.9.2 Operating Temperature and Temperature Control           |    |
|   | 2.9.3 Power Consumption                                       |    |
|   | 2.10 EXPANSION OPTIONS                                        |    |
|   | 2.10.1 Expansion Options Overview                             |    |
|   | 2.10.2 GLOBAL AMERICAN INC. Expansion PICOe Backplanes        |    |
|   | 2.10.3 GLOBAL AMERICAN INC. Chassis                           |    |
| 3 | UNPACKING                                                     | 50 |
|   | 3.1 ANTI-STATIC PRECAUTIONS                                   |    |

|   | 3.2 UNPACKING                                     | . 51 |
|---|---------------------------------------------------|------|
|   | 3.2.1 Unpacking Precautions                       | . 51 |
|   | 3.3 UNPACKING CHECKLIST                           | . 51 |
|   | 3.3.1 Package Contents                            | . 52 |
|   | 3.3.2 Optional Items                              | . 54 |
| 4 | CONNECTOR PINOUTS                                 | . 56 |
|   | 4.1 Peripheral Interface Connectors               | . 57 |
|   | 4.1.1 3307810 Layout                              | . 57 |
|   | 4.1.2 Peripheral Interface Connectors             | . 58 |
|   | 4.1.3 External Interface Panel Connectors         | . 59 |
|   | 4.2 INTERNAL PERIPHERAL CONNECTORS                | . 60 |
|   | 4.2.1 +12VATX Power Supply Connector              | . 60 |
|   | 4.2.2 Audio Connector (9-pin)                     | . 61 |
|   | 4.2.3 Backlight Inverter Connector                | . 62 |
|   | 4.2.4 Backplane to Mainboard Connector            | . 63 |
|   | 4.2.5 Compact Flash Socket                        | . 64 |
|   | 4.2.6 Digital Input/Output (DIO) Connector        | . 67 |
|   | 4.2.7 Fan Connector (+12V)                        | . 68 |
|   | 4.2.8 Front Panel Connector (8-pin)               | . 69 |
|   | 4.2.9 IDE Connector (44-pin)                      | . 71 |
|   | 4.2.10 Infrared Interface Connector (5-pin)       | . 73 |
|   | 4.2.11 Keyboard/Mouse Connector                   | . 74 |
|   | 4.2.12 LVDS LCD Connector                         | . 75 |
|   | 4.2.13 Parallel Port Connector                    | . 77 |
|   | 4.2.14 SATA Drive Connectors                      | . 78 |
|   | 4.2.15 Serial Port Connector (COM1 and COM2)      | . 80 |
|   | 4.2.16 USB Connectors (Internal)                  | . 81 |
|   | 4.3 EXTERNAL PERIPHERAL INTERFACE CONNECTOR PANEL | . 83 |
|   | 4.3.1 LAN Connectors                              | . 83 |
|   | 4.3.2 TV Connector                                | . 84 |
|   | 4.3.3 USB Connector                               | . 85 |
|   | 4.3.4 VGA Connector                               | . 85 |
| 5 | INSTALLATION                                      | . 88 |

|   | 5.1 ANTI-STATIC PRECAUTIONS                    |     |
|---|------------------------------------------------|-----|
|   | 5.2 INSTALLATION CONSIDERATIONS                |     |
|   | 5.2.1 Installation Notices                     |     |
|   | 5.2.2 Installation Checklist                   |     |
|   | 5.3 CPU, CPU COOLING KIT AND DIMM INSTALLATION |     |
|   | 5.3.1 Socket M CPU Installation                |     |
|   | 5.3.2 Cooling Kit 2107703 Installation         |     |
|   | 5.3.3 DIMM Installation                        |     |
|   | 5.3.4 CF Card Installation                     |     |
|   | 5.4 JUMPER SETTINGS                            |     |
|   | 5.4.1 CF Card Setup                            |     |
|   | 5.4.2 Clear CMOS Jumper                        |     |
|   | 5.4.3 LVDS Voltage Selection                   |     |
|   | 5.4.4 PCIe Interface Setup                     |     |
|   | 5.5 Chassis Installation                       |     |
|   | 5.5.1 Airflow                                  |     |
|   | 5.6 INTERNAL PERIPHERAL DEVICE CONNECTIONS     |     |
|   | 5.6.1 Peripheral Device Cables                 |     |
|   | 5.6.2 IDE Cable Connection                     |     |
|   | 5.6.3 5.1 Channel Audio Kit Installation       |     |
|   | 5.6.4 7.1 Channel Audio Kit Installation       |     |
|   | 5.6.5 Keyboard/Mouse Y-cable Connector         |     |
|   | 5.6.6 Parallel Port Cable without Bracket      |     |
|   | 5.6.7 Dual RS-232 Cable with Slot Bracket      | 114 |
|   | 5.6.8 SATA Drive Connection                    | 115 |
|   | 5.6.9 USB Cable (Dual Port) with Slot Bracket  | 117 |
|   | 5.7 EXTERNAL PERIPHERAL INTERFACE CONNECTION   | 119 |
|   | 5.7.1 LAN Connection (Single Connector)        | 119 |
|   | 5.7.2 S-video Cable Connection                 |     |
|   | 5.7.3 USB Device Connection (Single Connector) | 121 |
|   | 5.7.4 VGA Monitor Connection                   |     |
| A | DIO INTERFACE                                  |     |
|   | A.1 DIO INTERFACE INTRODUCTION                 |     |
|   | A.2 DIO CONNECTOR PINOUTS                      |     |

|   | A.3 ASSEMBLY LANGUAGE SAMPLES                                         | 126   |
|---|-----------------------------------------------------------------------|-------|
|   | A.3.1 Enable the DIO Input Function                                   | 126   |
|   | A.3.2 Enable the DIO Output Function                                  | 126   |
| B | WATCHDOG TIMER                                                        | 128   |
| С | ADDRESS MAPPING                                                       | 133   |
|   | C.1 Address Map                                                       | 134   |
|   | C.2 1ST MB MEMORY ADDRESS MAP                                         | 134   |
|   | C.3 IRQ MAPPING TABLE                                                 | 135   |
|   | C.4 DMA CHANNEL ASSIGNMENTS                                           | 135   |
| D | HAZARDOUS MATERIALS DISCLOSURE                                        | 137   |
|   | D.1 HAZARDOUS MATERIAL DISCLOSURE TABLE FOR IPB PRODUCTS CERTIFIED AS |       |
|   | RoHS Compliant Under 2002/95/EC Without Mercury                       | 138   |
| E | INTEL <sup>®</sup> MATRIX STORAGE MANAGER                             | 141   |
|   | E.1 INTRODUCTION                                                      | 142   |
|   | E.1.1 Precautions                                                     | . 142 |
|   | E.2 FEATURES AND BENEFITS                                             | 143   |
|   | E.3 ACCESSING THE INTEL® MATRIX STORAGE MANAGER                       | 143   |
|   | E.4 RAID CONFIGURATION                                                | 144   |
|   | E.4.1 Creating a RAID Volume                                          | . 144 |
|   | E.4.2 Deleting a RAID Volume                                          | 149   |
|   | E.4.3 Resetting a Disk to Non-RAID                                    | . 151 |
|   | E.4.4 Exiting the Matrix Storage Manager                              | . 154 |

## **List of Figures**

| Figure 1-1: 3307810 Overview [Front View]                          | 21 |
|--------------------------------------------------------------------|----|
| Figure 1-2: 3307810 Overview [Rear View]                           | 22 |
| Figure 2-1: 3307810 Dimensions (mm)                                | 28 |
| Figure 2-2: External Interface Panel Dimensions (mm)               | 29 |
| Figure 2-3: Data Flow Block Diagram                                | 30 |
| Figure 2-4: 240-pin DDR2 DIMM Sockets                              | 33 |
| Figure 2-5: PCIe GbE LAN Chipset and Connector                     | 34 |
| Figure 2-6: 10Mbps or 100Mbps LAN Controller Chipset and Connector | 37 |
| Figure 2-7: PCI Golden finger                                      | 39 |
| Figure 2-8: PCIe x4 Golden finger                                  | 39 |
| Figure 2-9: Onboard USB Implementation                             | 41 |
| Figure 2-10: LPC Bus Components                                    | 42 |
| Figure 4-1: Connector and Jumper Locations                         | 57 |
| Figure 4-2: Connector and Jumper Locations (Solder Side)           | 58 |
| Figure 4-3: +12V ATX Power Connector Location                      | 60 |
| Figure 4-4: Audio Connector Pinouts (10-pin)                       | 61 |
| Figure 4-5: Panel Backlight Connector Pinout Locations             | 62 |
| Figure 4-6: Backplane to Mainboard Connector Location              | 64 |
| Figure 4-7: CF Card Socket Location                                | 65 |
| Figure 4-8: DIO Connector Connector Locations                      | 67 |
| Figure 4-9: +12V Fan Connector Location                            | 69 |
| Figure 4-10: Front Panel Connector Pinout Locations                | 70 |
| Figure 4-11: IDE Device Connector Locations                        | 72 |
| Figure 4-12: Infrared Connector Pinout Locations                   | 73 |
| Figure 4-13: Keyboard/Mouse Connector Location                     | 74 |
| Figure 4-14: LVDS LCD Connector Pinout Locations                   | 76 |
| Figure 4-15: Parallel Port Connector Location                      | 77 |
| Figure 4-16: SATA Drive Connector Locations                        | 79 |
| Figure 4-17: COM1 and COM2 Connector Pinout Locations              | 80 |
| Figure 4-18: USB Connector Pinout Locations                        | 82 |
| Figure 4-19: 3307810 External Peripheral Interface Connector       | 83 |

| Figure 4-20: RJ-45 Ethernet Connector                            | 84  |
|------------------------------------------------------------------|-----|
| Figure 4-21: VGA Connector                                       | 86  |
| Figure 5-1: Make sure the CPU socket retention screw is unlocked | 93  |
| Figure 5-2: Lock the CPU Socket Retention Screw                  | 94  |
| Figure 5-3: GLOBAL AMERICAN INC. 2107703 Cooling Kit             | 95  |
| Figure 5-4: Cooling Kit Support Bracket                          | 96  |
| Figure 5-5: Connect the cooling fan cable                        | 96  |
| Figure 5-6: Installing a DIMM                                    | 97  |
| Figure 5-7: CF Card Installation                                 | 99  |
| Figure 5-8: Jumper Locations                                     | 99  |
| Figure 5-9: CF Card Setup Jumper Location                        | 101 |
| Figure 5-10: Clear CMOS Jumper                                   | 102 |
| Figure 5-11: LVDS Voltage Selection Jumper Pinout Locations      | 104 |
| Figure 5-12: PCIe Interface Select Jumper Pinout Locations       | 105 |
| Figure 5-13: IDE Cable Connection                                | 107 |
| Figure 5-14: 5.1 Channel Audio Kit                               | 109 |
| Figure 5-15: 5.1 Channel Audio Kit                               | 111 |
| Figure 5-16: Keyboard/mouse Y-cable Connection                   | 112 |
| Figure 5-17: LPT Cable Connection                                | 113 |
| Figure 5-18: Connect the LPT Device                              | 114 |
| Figure 5-19: Dual RS-232 Cable Installation                      | 115 |
| Figure 5-20: SATA Drive Cable Connection                         | 116 |
| Figure 5-21: SATA Power Drive Connection                         | 117 |
| Figure 5-22: Dual USB Cable Connection                           | 118 |
| Figure 5-23: LAN Connection                                      | 120 |
| Figure 5-24: S-video Cable Connector                             | 121 |
| Figure 5-25: USB Device Connection                               | 122 |
| Figure 5-26: VGA Connector                                       | 123 |

# **List of Tables**

| Table 1-1: Technical Specifications                                                                                                    | 25                               |
|----------------------------------------------------------------------------------------------------|----------------------------------|
| Table 2-1: Processor Features                                                                                                    | 31                               |
| Table 2-2: Supported Processors                                                                                                    | 32                               |
| Table 2-3: Supported HDD Specifications                                                                                                    | 38                               |
| Table 2-4: Power Consumption                                                                                                    | 48                               |
| Table 2-5: Compatible GLOBAL AMERICAN INC. PICOe Backplanes                                                                                                    | 49                               |
| Table 2-6: Compatible GLOBAL AMERICAN INC. Chassis                                                                                                    | 49                               |
| Table 3-1: Package List Contents                                                                                                    | 53                               |
| Table 3-2: Optional Items                                                                                                    | 54                               |
| Table 4-1: Peripheral Interface Connectors                                                                                                    | 59                               |
| Table 4-2: Rear Panel Connectors                                                                                                    | 59                               |
| Table 4-3: +12V ATX Power Connector Pinouts                                                                                                    | 61                               |
| Table 4-4: Audio Connector Pinouts (10-pin)                                                                                                    | 62                               |
| Table 4-5: Panel Backlight Connector Pinouts                                                                                                    | 63                               |
| Table 4-6: Backplane to Mainboard Connector Pinouts                                                                                                    | 64                               |
|                                                                                                    |                                  |
| Table 4-7: CF Card Socket Pinouts                                                                                                    | 66                               |
| Table 4-7: CF Card Socket Pinouts         Table 4-8: DIO Connector Connector Pinouts                                                                                                    | 66<br>68                         |
| Table 4-7: CF Card Socket Pinouts         Table 4-8: DIO Connector Connector Pinouts         Table 4-9: +12V Fan Connector Pinouts                                                                                                    | 66<br>68<br>69                   |
| Table 4-7: CF Card Socket Pinouts         Table 4-8: DIO Connector Connector Pinouts         Table 4-9: +12V Fan Connector Pinouts         Table 4-10: Front Panel Connector Pinouts                                                                                                    | 66<br>68<br>69<br>70             |
| Table 4-7: CF Card Socket Pinouts         Table 4-8: DIO Connector Connector Pinouts         Table 4-9: +12V Fan Connector Pinouts         Table 4-10: Front Panel Connector Pinouts         Table 4-11: IDE Connector Pinouts                                                                                                    | 66<br>68<br>69<br>70<br>73       |
| Table 4-7: CF Card Socket Pinouts         Table 4-8: DIO Connector Connector Pinouts         Table 4-9: +12V Fan Connector Pinouts         Table 4-10: Front Panel Connector Pinouts         Table 4-11: IDE Connector Pinouts         Table 4-12: Infrared Connector Pinouts                                                                                                    | 66<br>68<br>69<br>70<br>73<br>74 |
| Table 4-7: CF Card Socket PinoutsTable 4-8: DIO Connector Connector PinoutsTable 4-9: +12V Fan Connector PinoutsTable 4-10: Front Panel Connector PinoutsTable 4-11: IDE Connector PinoutsTable 4-12: Infrared Connector PinoutsTable 4-13: Keyboard/Mouse Connector Pinouts                                                                                                    |                                  |
| Table 4-7: CF Card Socket Pinouts         Table 4-8: DIO Connector Connector Pinouts         Table 4-9: +12V Fan Connector Pinouts         Table 4-10: Front Panel Connector Pinouts         Table 4-11: IDE Connector Pinouts         Table 4-12: Infrared Connector Pinouts         Table 4-13: Keyboard/Mouse Connector Pinouts         Table 4-14: LVDS LCD Port Connector Pinouts                                                                                                    |                                  |
| Table 4-7: CF Card Socket PinoutsTable 4-8: DIO Connector Connector PinoutsTable 4-9: +12V Fan Connector PinoutsTable 4-10: Front Panel Connector PinoutsTable 4-11: IDE Connector PinoutsTable 4-12: Infrared Connector PinoutsTable 4-13: Keyboard/Mouse Connector PinoutsTable 4-14: LVDS LCD Port Connector PinoutsTable 4-15: Parallel Port Connector Pinouts                                                                                                    |                                  |
| Table 4-7: CF Card Socket PinoutsTable 4-8: DIO Connector Connector PinoutsTable 4-9: +12V Fan Connector PinoutsTable 4-10: Front Panel Connector PinoutsTable 4-11: IDE Connector PinoutsTable 4-12: Infrared Connector PinoutsTable 4-13: Keyboard/Mouse Connector PinoutsTable 4-14: LVDS LCD Port Connector PinoutsTable 4-15: Parallel Port Connector PinoutsTable 4-16: SATA Drive Connector Pinouts                                                                                                    |                                  |
| Table 4-7: CF Card Socket PinoutsTable 4-8: DIO Connector Connector PinoutsTable 4-9: +12V Fan Connector PinoutsTable 4-10: Front Panel Connector PinoutsTable 4-11: IDE Connector PinoutsTable 4-12: Infrared Connector PinoutsTable 4-13: Keyboard/Mouse Connector PinoutsTable 4-14: LVDS LCD Port Connector PinoutsTable 4-15: Parallel Port Connector PinoutsTable 4-16: SATA Drive Connector PinoutsTable 4-17: COM3 and COM4                                                                                                    |                                  |
| Table 4-7: CF Card Socket PinoutsTable 4-8: DIO Connector Connector PinoutsTable 4-9: +12V Fan Connector PinoutsTable 4-10: Front Panel Connector PinoutsTable 4-11: IDE Connector PinoutsTable 4-12: Infrared Connector PinoutsTable 4-13: Keyboard/Mouse Connector PinoutsTable 4-14: LVDS LCD Port Connector PinoutsTable 4-15: Parallel Port Connector PinoutsTable 4-16: SATA Drive Connector PinoutsTable 4-17: COM3 and COM4Table 4-18: USB Port Connector Pinouts                                                                 |                                  |
| Table 4-7: CF Card Socket PinoutsTable 4-8: DIO Connector Connector PinoutsTable 4-9: +12V Fan Connector PinoutsTable 4-9: +12V Fan Connector PinoutsTable 4-10: Front Panel Connector PinoutsTable 4-11: IDE Connector PinoutsTable 4-12: Infrared Connector PinoutsTable 4-13: Keyboard/Mouse Connector PinoutsTable 4-14: LVDS LCD Port Connector PinoutsTable 4-15: Parallel Port Connector PinoutsTable 4-16: SATA Drive Connector PinoutsTable 4-17: COM3 and COM4Table 4-18: USB Port Connector PinoutsTable 4-19: LAN Pinouts     |                                  |
| Table 4-7: CF Card Socket PinoutsTable 4-8: DIO Connector Connector PinoutsTable 4-9: +12V Fan Connector PinoutsTable 4-10: Front Panel Connector PinoutsTable 4-11: IDE Connector PinoutsTable 4-12: Infrared Connector PinoutsTable 4-13: Keyboard/Mouse Connector PinoutsTable 4-14: LVDS LCD Port Connector PinoutsTable 4-15: Parallel Port Connector PinoutsTable 4-16: SATA Drive Connector PinoutsTable 4-17: COM3 and COM4Table 4-18: USB Port Connector PinoutsTable 4-19: LAN PinoutsTable 4-20: RJ-45 Ethernet Connector LEDs |                                  |

| Table 4-22: USB Port Pinouts                      | 85  |
|---------------------------------------------------|-----|
| Table 4-23: VGA Connector Pinouts                 | 86  |
| Table 5-1: Jumpers                                | 100 |
| Table 5-2: CF Card Setup Jumper Settings          | 100 |
| Table 5-3: Clear CMOS Jumper Settings             | 102 |
| Table 5-4: LVDS Voltage Selection Jumper Settings | 103 |
| Table 5-5: PCIe Interface Select Jumper Settings  | 104 |
| Table 5-6: GLOBAL AMERICAN INC. Provided Cables   | 106 |

# **BIOS Menus**

| Menu 1: Main                                              | Error! Bookmark not defined.  |
|-----------------------------------------------------------|-------------------------------|
| Menu 2: Advanced                                          | Error! Bookmark not defined.  |
| Menu 3: CPU Configuration                                 | Error! Bookmark not defined.  |
| Menu 4: IDE Configuration                                 | Error! Bookmark not defined.  |
| Menu 5: IDE Master and IDE Slave Configuration            | Error! Bookmark not defined.  |
| Menu 6: Super IO Configuration                            | Error! Bookmark not defined.  |
| Menu 7: Hardware Health Configuration                     | Error! Bookmark not defined.  |
| Menu 8: ACPI Configuration                                | Error! Bookmark not defined.  |
| Menu 9: General ACPI Configuration [Advanced\ ACPI Config | guration] Error! Bookmark not |
| defined.                                                  |                               |
| Menu 10:Advanced Power Management Configuration           | Error! Bookmark not defined.  |
| Menu 11: MPS Configuration                                | Error! Bookmark not defined.  |
| Menu 12: Remote Access Configuration [Advanced]           | Error! Bookmark not defined.  |
| Menu 13: USB Configuration                                | Error! Bookmark not defined.  |
| Menu 14: PCI/PnP Configuration                            | Error! Bookmark not defined.  |
| Menu 15: Boot                                             | Error! Bookmark not defined.  |
| Menu 16: Boot Settings Configuration                      | Error! Bookmark not defined.  |
| Menu 17: Boot Device Priority Settings                    | Error! Bookmark not defined.  |
| Menu 18: Hard Disk Drives                                 | Error! Bookmark not defined.  |
| Menu 19: Security                                         | Error! Bookmark not defined.  |
| Menu 20: Chipset                                          | Error! Bookmark not defined.  |
| Menu 21:NorthBridge Chipset Configuration                 | Error! Bookmark not defined.  |
| Menu 22:SouthBridge Chipset Configuration                 | Error! Bookmark not defined.  |
| Menu 23:Exit                                              | Error! Bookmark not defined.  |

# Glossary

| ΔC '97 | Audio Codec 97               |
|--------|------------------------------|
|        | Advanced Configuration and   |
| ACPI   | Advanced Conliguration and   |
|        | Power Interface              |
| APM    | Advanced Power Management    |
| ARMD   | ATAPI Removable Media Device |
| ASKIR  | Shift Keyed Infrared         |
| ATA    | Advanced Technology          |
|        | Attachments                  |
| BIOS   | Basic Input/Output System    |
| CFII   | Compact Flash Type 2         |
| CMOS   | Complementary Metal Oxide    |
|        | Semiconductor                |
| CPU    | Central Processing Unit      |
| Codec  | Compressor/Decompressor      |
| СОМ    | Serial Port                  |
| DAC    | Digital to Analog Converter  |
| DDR    | Double Data Rate             |
| DIMM   | Dual Inline Memory Module    |
| DIO    | Digital Input/Output         |
| DMA    | Direct Memory Access         |
| EIDE   | Enhanced IDE                 |
| EIST   | Enhanced Intel SpeedStep     |
|        | Technology                   |
| FDD    | Floppy Disk Drive            |
| FDC    | Floppy Disk Connector        |
| FFIO   | Flexible File Input/Output   |
| FIFO   | First In/First Out           |
| FSB    | Front Side Bus               |
| IrDA   | Infrared Data Association    |

| HDD       | Hard Disk Drive                    |
|-----------|------------------------------------|
| IDE       | Integrated Data Electronics        |
| I/O       | Input/Output                       |
| ICH4      | I/O Controller Hub 4               |
| L1 Cache  | Level 1 Cache                      |
| L2 Cache  | Level 2 Cache                      |
| LCD       | Liquid Crystal Display             |
| LPT       | Parallel Port Connector            |
| LVDS      | Low Voltage Differential Signaling |
| MAC       | Media Access Controller            |
| OS        | Operating System                   |
| PCI       | Peripheral Connect Interface       |
| PIO       | Programmed Input Output            |
| PnP       | Plug and Play                      |
| POST      | Power On Self Test                 |
| RAM       | Random Access Memory               |
| SATA      | Serial ATA                         |
| S.M.A.R.T | Self Monitoring Analysis and       |
|           | Reporting Technology               |
| SPD       | Serial Presence Detect             |
| S/PDI     | Sony/Philips Digital Interface     |
| SDRAM     | Synchronous Dynamic Random         |
|           | Access Memory                      |
| SIR       | Serial Infrared                    |
| UART      | Universal Asynchronous             |
|           | Receiver-transmitter               |
| USB       | Universal Serial Bus               |
| VGA       | Video Graphics Adapter             |
|           |                                    |

### THIS PAGE IS INTENTIONALLY LEFT BLANK

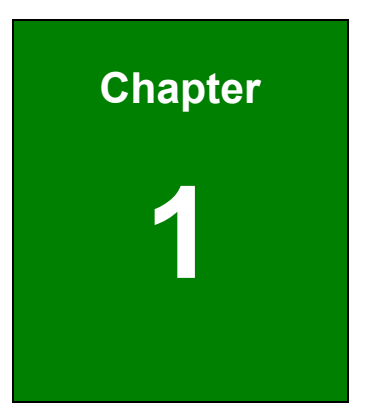

### Introduction

#### **1.1 Introduction**

The half-size 3307810 CPU card is a Socket M Intel® Core<sup>™</sup>2 Duo, Intel® Core<sup>™</sup> Duo, Intel® Core<sup>™</sup> Solo or Intel® Celeron M (Yohan core) CPU platform. The 3307810 has a maximum front side bus (FSB) frequency of 667MHz and supports 667MHz 2GB dual channel memory modules. The 3307810 also comes with multiple display options, dual PCI Express (PCIe) Gigabit Ethernet (GbE) and has flexible storage options including support for two second-generation serial ATA (SATA) hard disk drives (HDD), two IDE HDD and a CompactFlash® Type II (CF Type II) disk.

#### 1.1.1 3307810 Benefits

Some of the 3307810 benefits are listed below:

- Multiple display output options
- Storage flexibility with support for SATA drives, IDE drives and CompactFlash (CF) disks
- DDR2 support enables faster data transfers
- Multiple I/O interfaces provide connectivity to a broad range of external peripheral devices

#### 1.1.2 3307810 Features

Some of the 3307810 features are listed below.

- Support for the following Socket M processors:
  - O Intel® Core™2 Duo
  - O Intel® Core™ Duo
  - O Intel® Core™ Solo
  - O Intel® Celeron® M
- Maximum FSB of 667MHz
- Maximum of 4GB of memory supported with two 240-pin dual channel 400MHz, 533MHz or 667MHz 2GB DDR2 DIMMs
- Two SATA drives with transfer rates of 1.5 Gbps supported
- Two Ultra ATA 100, Ultra ATA 66 or Ultra ATA 33 IDE HDDs supported
- Five USB 2.0 devices supported

- Dual PCIe GbE Ethernet connectivity
- Multiple display options including CRT,HDTV and dual-channel LVDS
- Half-size form factor
- RoHS compliant
- Supports AT and ATX power supplies

#### 1.2 3307810 Overview

#### 1.2.1 3307810 Overview Photo

The 3307810 has a wide variety of internal and external peripheral connectors. A labeled photo of the peripheral connectors on the front of the 3307810 is shown in **Figure 1-1**.

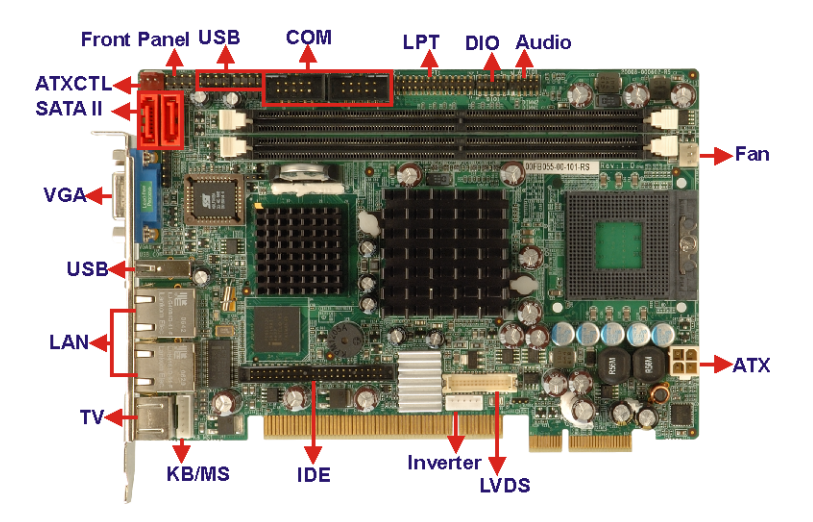

Figure 1-1: 3307810 Overview [Front View]

A labeled photo of the peripheral connectors on the back of the 3307810 is shown in **Figure 1-1**.

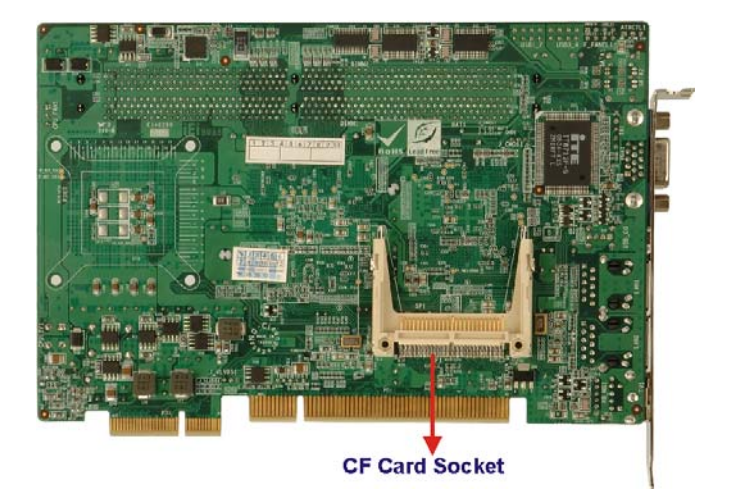

Figure 1-2: 3307810 Overview [Rear View]

#### 1.2.2 3307810 Peripheral Connectors and Jumpers

The 3307810 has the following connectors on-board:

- 1 x Audio connector
- 1 x Backplane power connector
- 1 x Compact flash connector
- 1 x Digital input/output connector
- 1 x Fan connector
- 1 x Front panel connector
- 1 x IDE disk drive connector
- 1 x Infrared interface connector
- 1 x Inverter connector
- 1 x Keyboard and mouse connector
- 1 x LVDS connector
- 2 x Serial port connectors (internal COM 1 and COM 2 RS-232)
- 1 x Parallel port connector
- 2 x Serial ATA (SATA) drive connectors
- 2 x USB connectors

The 3307810 has the following external peripheral interface connectors on the board rear panel

- 2 x Ethernet connectors
- 1 x USB port connectors
- 1 x TV Out Mini DIN connector
- 1 x VGA connector

The 3307810 has the following on-board jumpers:

- Clear CMOS
- CF Card setup
- LVDS voltage selection
- PCIe interface setup

#### **1.2.3 Technical Specifications**

3307810 technical specifications are listed in Table 1-1. See Chapter 2 for details.

| Specification  | 3307810                                            |  |  |  |  |  |
|----------------|----------------------------------------------------|--|--|--|--|--|
| Form Factor    | Half-size                                          |  |  |  |  |  |
| System CPU     | Socket M Intel® Core™2 Duo                         |  |  |  |  |  |
|                | Socket M Intel® Core™ Duo                          |  |  |  |  |  |
|                | Socket M Intel® Core™ Solo                         |  |  |  |  |  |
|                | Socket M Intel® Celeron M (Yonah core)             |  |  |  |  |  |
| Front Side Bus | 400MHz, 533Mhz, or 667MHz                          |  |  |  |  |  |
| System Chipset | Northbridge: Intel® 945GM                          |  |  |  |  |  |
|                | Southbridge: Intel® ICH7-M                         |  |  |  |  |  |
| Memory         | Two 240-pin DIMM sockets support two dual-channel  |  |  |  |  |  |
|                | 400MHz, 533MHz or 667MHz DDR2 DIMMs with a maximum |  |  |  |  |  |
|                | capacity of 2GB each                               |  |  |  |  |  |

|                | <b>CRT</b> : Integrated in the Intel <sup>®</sup> 945GM to support CRT |  |  |  |  |  |
|----------------|------------------------------------------------------------------------|--|--|--|--|--|
| Display        | LVDS: Dual channel 18-bit LVDS LCD panel                               |  |  |  |  |  |
|                | HDTV: Supported by component interface                                 |  |  |  |  |  |
| BIOS           | AMI Flash BIOS                                                         |  |  |  |  |  |
| Audio          | 7.1 channel or 5.1 channel audio with an optional AC-KIT               |  |  |  |  |  |
|                | Intel® 82573 PCIe GbE chipset                                          |  |  |  |  |  |
| LAN            | Intel® 82562 Ethernet chipset                                          |  |  |  |  |  |
| сом            | Two RS-232 serial ports                                                |  |  |  |  |  |
|                | Five USB 2.0 devices supported by two onboard USB 2.0                  |  |  |  |  |  |
| 0562.0         | connectors and one external USB 2.0 port                               |  |  |  |  |  |
| IDE            | One 44-pin IDE connects to two Ultra ATA33/66/100 devices              |  |  |  |  |  |
| SATA           | Two 1.5 Gbps SATA drives supported                                     |  |  |  |  |  |
| Keyboard/Mouse | One 6-pin connector connects to a keyboard                             |  |  |  |  |  |
| Super I/O      | ITE IT8712FHX                                                          |  |  |  |  |  |
| Digital I/O    | One 8-bit digital I/O connector (4-bit input / 4-bit output)           |  |  |  |  |  |
| Infrared       | One Infrared connector                                                 |  |  |  |  |  |
| SSD            | CF Type II                                                             |  |  |  |  |  |
| Watchdog Timer | Software programmable 1-255 sec. by super I/O                          |  |  |  |  |  |
| Power Supply   | AT and ATX supported                                                   |  |  |  |  |  |

| Temperature          | 0°C – 60°C (32°F - 140°F) |  |  |  |  |
|----------------------|---------------------------|--|--|--|--|
| Humidity (operating) | 5%~95% non-condensing     |  |  |  |  |
| Dimensions (LxW)     | 185mm x 122mm             |  |  |  |  |
| Weight (GW/NW)       | 1000g/ 171g               |  |  |  |  |

Table 1-1: Technical Specifications

### THIS PAGE IS INTENTIONALLY LEFT BLANK

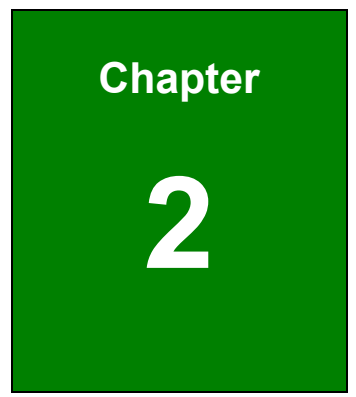

### **Detailed Specifications**

#### 2.1 Overview

This chapter describes the specifications and on-board features of the 3307810 in detail.

#### 2.2 Dimensions

#### 2.2.1 Board Dimensions

The dimensions of the board are listed below:

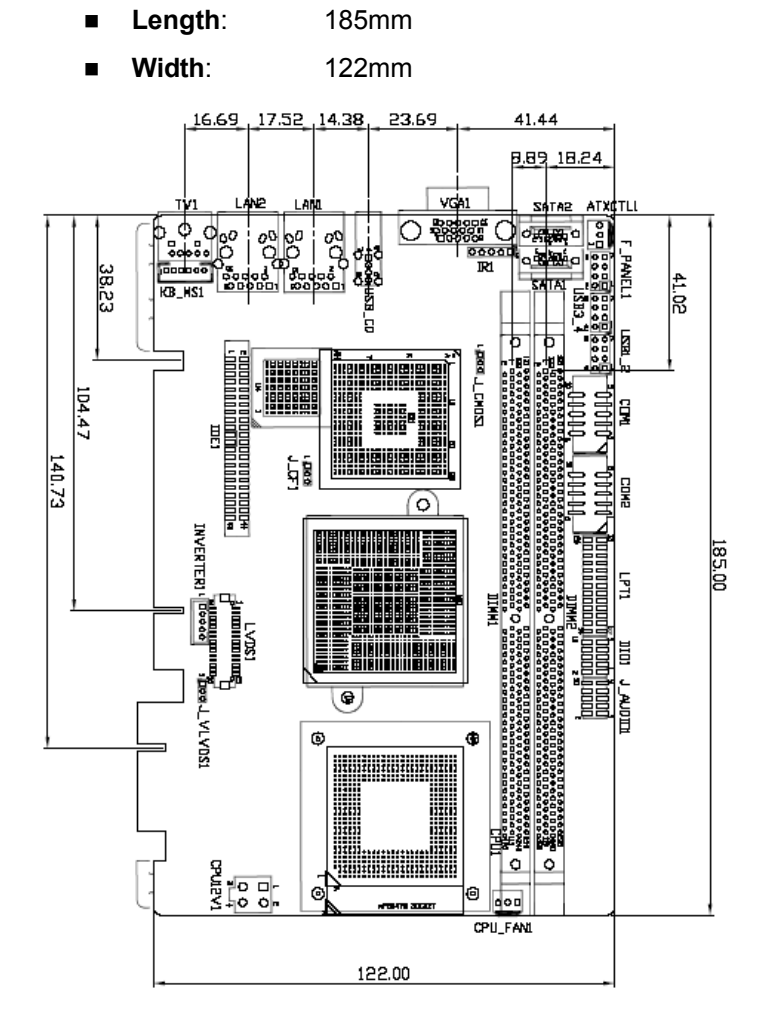

Figure 2-1: 3307810 Dimensions (mm)

#### 2.2.2 External Interface Panel Dimensions

External peripheral interface connector panel dimensions are shown in Figure 2-2.

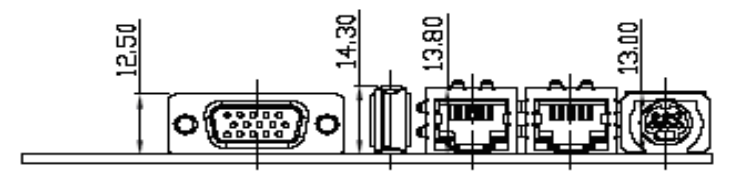

Figure 2-2: External Interface Panel Dimensions (mm)

#### 2.3 Data Flow

**Figure 2-3** shows the data flow between the two on-board chipsets and other components installed on the motherboard and described in the following sections of this chapter.

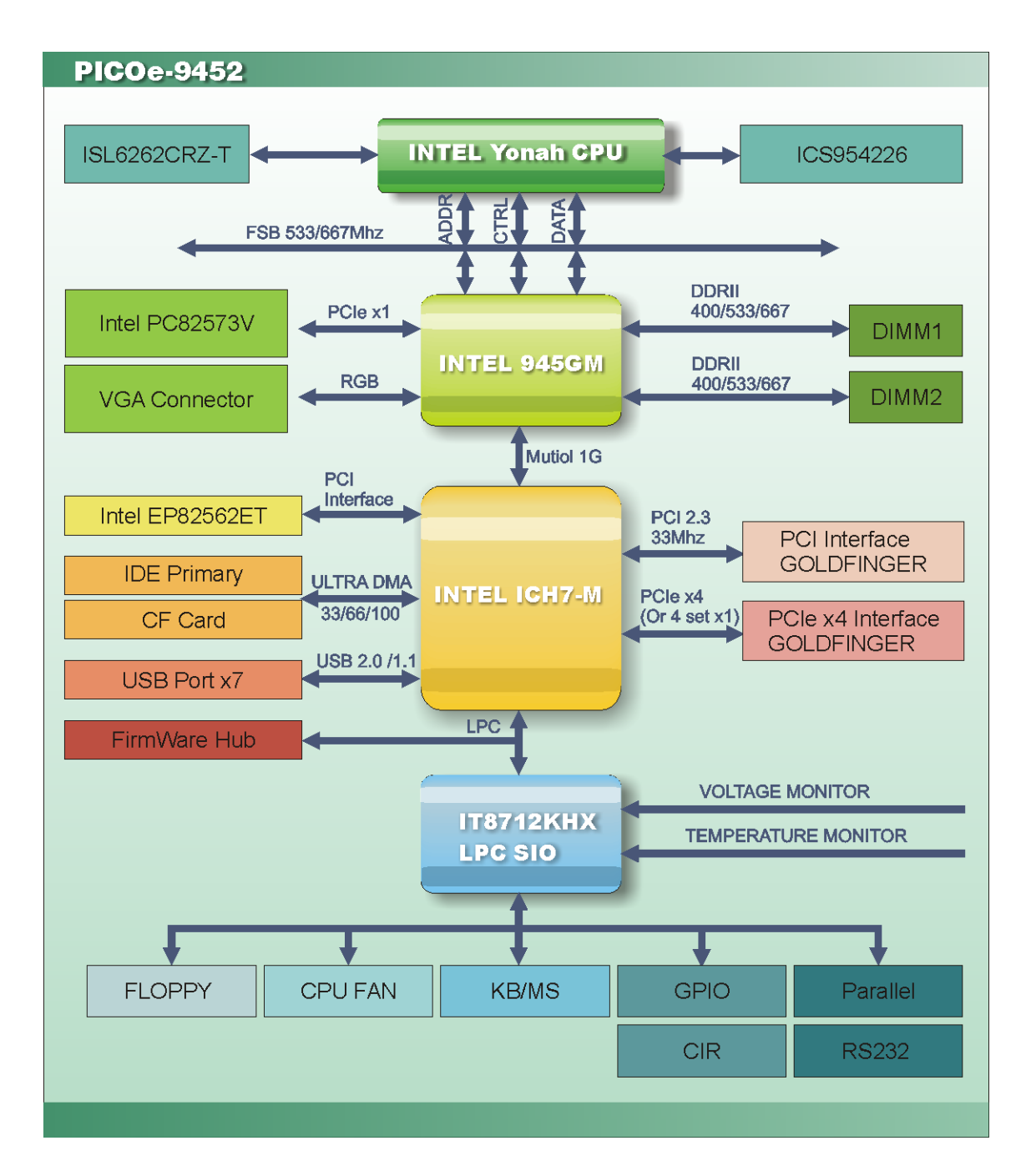

Figure 2-3: Data Flow Block Diagram

#### 2.4 Compatible Processors

#### 2.4.1 Compatible Processor Overview

The 3307810 supports the following Socket M processors:

- Intel® Core<sup>™</sup>2 Duo Mobile processors
- Intel® Core™ Duo processors
- Intel® Core<sup>™</sup> Solo processors
- Intel® Celeron® M processors

All three of the above processors communicate with the Intel  $^{\textcircled{R}}$  945GM northbridge chipset through a 667MHz front side bus (FSB). Features of the supported processors are listed in

#### Table 2-1.

| CPU Features                      | Core™2 Duo Mobile | Core™ Duo | Core™ Solo | Celeron® M |
|-----------------------------------|-------------------|-----------|------------|------------|
| Dual core                         | Yes               | Yes       | No         | No         |
| Enhanced Halt State (C1E)         | No                | Yes       | No         | No         |
| Enhanced Intel Speedstep          | Yes               | Yes       | Yes        | No         |
| Technolgy                         |                   |           |            |            |
| Execute Disable Bit               | Yes               | Yes       | Yes        | Yes        |
| Intel <sup>®</sup> EM64T          | Yes               | No        | No         | No         |
| Intel <sup>®</sup> Virtualization | Yes               | Yes       | No         | No         |
| Technology                        |                   |           |            |            |

**Table 2-1: Processor Features** 

#### 2.4.2 Supported Processors

Specifications for the compatible processors are listed in Table 2-2 below:

| Family            | CPU Speed | Processor # | Bus Speed | Mfg Tech | Stepping | Cache Size |
|-------------------|-----------|-------------|-----------|----------|----------|------------|
| Core™2 Duo Mobile | 2.33 GHz  | Т7600       | 667 MHz   | 65 nm    | B2       | 4 MB       |
|                   | 2.16 GHz  | T7400       | 667 MHz   | 65 nm    | B2       | 4 MB       |

| Family     | CPU Speed | Processor # | Bus Speed | Mfg Tech | Stepping | Cache Size |
|------------|-----------|-------------|-----------|----------|----------|------------|
|            | 2 GHz     | T7200       | 667 MHz   | 65 nm    | B2       | 4 MB       |
|            | 1.83 GHz  | T5600       | 667 MHz   | 65 nm    | B2       | 2 MB       |
|            | 1.66 GHz  | T5500       | 667 MHz   | 65 nm    | B2       | 2 MB       |
| Core™ Duo  | 2 GHz     | T2500       | 667 MHz   | 65 nm    | со       | 2 MB       |
|            | 1.66 GHz  | T2300E      | 667 MHz   | 65 nm    | со       | 2 MB       |
| Core™ Solo | 1.83 GHz  | T1400       | 667 MHz   | 65 nm    | со       | 2 MB       |
| Celeron® M | 2 GHz     | 450         | 533 MHz   | 65 nm    | DO       | 1 MB       |
|            | 1.86 GHz  | 440         | 533 MHz   | 65 nm    | DO       | 1 MB       |
|            | 1.73 GHz  | 430         | 533 MHz   | 65 nm    | со       | 1 MB       |
|            | 1.73 GHz  | 430         | 533 MHz   | 65 nm    | DO       | 1 MB       |
|            | 1.73GHz   | 530         | 533 MHz   | 65 nm    | -        | 1 MB       |
|            | 1.60 GHz  | 520         | 533 MHz   | 65 nm    | B2       | 1 MB       |
|            | 1.46 GHz  | 410         | 533 MHz   | 65 nm    | со       | 1 MB       |

 Table 2-2: Supported Processors

### 2.5 Intel<sup>®</sup> 945GM Northbridge Chipset

### 2.5.1 Intel<sup>®</sup> 945GM Overview

The Intel<sup>®</sup> 945GM northbridge chipset has the Generation 3.1 Intel Integrated Graphics Engine and the Intel<sup>®</sup> Graphics Media Accelerator 950 (Intel<sup>®</sup> GMA 950). The integrated graphics and memory controller hub (GMCH) facilitates the flow of information primarily between the following four interfaces:

- Front Side Bus (FSB)
- System Memory Interface
- Graphics Interface
- Direct Media Interface (DMI)

#### 2.5.2 Intel<sup>®</sup> 945GM Memory Support

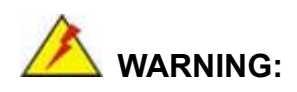

Only DDR2 memory module can be installed on the 3307810. Do not install DDR memory modules. If a DDR memory module is installed on the 3307810, the 3307810 may be irreparably damaged.

The Intel<sup>®</sup> 945GM northbridge chipset on the 3307810 supports two DDR2 240-pin DIMMs with the following features:

- Two 240-pin DIMMs
- DDR2 only (**DO NOT** install a DDR DIMM)
- Single-channel or dual-channel
- Capacities of 256MB, 512MB, 1GB or 2GB
- Transfer speeds of 400MHz, 533MHz or 667MHz
- 64-bit wide channel

The memory socket is shown in Figure 2-4.

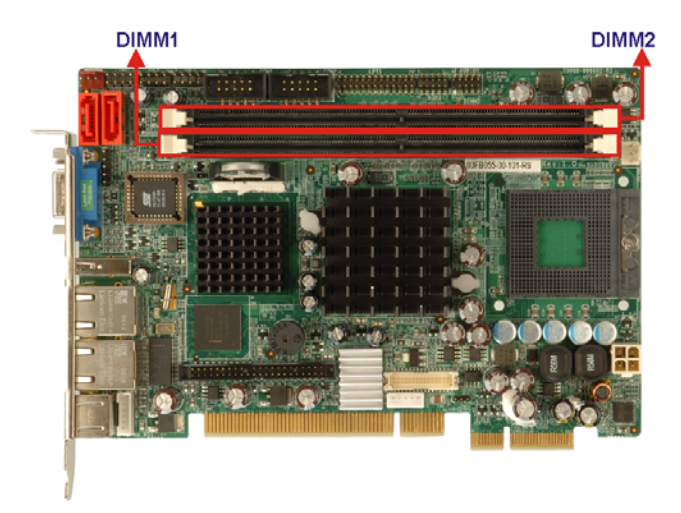

Figure 2-4: 240-pin DDR2 DIMM Sockets

#### 2.5.3 Intel<sup>®</sup> 945GM PCIe x1 Bus: PCIe GbE Ethernet Controller

One lane of the PCIe (PCIe x1) bus on the Intel® 945GM northbridge chipset is interfaced to an external RJ-45 LAN connector (LAN1) through an Intel® PC82573V PCIe GbE controller. The PCIe GbE controller and the LAN1 RJ-45 connector are shown in **Figure 2-5**. For more detailed information about the Intel® PC82573V PCIe GbE controller, please refer to Section below.

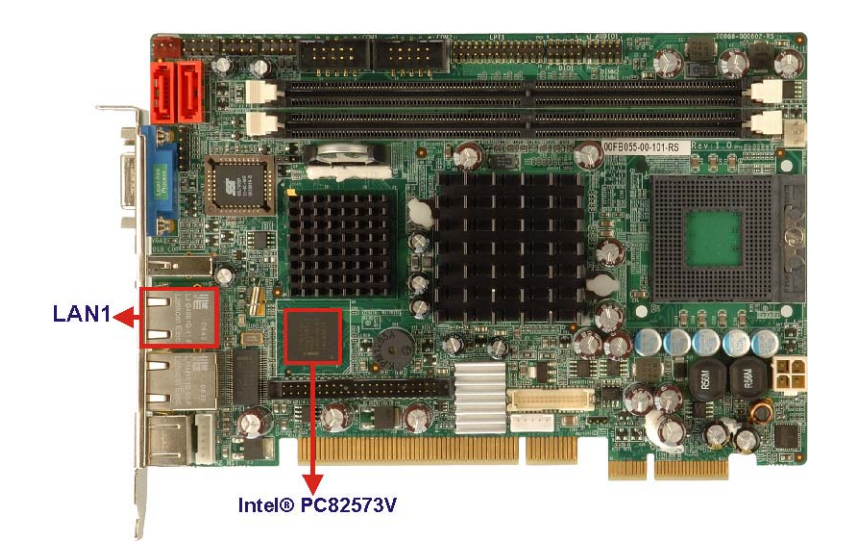

Figure 2-5: PCIe GbE LAN Chipset and Connector

#### 2.5.4 Intel<sup>®</sup> 945GM Integrated Graphics

The Intel® 945GM northbridge chipset has an Intel<sup>®</sup> Gen. 3.5 integrated graphics engine that supports the following display devices:

- Analog CRT
- LVDS
- TV-Out

#### 2.5.4.1 Intel<sup>®</sup> 945GM Analog CRT Support

A DB-15 VGA connector on the external peripheral interface connector panel is interfaced to the Intel<sup>®</sup> 945GM graphics engine. The Intel<sup>®</sup> 945GM internal graphics engine, with an

integrated 400MHz RAMDAC and hot plug CRT support, supports analog CRT monitors up to QXGA.

### 2.5.4.2 Intel<sup>®</sup> 945GM LVDS Support

A 30-pin LVDS crimp connector is interfaced to the Intel® 945GM graphics engine. The Intel® 945GM internal graphics engine supports LVDS displays with the following features:

- Up to UXGA monitors with a maximum resolution of 1600 x 1200
- 18-bit 25MHz to 112MHz single-channel or dual-channel LVDS screens
- CPIS 1.5 compliant LVDS screens

#### 2.5.4.3 Intel<sup>®</sup> 945GM TV Out Support

An external 7-pin DIN TV output connector is interfaced to the Intel® 945GM graphics engine. The Intel® 945GM internal graphics engine has the following TV output features:

- Three integrated 10-bit DACs
- Macrovision support
- Overscaling
- NTSC and PAL formats supported
- Supports RCA or S-VIDEO connectivity
- Supports HDTV with the following resolutions:
  - O 480p
  - O 720p
  - O 1080i
  - O 1080p

#### 2.5.5 Intel<sup>®</sup> 945GM Direct Media Interface (DMI)

Intel® 945GM northbridge GMCH is connected to the Intel<sup>®</sup> ICH7-M Southbridge Chipset through the chip-to-chip Direct Media Interface (DMI). Features of the Intel<sup>®</sup> 945GM DMI are listed below:

- 2GB/s (1GB/s in each direction) bus speed
- 32-bit downstream address

#### 2.6 Intel<sup>®</sup> ICH7-M Southbridge Chipset

#### 2.6.1 Intel<sup>®</sup> ICH7-M Overview

The Intel® ICH7-M southbridge chipset is connected to the Intel® 945GM northbridge GMCH through the chip-to-chip Direct Media Interface (DMI). Some of the features of the Intel® ICH7-M are listed below.

- Complies with PCI Express Base Specification, Revision 1.0a
- Complies with PCI Local Bus Specification, Revision 2.3 and supports 33MHz PCI operations
- Supports ACPI Power Management Logic
- Contains:
  - O Enhanced DMA controller
  - O Interrupt controller
  - O Timer functions
- Integrated SATA host controller with DMA operations interfaced to four SATA connectors on the 3307810
- Integrated IDE controller supports Ultra ATA 100/66/33
- Supports the four USB 2.0 devices on the 3307810 with four UHCI controllers and one EHCI controller
- Complies with System Management Bus (SMBus) Specification, Version 2.0
- Supports Audio Codec '97 (AC'97) Revision 2.3
- Supports Intel® High Definition Audio
- Contains Low Pin Count (LPC) interface
- Supports Firmware Hub (FWH) interface
- Serial peripheral interface support

#### 2.6.2 Intel<sup>®</sup> ICH7-M Audio Codec '97 Controller

The Audio Codec '97 (AC'97) controller integrated into the ICH7-M complies with AC'97 Component Specification, Version 2.3. The AC'97 controller is connected to the onboard audio connector. The audio connector is connected to an optional 5.1 channel or 7.1 channel audio kit with an embedded AC'97 audio codec. The AC'97 controller supports up to six PCM audio output channels. Complete surround sound requires six-channel audio consisting of:

- Front left
- Front right
- Back left
- Back right
- Center
- Subwoofer

#### 2.6.3 Intel<sup>®</sup> ICH7-M Ethernet Connection

An integrated PHY on the Intel® ICH7-M southbridge is interfaced to an Intel® EP82562ET 10Mbps or 100Mbps Ethernet controller. The Intel® EP82562ET controller is then connected to the LAN2 RJ-45 connector. See **Figure 2-6** below. For more details on the Intel® EP82562ET controller, please see below.

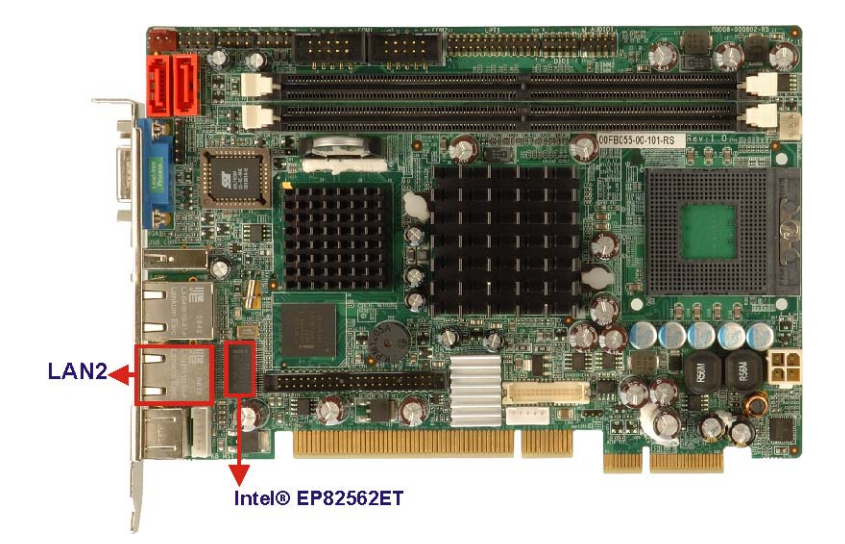

Figure 2-6: 10Mbps or 100Mbps LAN Controller Chipset and Connector

#### 2.6.4 Intel<sup>®</sup> ICH7-M IDE Interface

The integrated IDE interface on the ICH7-M southbridge supports two IDE hard disks and ATAPI devices. PIO IDE transfers up to 16MB/s and Ultra ATA transfers of 100MB/s. The integrated IDE interface is able to support the following IDE HDDs:

- Ultra ATA/100, with data transfer rates up to 100MB/s
- Ultra ATA/66, with data transfer rates up to 66MB/s

| Specification         | Ultra ATA/100 | Ultra ATA/66 | Ultra ATA/33 |
|-----------------------|---------------|--------------|--------------|
| IDE devices           | 2             | 2            | 2            |
| PIO Mode              | 0 – 4         | 0 – 4        | 0 – 4        |
| PIO Max Transfer Rate | 16.6 MB/s     | 16.6 MB/s    | 16.6 MB/s    |
| DMA/UDMA designation  | UDMA 3 - 4    | UDMA 3 – 4   | UDMA 2       |
| DMA/UDMA Max Transfer | 100MB/s       | 66MB/s       | 33MB/s       |
| Controller Interface  | 5V            | 5V           | 5V           |

■ Ultra ATA/33, with data transfer rates up to 33MB/s

**Table 2-3: Supported HDD Specifications** 

#### 2.6.5 Intel<sup>®</sup> ICH7-M Low Pin Count (LPC) Interface

The ICH7-M LPC interface complies with the LPC 1.1 specifications. The LPC bus from the ICH6 is connected to the following components:

- BIOS chipset
- Super I/O chipset

#### 2.6.6 Intel<sup>®</sup> ICH7-M PCI Interface

The PCI interface on the ICH7-M is compliant with the PCI Revision 2.3 implementation. Some of the features of the PCI interface are listed below.

- PCI Revision 2.3 compliant
- 33MHz
- 5V tolerant PCI signals (except PME#)
- Integrated PCI arbiter supports up to seven PCI bus masters

The PCI bus is connected to an interface gold finger on the bottom of the CPU cards and supports four expansion PCI cards on the backplane.
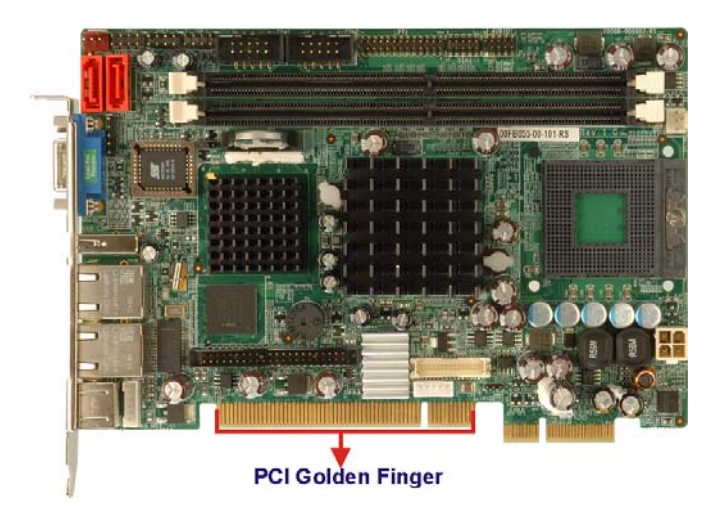

Figure 2-7: PCI Golden finger

# 2.6.7 Intel<sup>®</sup> ICH7-M PCIe x4 Bus

The Intel® ICH7-M southbridge chipset has four PCIe lanes. The four PCIe lanes are interfaced through a golden finger on the bottom of the CPU card through a compatible half-size backplane to either four PCIe x1 expansion cards or one PCIe x4 expansion card on. The PCIe x4 golden finger is shown in **Figure 2-8** below.

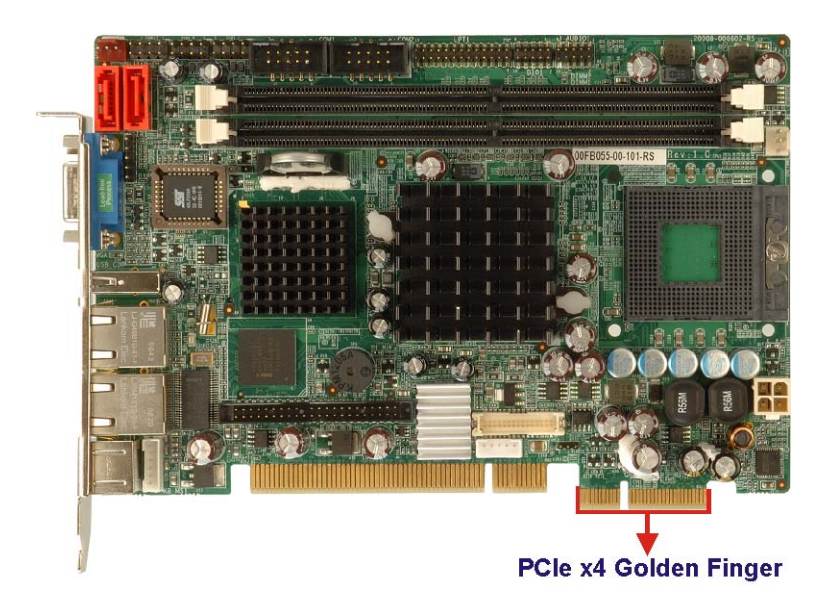

Figure 2-8: PCIe x4 Golden finger

# 2.6.8 Intel<sup>®</sup> ICH7-M Real Time Clock

256 bytes of battery backed RAM is provided by the Motorola MC146818A real time clock (RTC) integrated into the ICH6. The RTC operates on a 3V battery and 32.768KHz crystal. The RTC keeps track of the time and stores system data even when the system is turned off.

# 2.6.9 Intel<sup>®</sup> ICH7-M SATA Controller

The integrated SATA controller on the ICH7-M southbridge supports four SATA drives on the 3307810 with independent DMA operations. SATA controller specifications are listed below.

- Supports four SATA drives
- Supports 3Gb/s data transfer speeds
- Supports Serial ATA Specification, Revision 1.0a

# 2.6.10 Intel<sup>®</sup> ICH7-M USB Controller

Up to five high-speed, full-speed or low-speed USB devices are supported by the ICH7-M on the 3307810. High-speed USB 2.0, with data transfers of up to 480MB/s, is enabled with the ICH7-M integrated Enhanced Host Controller Interface (EHCI) compliant host controller. USB full-speed and low-speed signaling is supported by the ICH7-M integrated Universal Host Controller Interface (UHCI) controllers.

The five USB ports implemented on the 3307810 are connected to two internal connectors and one external connector. See **Figure 2-9**.

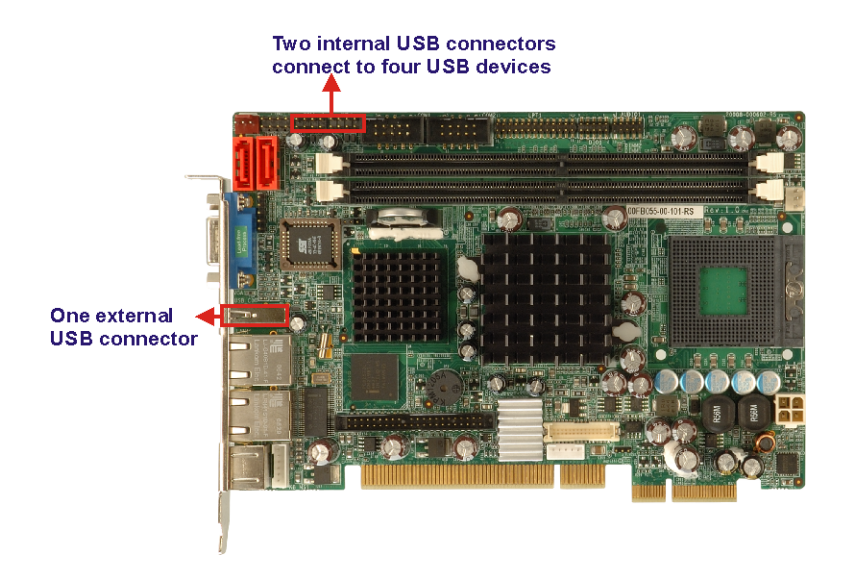

Figure 2-9: Onboard USB Implementation

# 2.7 LPC Bus Components

# 2.7.1 LPC Bus Overview

The LPC bus is connected to components listed below:

- BIOS chipset
- Super I/O chipset

The BIOS chipset and Super I/O chipset are shown in Figure 2-10 below.

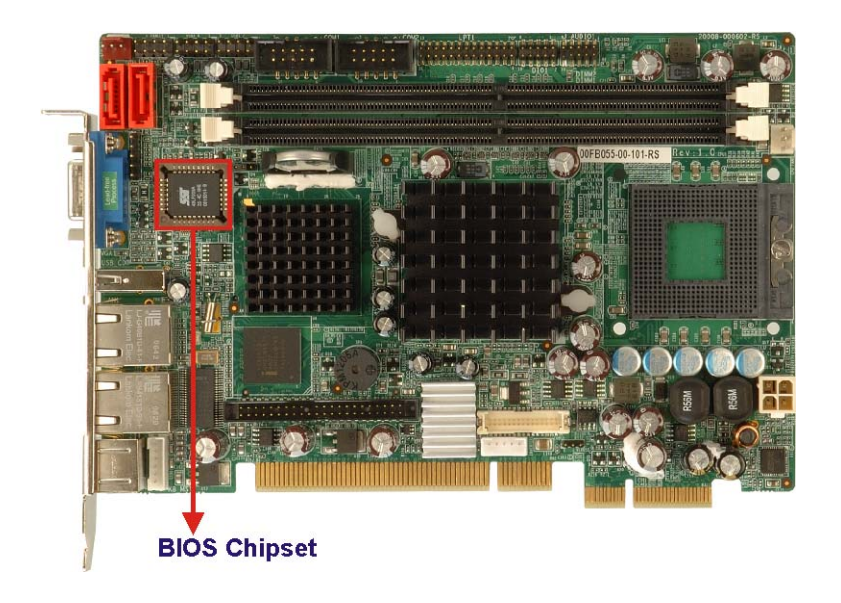

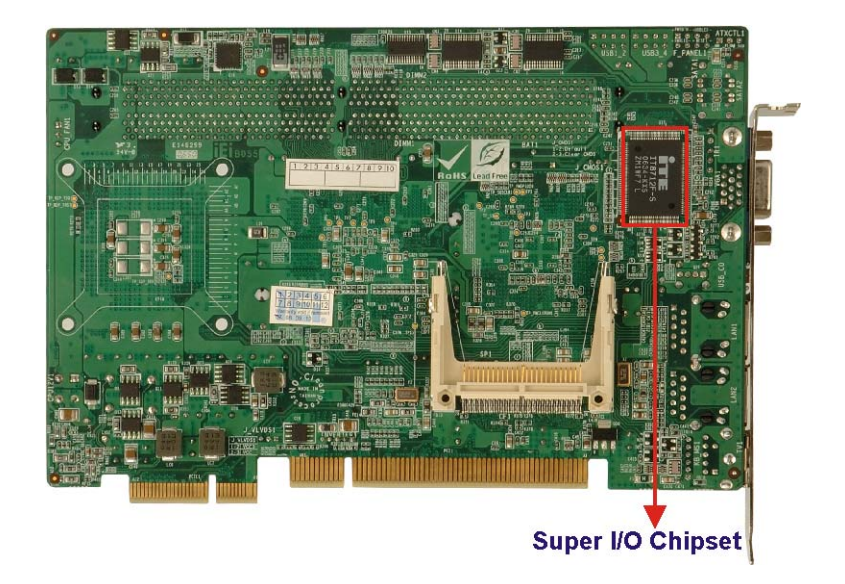

Figure 2-10: LPC Bus Components

### 2.7.2 BIOS Chipset

The BIOS chipset has a licensed copy of AMI BIOS installed on the chipset. Some of the BIOS features are listed below:

- AMI Flash BIOS
- SMIBIOS (DMI) compliant
- Console redirection function support
- PXE (Pre-boot Execution Environment) support
- USB booting support

#### 2.7.3 Super I/O chipset

The iTE IT8712F Super I/O chipset is connected to the Intel® ICH7-M southbridge through the LPC bus. The iTE IT8712F is an LPC interface-based Super I/O device that comes with Environment Controller integration. Some of the features of the iTE IT8712F chipset are listed below:

- LPC Interface
- PC98/99/2001, ACPI and LANDesk Compliant
- Enhanced Hardware Monitor

- Fan Speed Controller
- SmartGuardian Controller
- Single +5V Power Supply
- Two 16C550 UARTs for serial port control
- One IEEE 1284 Parallel Port
- Floppy Disk Controller
- Keyboard Controller
- Watchdog Timer
- Serial IRQ Support
- Vbat & Vcch Support
- Single +5V Power Supply

Some of the Super I/O features are described in more detail below:

#### 2.7.3.1 Super I/O LPC Interface

The LPC interface on the Super I/O complies with the Intel<sup>®</sup> Low Pin Count Specification Rev. 1.0. The LPC interface supports both LDRQ# and SERIRQ protocols as well as PCI PME# interfaces.

#### 2.7.3.2 Super I/O 16C550 UARTs

The onboard Super I/O has two integrated 16C550 UARTs that can support the following:

- Two standard serial ports (COM1 and COM2)
- IrDa 1.0 and ASKIR protocols

#### 2.7.3.3 Super I/O Enhanced Hardware Monitor

The Super I/O Enhanced Hardware Monitor monitors three thermal inputs, VBAT internally, and eight voltage monitor inputs. These hardware parameters are reported in the BIOS and can be read from the BIOS Hardware Health Configuration menu.

#### 2.7.3.4 Super I/O Fan Speed Controller

The Super I/O fan speed controller enables the system to monitor the speed of the fan. One of the pins on the fan connector is reserved for fan speed detection and interfaced to the fan speed controller on the Super I/O. The fan speed is then reported in the BIOS.

#### 2.7.3.5 Super I/O Parallel Port

The Super I/O parallel port (LPT) supports standard mode, enhanced mode and high-speed mode parallel port devices. The LPT is compliant with the following LPT modes.

- Standard mode
  - O Bi-directional SPP compliant
- Enhanced mode
  - O EPP v1.7 compliant
  - O EPP v1.9 compliant
- High-speed mode
  - O ECP, IEEE 1284 compliant

#### 2.7.3.6 Super I/O Keyboard/Mouse Controller

The Super I/O keyboard/mouse controller can execute the 8042 instruction set. Some of the keyboard controller features are listed below:

- The 8042 instruction is compatible with a PS/2 keyboard and PS/2 mouse
- Gate A20 and Keyboard reset output
- Supports multiple keyboard power on events
- Supports mouse double-click and/or mouse move power on events

#### 2.8 Ethernet LAN Controllers

#### 2.8.1 Ethernet LAN Controllers Overview

As described above (see **Section 0** and **Section 2.6.3**), the PICOe has two Ethernet controllers, the Intel® PC82573V and the Intel® EP82562ET. These two LAN controllers are described below.

#### 2.8.2 Intel® PC82573V PCIe GbE Ethernet Controller

#### 2.8.2.1 Intel® PC82573V Overview

The Intel® PC82573V is a PCIe GbE Ethernet controller that interfaces the Intel® 945GM northbridge chipset to the LAN1 RJ-45 connector. The Intel® 82573 Gigabit Ethernet Controller provides a standard IEEE 802.3 Ethernet interface for 1000BASE-T, 100BASE-TX, and 10BASE-T applications (802.3, 802.3u, and 802.3ab, respectively).

- 2 Gbps peak bandwidth per direction
- PCI Express Rev 1.0a specification
- High bandwidth density per pin
- Wide, pipelined internal data path architecture
- Optimized transmit (Tx) and receive (Rx) queues
- 32 KB configurable Rx and Tx first-in/first-out (FIFO)
- IEEE 802.3x\*-compliant flow-control support with software controllable pause times and threshold values
- Programmable host memory Rx buffers (256 B-16 KB)
- Descriptor ring management hardware for Tx and Rx
- Mechanism for reducing interrupts from Tx/Rx operations
- Integrated PHY for 10/100/1000 Mbps (full- and half-duplex)
- IEEE 802.3ab\* auto-negotiation support
- IEEE 802.3ab PHY compliance and compatibility
- Tx/Rx IP, TCP, and UDP checksum offloading
- Tx TCP segmentation
- Advanced packet filtering
- Intel<sub>®</sub>SingleDriver<sup>™</sup> technology
- Alerting Standards Format 2.0 (82573V only)
- Advanced Pass Through (82573V only)
- Boot ROM Preboot eXecution Environment (PXE) Flash interface support
- SDG 3.0, WfM 3.0 and PC2001 compliant
- Wake on LAN support

#### 2.8.3 Intel® EP82562ET PCIe GbE Ethernet Controller

#### 2.8.3.1 Intel® EP82562ET Overview

The Intel® 82562ET is an IEEE 10BASE-T and 100BASE-TX Ethernet controller that connects the Intel® ICH7-M southbridge chipset to the LAN2 RJ-45 connector. The Intel® 82562ET is designed for 10Mbps or 100Mbps Ethernet systems.

#### 2.8.3.2 Intel® EP82562ET Ethernet Controller

Some features of the Intel® EP82562ET Ethernet controller are written below:

- IEEE 802.3 10BASE-T/100BASE-TX compliant physical layer interface
- IEEE 802.3u Auto-Negotiation support
- Digital Adaptive Equalization control
- Link status interrupt capability
- XOR Tree mode support for board testing
- 3-port LED support (speed, link and activity)
- 10BASE-T auto-polarity correction
- Diagnostic loopback mode
- 1:1 transmit transformer ratio support
- Low power (less than 300 mW in active transmit mode)
- Reduced power in "unplugged mode" (less than 50 mW)
- Automatic detection of "unplugged mode"
- 3.3 V device
- 48-pin Shrink Small Outline Package
- Platform LAN connect interface support

# 2.9 Environmental and Power Specifications

#### 2.9.1 System Monitoring

Three thermal inputs on the 3307810 Super I/O Enhanced Hardware Monitor monitor the following temperatures:

- System temperature
- Power temperature

CPU temperature

Eight voltage inputs on the 3307810 Super I/O Enhanced Hardware Monitor monitor the following voltages:

- Vcore
- +2.5V
- +3.3V
- +5.0V
- +12.0V
- DDR Vtt
- +1.5V
- 5VSB

The 3307810 Super I/O Enhanced Hardware Monitor also monitors the following voltages internally:

VBAT

The 3307810 Super I/O Enhanced Hardware Monitor also monitors the following fan speeds:

CPU Fan speed

The values for the above environmental parameters are all recorded in the BIOS Hardware Health Configuration menu.

#### 2.9.2 Operating Temperature and Temperature Control

The maximum and minimum operating temperatures for the 3307810 are listed below.

- Minimum Operating Temperature: 0°C (32°F)
- Maximum Operating Temperature: 60°C (140°F)

A cooling fan and heat sink must be installed on the CPU. Thermal paste must be smeared on the lower side of the heat sink before it is mounted on the CPU. Heat sinks are also mounted on the northbridge and southbridge chipsets to ensure the operating temperature of these chips remain low.

#### 2.9.3 Power Consumption

**Table 2-4** shows the power consumption parameters for the 3307810 running with a 2.0GHz Intel® Core<sup>™</sup>2 Duo T2500 processor with a 667MHz FSB and 512MB of 667MHz DDR2 memory.

| Voltage | Current |
|---------|---------|
| 3.3V    | 0.77A   |
| 5.0V    | 3.0A    |
| 12.0V   | 0.17A   |

Table 2-4: Power Consumption

# 2.10 Expansion Options

#### 2.10.1 Expansion Options Overview

A number of compatible Global American Inc.. PICOe backplanes and chassis can be used to develop and expanded system. These backplanes and chassis are listed below.

#### 2.10.2 GLOBAL AMERICAN INC. Expansion PICOe Backplanes

The backplanes listed in **Table 2-5** are compatible with the 3307810 and can be used to develop highly integrated industrial applications. All of the backplanes listed below have

24-pin ATX connector and a 4-pin ATX connector. For more information about these backplanes please consult the GLOBAL AMERICAN INC. catalog or contact your vendor, reseller or the GLOBAL AMERICAN INC. sales team at salesinfo@globalamericaninc.com.

|         |             | Expansion Slots |           |     |
|---------|-------------|-----------------|-----------|-----|
| Model   | Total Slots | PCle            |           | PCI |
|         |             | x4              | <b>x1</b> | FOI |
| 1108010 | 4           | -               | -         | 3   |
| 1108020 | 4           | 1               | -         | 2   |
| 1108040 | 6           | 1               | -         | 4   |
| HPE-6S2 | 6           | -               | 2         | 3   |
| 1108000 | 7           | -               | 2         | 4   |
| 1107980 | 7           | -               | 2         | 4   |

Table 2-5: Compatible GLOBAL AMERICANINC. PICOe Backplanes

#### 2.10.3 GLOBAL AMERICAN INC. Chassis

GLOBAL AMERICAN INC. chassis available for 3307810 system development are listed in **Table 2-6**.

For more information about these chassis please consult the GLOBAL AMERICAN INC. catalog or contact your vendor, reseller or the GLOBAL AMERICAN INC. sales team at <a href="mailto:salesinfo@globalamericaninc.com">salesinfo@globalamericaninc.com</a>.

| Model   | Slot SBC       | Mounting | Max Slots | Backplanes |
|---------|----------------|----------|-----------|------------|
| 1407462 | Half-size      | Wall     | 4         | HPE-4S2    |
| 1401540 | Half-size      | Wall     | 7         | HPE-7S1    |
| 1401860 | Half-size (4U) | Rack     | 10        | HPE-8S     |

Table 2-6: Compatible GLOBAL AMERICAN INC. Chassis

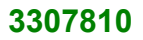

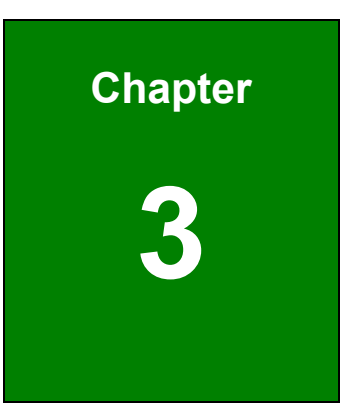

# Unpacking

# 3.1 Anti-static Precautions

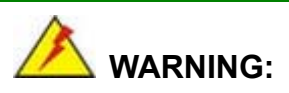

Failure to take ESD precautions during the installation of the 3307810 may result in permanent damage to the 3307810 and severe injury to the user.

Electrostatic discharge (ESD) can cause serious damage to electronic components, including the 3307810. Dry climates are especially susceptible to ESD. It is therefore critical that whenever the 3307810, or any other electrical component is handled, the following anti-static precautions are strictly adhered to.

- Wear an anti-static wristband: Wearing a simple anti-static wristband can help to prevent ESD from damaging the board.
- Self-grounding:- Before handling the board touch any grounded conducting material. During the time the board is handled, frequently touch any conducting materials that are connected to the ground.
- Use an anti-static pad: When configuring the 3307810, place it on an antic-static pad. This reduces the possibility of ESD damaging the 3307810.
- Only handle the edges of the PCB:- When handling the PCB, hold the PCB by the edges.

# 3.2 Unpacking

#### 3.2.1 Unpacking Precautions

When the 3307810 is unpacked, please do the following:

- Follow the anti-static precautions outlined in **Section 3.1**.
- Make sure the packing box is facing upwards so the 3307810 does not fall out of the box.
- Make sure all the components shown in **Section 3.3** are present.

# 3.3 Unpacking Checklist

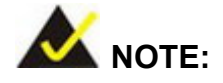

If some of the components listed in the checklist below are missing, please do not proceed with the installation. Contact the GLOBAL AMERICAN INC. reseller or vendor you purchased the 3307810 from or contact a Global American sales representative directly. To contact a Global American sales representative, please send an email to salesinfo@globalamericaninc.com.

#### **3.3.1 Package Contents**

The 3307810 is shipped with the following components:

| Quantity | Item and Part Number | Image |
|----------|----------------------|-------|
| 1        | 3307810              |       |
| 1        | IDE-cable            |       |
| 1        | KB/MS PS/2 Y-cable   |       |
| 2        | SATA cables          |       |
| 1        | SATA power cable     |       |

| 1 | Dual RS-232 cable          |       |
|---|----------------------------|-------|
| 1 | Dual USB cable (w bracket) |       |
| 1 | Mini jumper pack           |       |
| 1 | Quick installation guide   |       |
| 1 | Utility CD                 | IEI - |

Table 3-1: Package List Contents

# 3.3.2 Optional Items

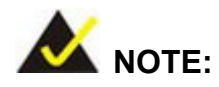

The items listed in this section are optional items that must be ordered separately. Please contact your 3307810 vendor, distributor or reseller for more information or, contact Global American Inc. directly by sending an email to <u>salesinfo@globalamericaninc.com</u>.

The following optional items are available for the 3307810.

| Quantity | Item and Part Number    | Image        |
|----------|-------------------------|--------------|
| 1        | Audio kit_ 5.1 Channel  |              |
|          | ( <b>P/N</b> : 1007750) |              |
| 1        | Audio kit_ 7.1 Channel  |              |
|          | ( <b>P/N</b> : 1007760) |              |
| 1        | Cooling Kit             |              |
|          | ( <b>P/N</b> : 2107703) |              |
| 1        | LPT cable (w/o bracket) |              |
|          | ( <b>P/N</b> : 1208420) |              |
| 1        | S-Video cable           |              |
|          | ( <b>P/N</b> :1208430)  | 14 <b>67</b> |

Table 3-2: Optional Items

# THIS PAGE IS INTENTIONALLY LEFT BLANK

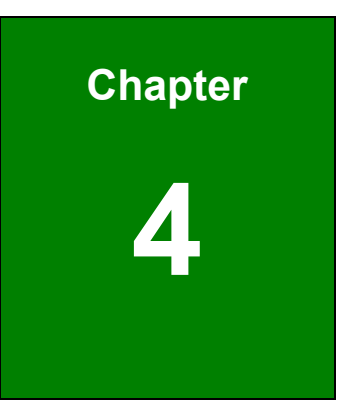

# **Connector Pinouts**

# 4.1 Peripheral Interface Connectors

Section 4.1.2 shows peripheral interface connector locations. Section 4.1.2 lists all the peripheral interface connectors seen in Section 4.1.2.

#### 4.1.1 3307810 Layout

**Figure 4-1** shows the on-board peripheral connectors, rear panel peripheral connectors and on-board jumpers.

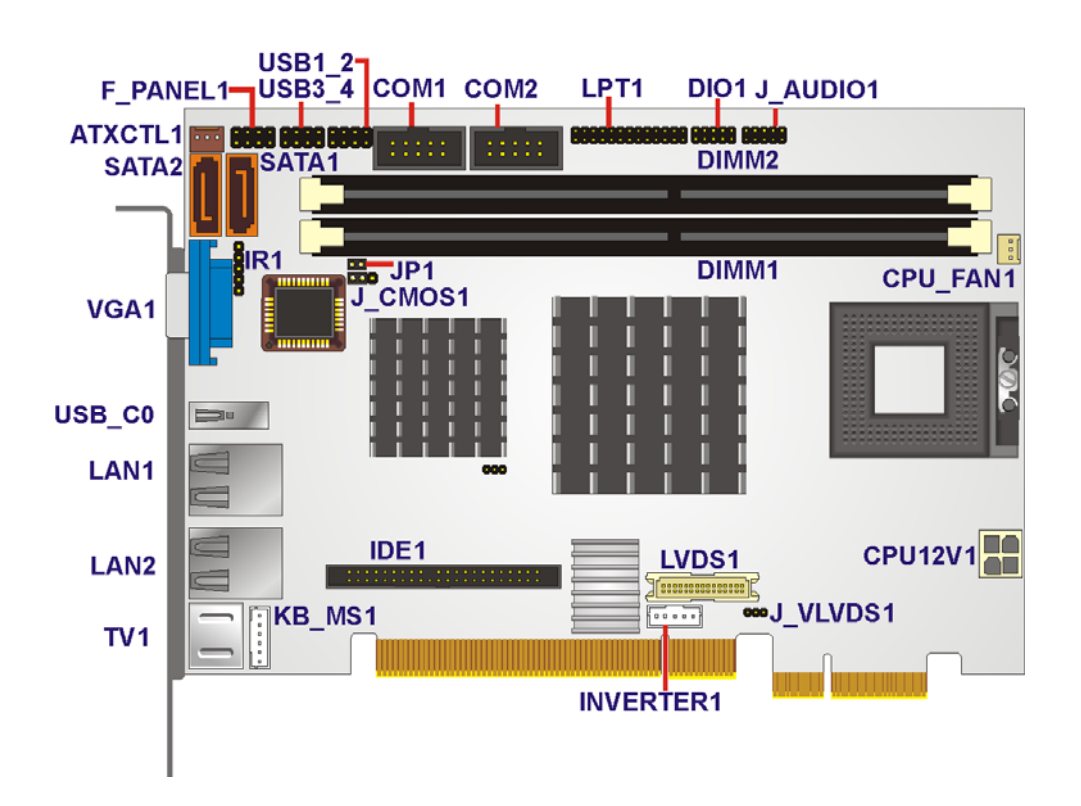

Figure 4-1: Connector and Jumper Locations

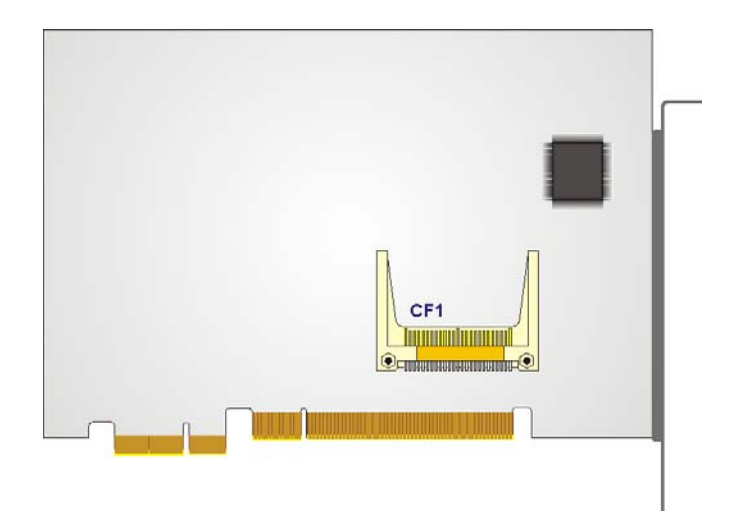

#### Figure 4-2: Connector and Jumper Locations (Solder Side)

#### 4.1.2 Peripheral Interface Connectors

**Table 4-1** shows a list of the peripheral interface connectors on the 3307810. Detailed descriptions of these connectors can be found below.

| Connector                       | Туре                | Label    |
|---------------------------------|---------------------|----------|
| +12V ATX power supply connector | 4-pin ATX connector | CPU12V1  |
| Audio connector                 | 9-pin header        | J_AUDIO1 |
| Backplane power connector       | 3-pin wafer         | ATXCTL1  |
| Compact Flash (CF) connector    | 50-pin header       | CF1      |
| Digital I/O connector           | 10-pin header       | DIO1     |
| Fan connector                   | 3-pin wafer         | CPU_FAN1 |
| Front panel connector           | 8-pin header        | F_PANEL1 |
| IDE Interface connector         | 44-pin header       | PIDE1    |
| Infrared connector              | 5-pin header        | IR1      |

| Connector                     | Туре                 | Label     |
|-------------------------------|----------------------|-----------|
| Inverter power connector      | 5-pin header         | INVERTER1 |
| Keyboard and mouse connector  | 6-pin wafer          | KB1       |
| LVDS connector                | 30-pin crimp         | LVDS1     |
| Parallel port connector       | 26-pin header        | LPT1      |
| Serial ATA (SATA) connector   | 7-pin SATA connector | SATA1     |
| Serial ATA (SATA) connector   | 7-pin SATA connector | SATA2     |
| Serial port connector (COM 1) | 10-pin header        | COM1      |
| Serial port connector (COM2)  | 10-pin header        | COM2      |
| USB connector                 | 8-pin header         | USB1_2    |
| USB connector                 | 8-pin header         | USB3_4    |

#### **Table 4-1: Peripheral Interface Connectors**

#### 4.1.3 External Interface Panel Connectors

Table 4-2 lists the rear panel connectors on the 3307810. Detailed descriptions of these connectors can be found in **Section** 0 on **page 83** 

| Connector          | Туре         | Label  |
|--------------------|--------------|--------|
| Ethernet connector | RJ-45        | LAN1   |
| Ethernet connector | RJ-45        | LAN2   |
| TV connector       | Mini DIN     | TV1    |
| USB port           | USB port     | USB_C0 |
| VGA port connector | Female DB-15 | VGA1   |

**Table 4-2: Rear Panel Connectors** 

# **4.2 Internal Peripheral Connectors**

Internal peripheral connectors are found on the motherboard and are only accessible when the motherboard is outside of the chassis. This section has complete descriptions of all the internal, peripheral connectors on the 3307810.

#### 4.2.1 +12V ATX Power Supply Connector

| CN Label:    | CPU12V1                         |
|--------------|---------------------------------|
| CN Type:     | 4-pin ATX power connector (1x4) |
| CN Location: | See Figure 4-3                  |
| CN Pinouts:  | See Table 4-3                   |

The 4-pin +12V ATX power supply connector is connected to a +12V ATX power supply.

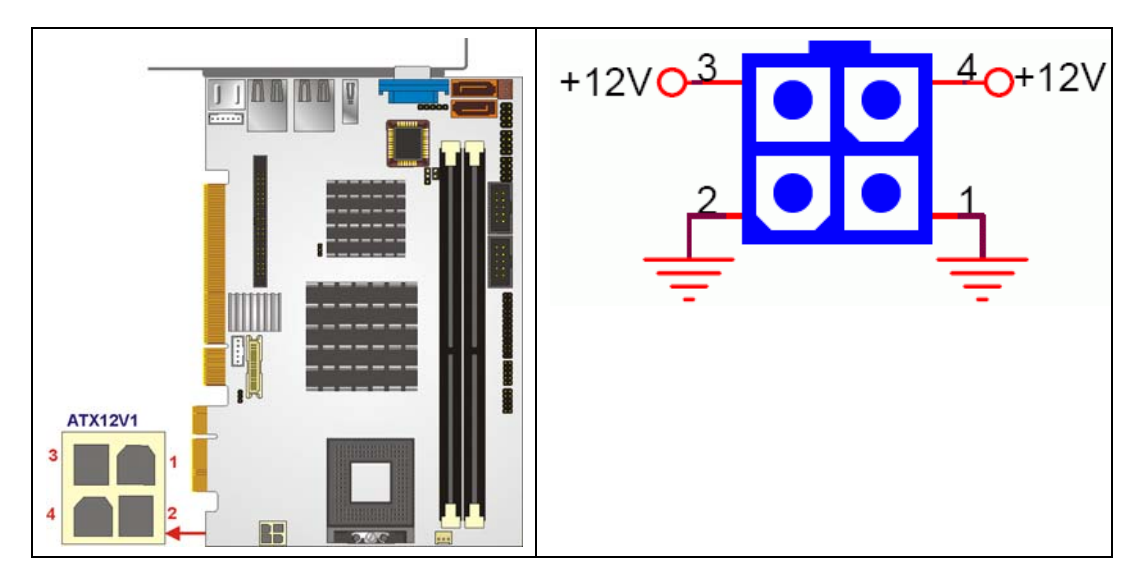

Figure 4-3: +12V ATX Power Connector Location

| PIN NO. | DESCRIPTION |
|---------|-------------|
| 1       | GND         |
| 2       | GND         |
| 3       | +12V        |
| 4       | +12V        |

| Table 4-3: +12V | ATX Pow | er Connector | <b>Pinouts</b> |
|-----------------|---------|--------------|----------------|
|-----------------|---------|--------------|----------------|

#### 4.2.2 Audio Connector (9-pin)

| CN Label:    | J_AUDIO1       |
|--------------|----------------|
| CN Type:     | 9-pin header   |
| CN Location: | See Figure 4-4 |
| CN Pinouts:  | See Table 4-4  |

An optional module can be connected to the 10-pin audio connector to provide the system with a high quality AC'97 or Azalia compatible codec that provides a complete integrated audio solution.

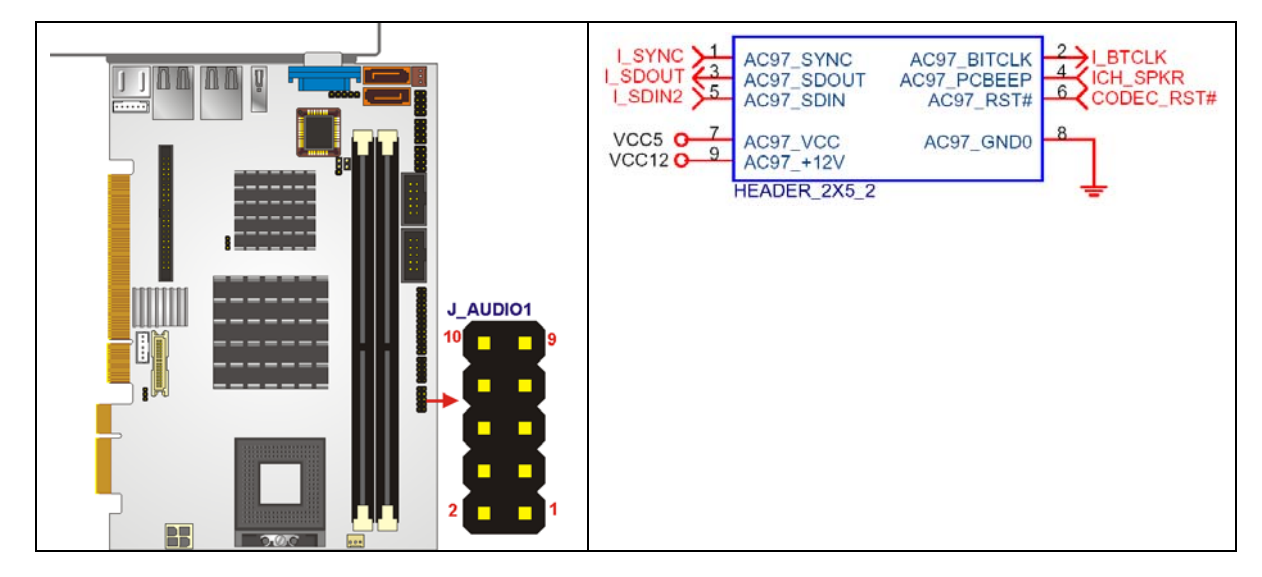

Figure 4-4: Audio Connector Pinouts (10-pin)

| PIN NO. | DESCRIPTION | PIN NO. | DESCRIPTION |
|---------|-------------|---------|-------------|
| 1       | AC97_SYNC   | 2       | AC97_BITCLK |
| 3       | AC97_SDOUT  | 4       | AC97_PCBEEP |
| 5       | AC97_SDIN   | 6       | AC97_RST#   |
| 7       | AC97_VCC    | 8       | AC97_GND    |
| 9       | AC97_12V    |         |             |

Table 4-4: Audio Connector Pinouts (10-pin)

#### 4.2.3 Backlight Inverter Connector

| CN Label:    | Inverter1         |
|--------------|-------------------|
| CN Type:     | 5-pin wafer (1x5) |
| CN Location: | See Figure 4-5    |
| CN Pinouts:  | See Table 4-5     |

The backlight inverter connector provides the backlight on the LCD display connected to the 3307810 with +12V of power.

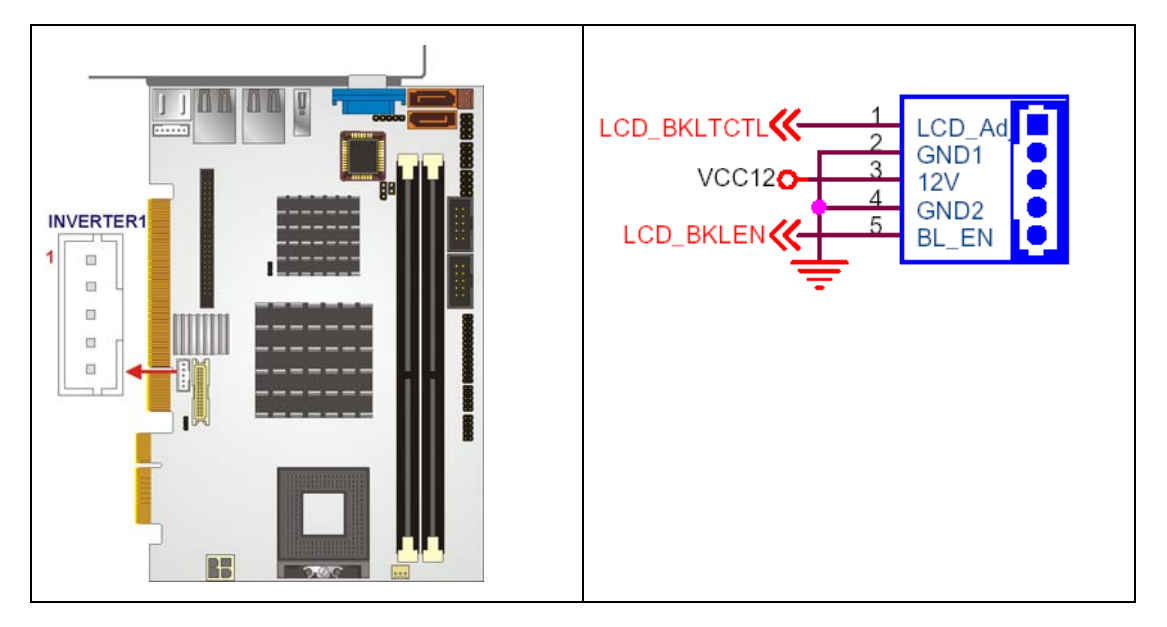

Figure 4-5: Panel Backlight Connector Pinout Locations

| PIN NO. | DESCRIPTION      |
|---------|------------------|
| 1       | BRIGHTNESS       |
| 2       | GROUND           |
| 3       | +12V             |
| 4       | GROUND           |
| 5       | BACKLIGHT ENABLE |

**Table 4-5: Panel Backlight Connector Pinouts** 

#### 4.2.4 Backplane to Mainboard Connector

| CN Label:    | ATXCTL1           |
|--------------|-------------------|
| CN Type:     | 3-pin wafer (1x3) |
| CN Location: | See Figure 4-6    |
| CN Pinouts:  | See Table 4-6     |

The backplane to mainboard connector closes the circuit between the mainboard and the backplane in which it is installed. The backplane should have an ATX connector and be powered by an ATX power supply.

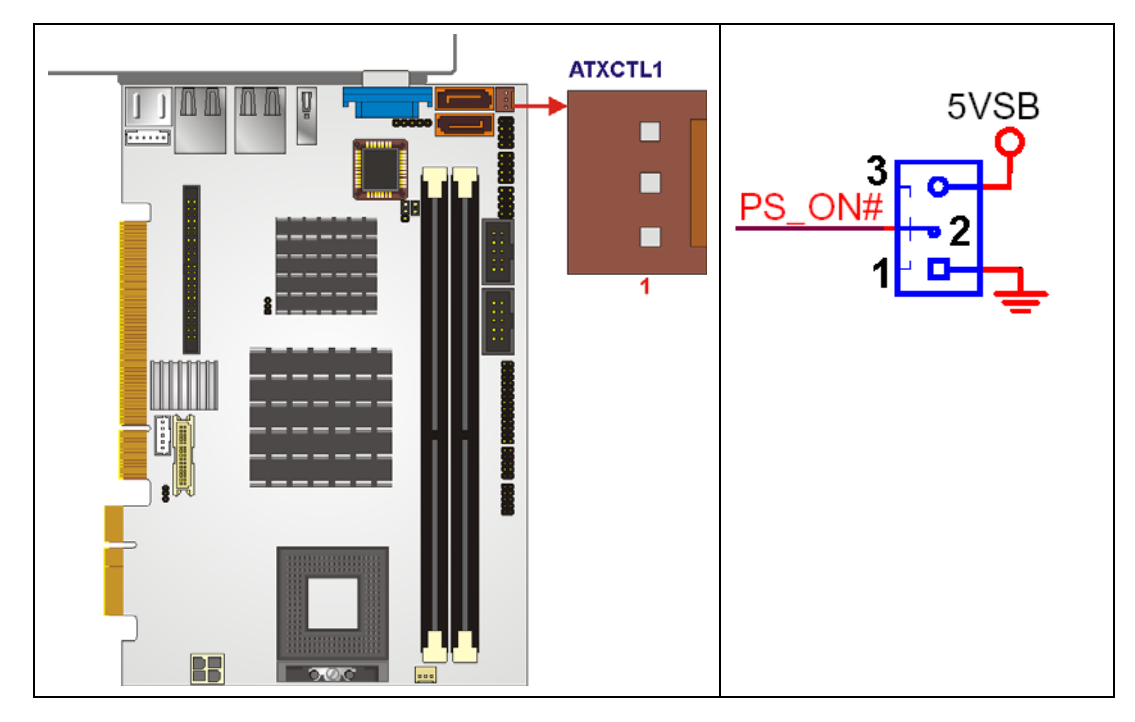

Figure 4-6: Backplane to Mainboard Connector Location

| PIN NO. | DESCRIPTION |
|---------|-------------|
| 1       | GND         |
| 2       | PS_ON#      |
| 3       | 5VSB        |

Table 4-6: Backplane to Mainboard Connector Pinouts

#### 4.2.5 Compact Flash Socket

- **CN Label:** CF1 (solder side)
- **CN Type:** 50-pin header (2x25)
- **CN Location:** See Figure 4-7
- **CN Pinouts:** See Table 4-7

A CF Type I or Type II memory card is inserted to the CF socket on the solder side of the 3307810.

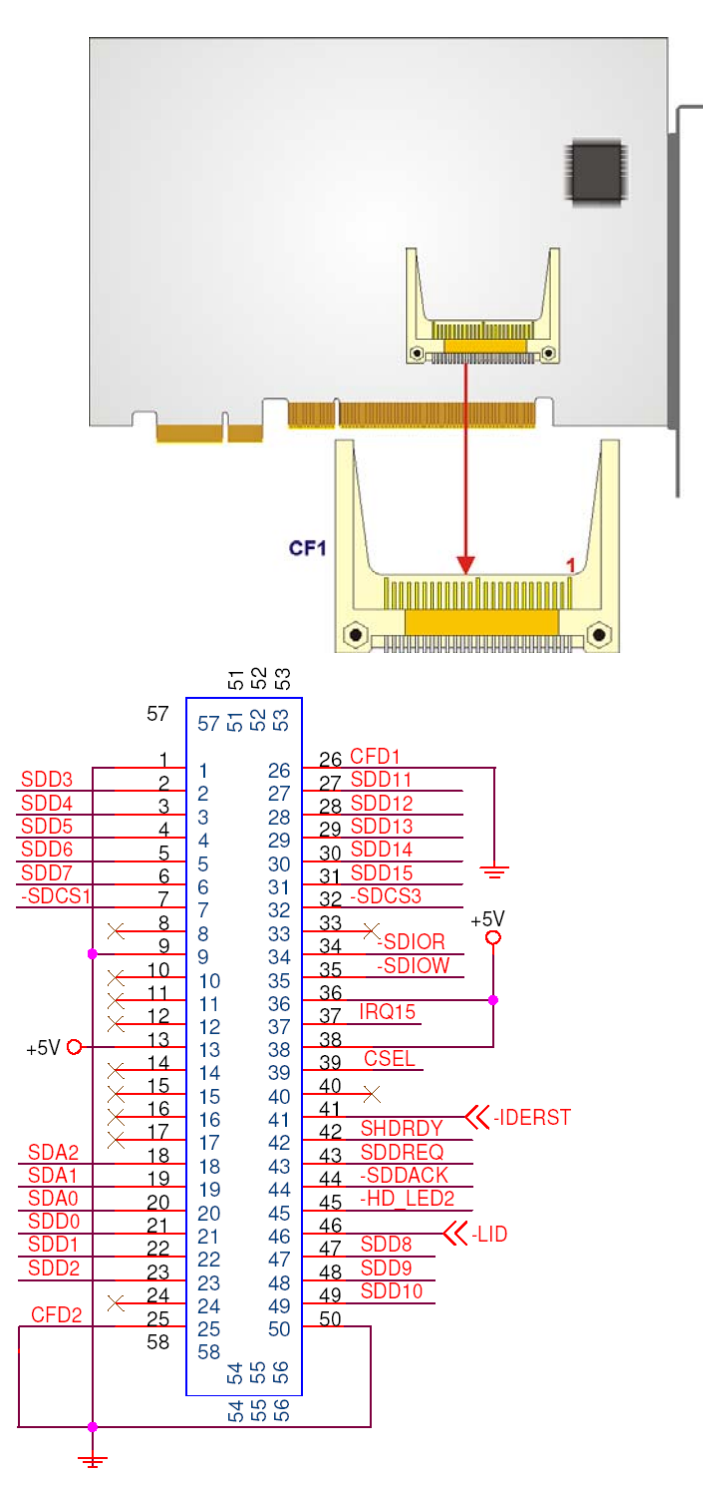

Figure 4-7: CF Card Socket Location

| PIN NO. | DESCRIPTION   | PIN NO. | DESCRIPTION   |
|---------|---------------|---------|---------------|
| 1       | GROUND        | 26      | VCC-IN CHECK1 |
| 2       | DATA 3        | 27      | DATA 11       |
| 3       | DATA 4        | 28      | DATA 12       |
| 4       | DATA 5        | 29      | DATA 13       |
| 5       | DATA 6        | 30      | DATA 14       |
| 6       | DATA 7        | 31      | DATA 15       |
| 7       | HDC_CS0#      | 32      | HDC_CS1       |
| 8       | N/C           | 33      | N/C           |
| 9       | GROUND        | 34      | IOR#          |
| 10      | N/C           | 35      | IOW#          |
| 11      | N/C           | 36      | vcc_сом       |
| 12      | N/C           | 37      | IRQ15         |
| 13      | vcc_сом       | 38      | vcc_сом       |
| 14      | N/C           | 39      | CSEL          |
| 15      | N/C           | 40      | N/C           |
| 16      | N/C           | 41      | HDD_RESET     |
| 17      | N/C           | 42      | IORDY         |
| 18      | SA2           | 43      | SDREQ         |
| 19      | SA1           | 44      | SDACK#        |
| 20      | SAO           | 45      | HDD_ACTIVE#   |
| 21      | DATA 0        | 46      | 66DET         |
| 22      | DATA 1        | 47      | DATA 8        |
| 23      | DATA 2        | 48      | DATA 9        |
| 24      | N/C           | 49      | DATA 10       |
| 25      | VCC-IN CHECK2 | 50      | GROUND        |

Table 4-7: CF Card Socket Pinouts

#### 4.2.6 Digital Input/Output (DIO) Connector

| CN Label:    | DIO1                |
|--------------|---------------------|
| CN Type:     | 10-pin header (2x5) |
| CN Location: | See Figure 4-8      |
| CN Pinouts:  | See Table 4-8       |

The digital input/output connector is managed through a Super I/O chip. The DIO connector pins are user programmable.

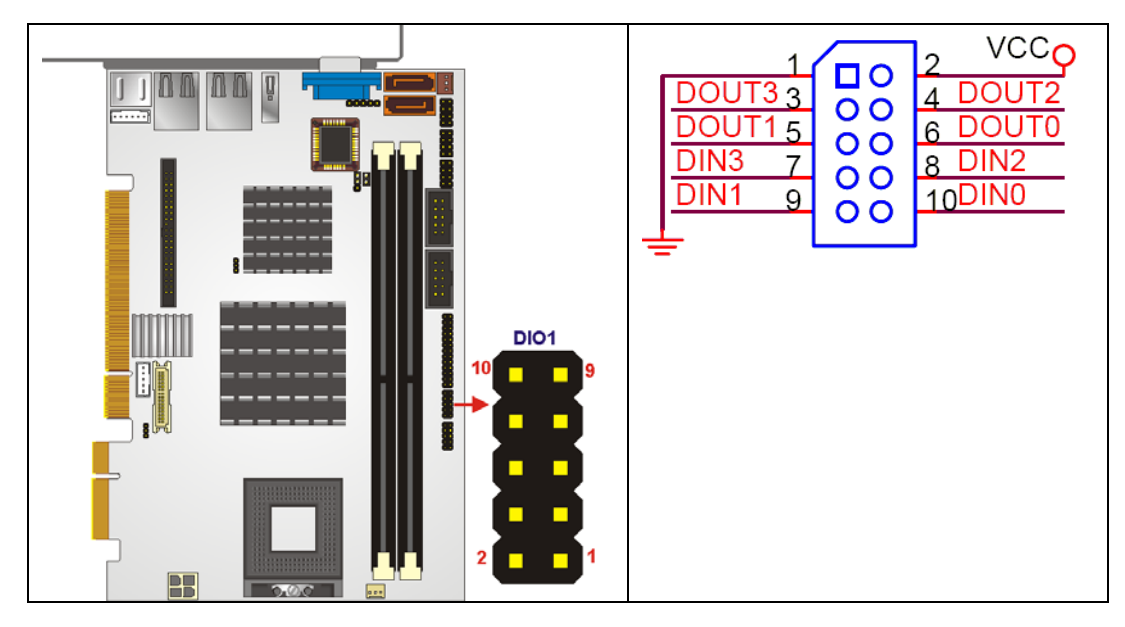

Figure 4-8: DIO Connector Connector Locations

| PIN NO. | DESCRIPTION | PIN NO. | DESCRIPTION |
|---------|-------------|---------|-------------|
| 1       | GND         | 2       | vcc         |
| 3       | Output 3    | 4       | Output 2    |
| 5       | Output 1    | 6       | Output 0    |
| 7       | Input 3     | 8       | Input 2     |
| 9       | Input 1     | 10      | Input 0     |

**Table 4-8: DIO Connector Connector Pinouts** 

#### 4.2.7 Fan Connector (+12V)

| CN Label:    | CPU_FAN1       |
|--------------|----------------|
| CN Type:     | 3-pin header   |
| CN Location: | See Figure 4-9 |
| CN Pinouts:  | See Table 4-9  |

The cooling fan connector provides a 12V, 500mA current to a system cooling fan. The connector has a "rotation" pin to get rotation signals from fans and notify the system so the system BIOS can recognize the fan speed. Please note that only specified fans can issue the rotation signals.

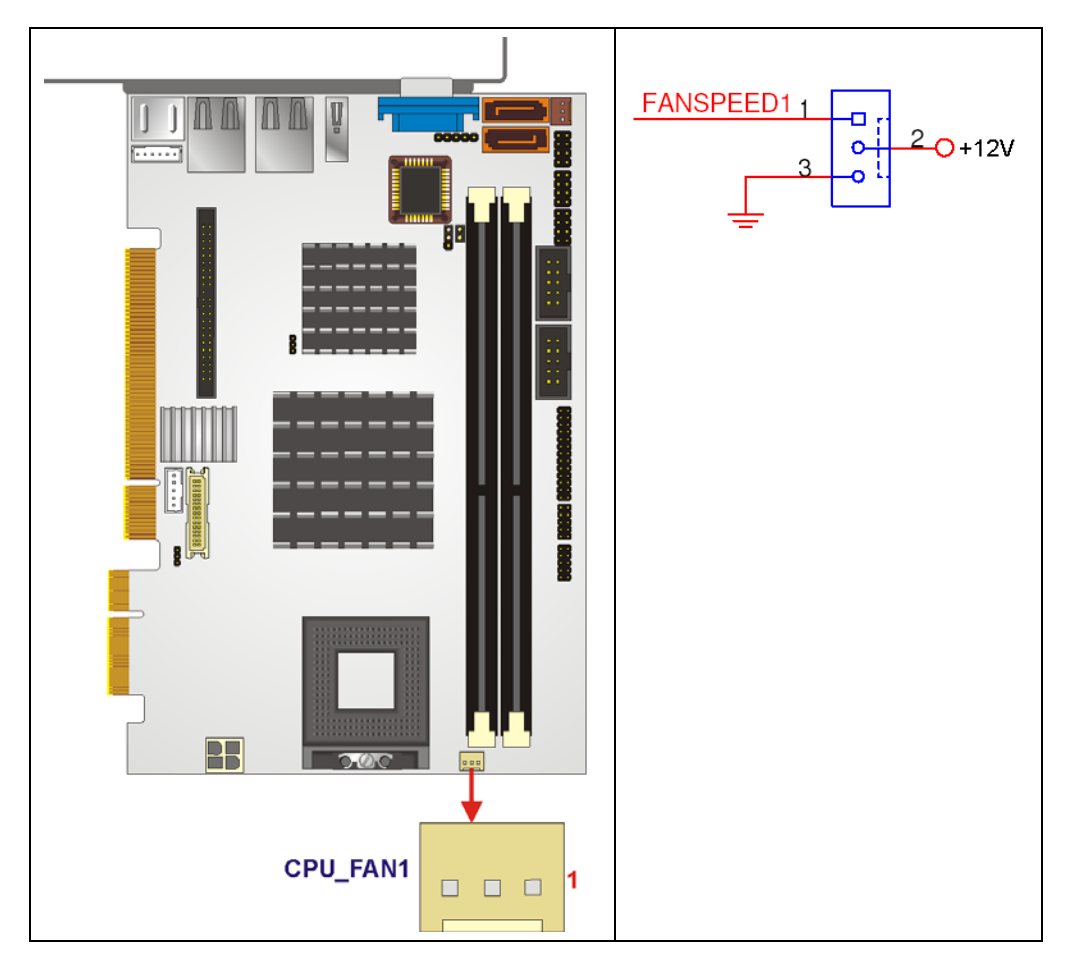

Figure 4-9: +12V Fan Connector Location

| PIN NO. | DESCRIPTION      |  |
|---------|------------------|--|
| 1       | Fan Speed Detect |  |
| 2       | +12V             |  |
| 3       | GND              |  |

Table 4-9: +12V Fan Connector Pinouts

# 4.2.8 Front Panel Connector (8-pin)

| CN Label: | F_PANEL1 |
|-----------|----------|
|-----------|----------|

- **CN Type:** 8-pin header (2x8)
- **CN Location:** See Figure 4-10

**CN Pinouts:** See Table 4-10

The front panel connector connects to external switches and indicators to monitor and controls the motherboard. These indicators and switches include:

- Power button
- Reset button
- Power LED
- HDD LED

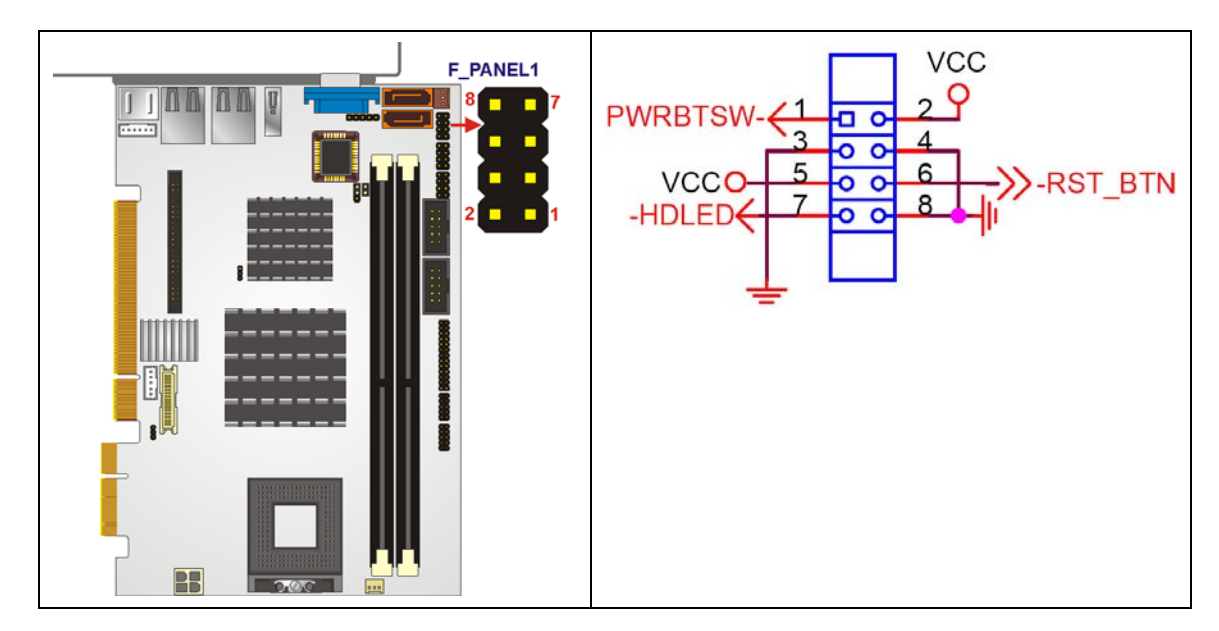

Figure 4-10: Front Panel Connector Pinout Locations

| FUNCTION | PIN | DESCRIPTION | FUNCTION  | PIN | DESCRIPTION |
|----------|-----|-------------|-----------|-----|-------------|
| Power    | 1   | PWRBTSW-    | Power LED | 2   | VCC         |
| Button   | 3   | GND         |           | 4   | Ground      |
| HDD LED  | 5   | VCC         | Reset     | 6   | SYSRST-     |
|          | 7   | HDD LED-    |           | 8   | GND         |

**Table 4-10: Front Panel Connector Pinouts** 

# 4.2.9 IDE Connector (44-pin)

| CN Label:    | IDE1                 |
|--------------|----------------------|
| CN Type:     | 44-pin header (2x22) |
| CN Location: | See Figure 4-11      |
| CN Pinouts:  | See Table 4-11       |

One 44-pin IDE device connector on the 3307810 supports connectivity to two hard disk drives.

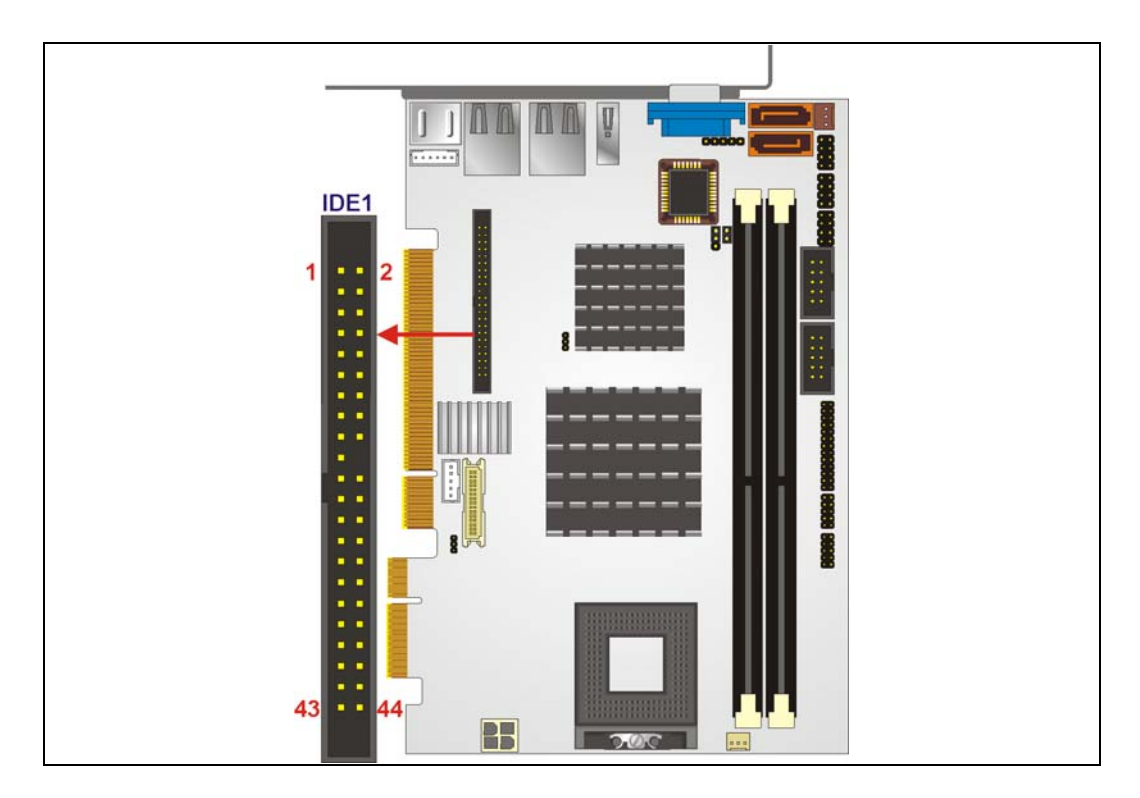

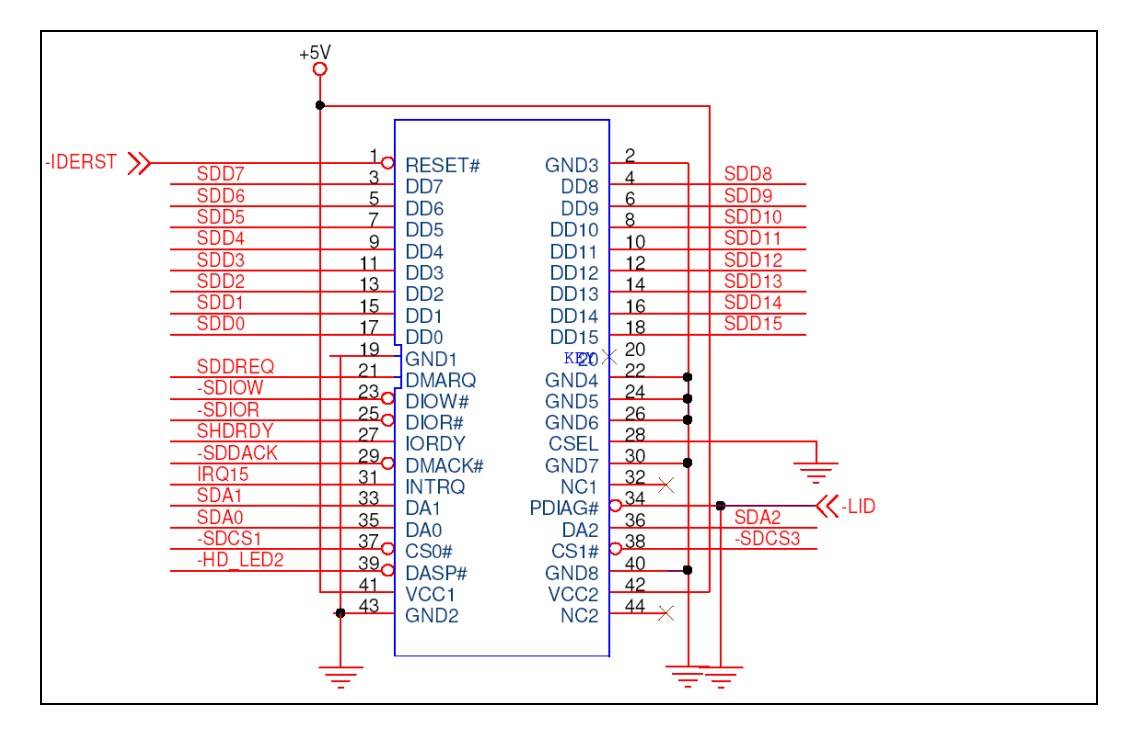

Figure 4-11: IDE Device Connector Locations

| PIN NO. | DESCRIPTION | PIN NO. | DESCRIPTION    |
|---------|-------------|---------|----------------|
| 1       | RESET#      | 2       | GROUND         |
| 3       | DATA 7      | 4       | DATA 8         |
| 5       | DATA 6      | 6       | DATA 9         |
| 7       | DATA 5      | 8       | DATA 10        |
| 9       | DATA 4      | 10      | DATA 11        |
| 11      | DATA 3      | 12      | DATA 12        |
| 13      | DATA 2      | 14      | DATA 13        |
| 15      | DATA 1      | 16      | DATA 14        |
| 17      | DATA O      | 18      | DATA 15        |
| 19      | GROUND      | 20      | N/C            |
| 21      | I DE DRQ    | 22      | GROUND         |
| 23      | IOW#        | 24      | GROUND         |
| 25      | IOR#        | 26      | GROUND         |
| 27      | IDE CHRDY   | 28      | GROUND         |
| 29      | IDE DACK    | 30      | GROUND-DEFAULT |
| 31      | INTERRUPT   | 32      | N/C            |

| 33 | SA1         | 34 | N/C      |
|----|-------------|----|----------|
| 35 | SA0         | 36 | SA2      |
| 37 | HDC CS0#    | 38 | HDC CS1# |
| 39 | HDD ACTIVE# | 40 | GROUND   |
| 41 | vcc         | 42 | VCC      |
| 43 | GROUND      | 44 | N/C      |

# 4.2.10 Infrared Interface Connector (5-pin)

| CN Label:    | IR1                |
|--------------|--------------------|
| CN Type:     | 5-pin header (1x5) |
| CN Location: | See Figure 4-12    |
| CN Pinouts:  | See Table 4-12     |

The infrared interface connector supports both Serial Infrared (SIR) and Amplitude Shift Key Infrared (ASKIR) interfaces.

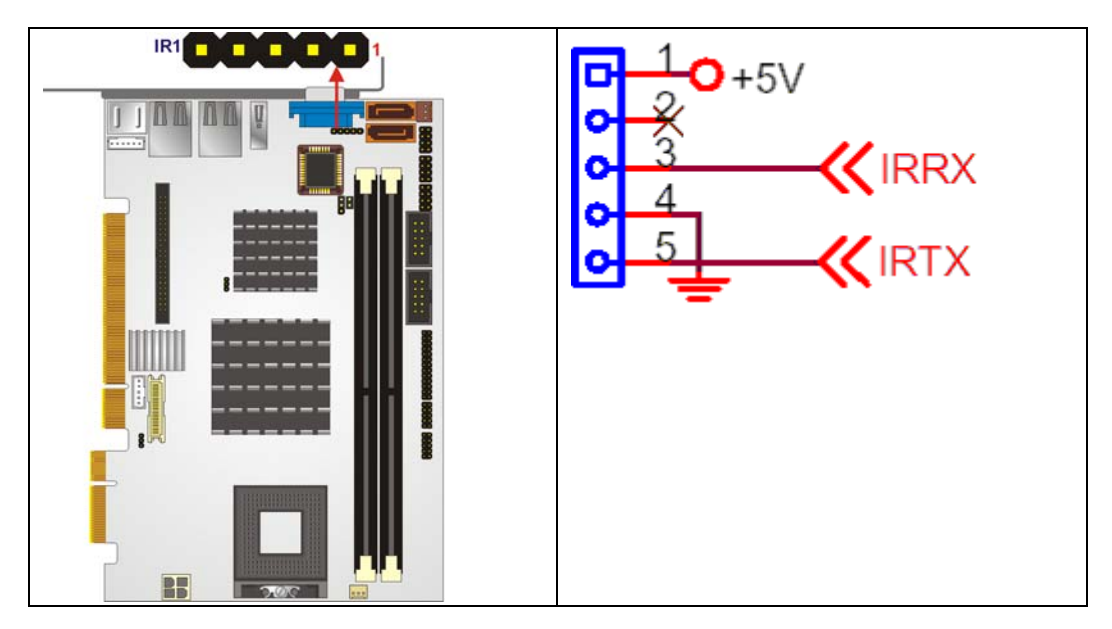

Figure 4-12: Infrared Connector Pinout Locations

| PIN NO. | DESCRIPTION |
|---------|-------------|
| 1       | VCC         |
| 2       | NC          |
| 3       | IR-RX       |
| 4       | GND         |
| 5       | IR-TX       |

**Table 4-12: Infrared Connector Pinouts** 

#### 4.2.11 Keyboard/Mouse Connector

| CN Label:    | KB_MS1             |
|--------------|--------------------|
| CN Type:     | 6-pin header (1x6) |
| CN Location: | See Figure 4-13    |
| CN Pinouts:  | See Table 4-13     |

The keyboard and mouse connector can be connected to a standard PS/2 cable or PS/2 Y-cable to add keyboard and mouse functionality to the system.

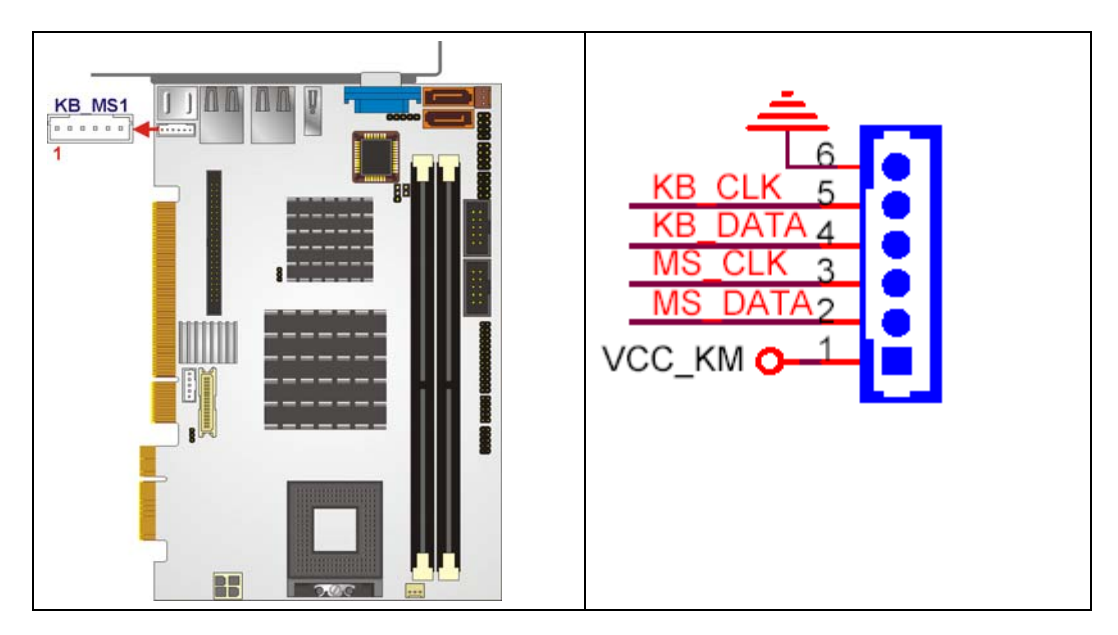

Figure 4-13: Keyboard/Mouse Connector Location
| PIN NO. | DESCRIPTION |
|---------|-------------|
| 1       | +5V KB DATA |
| 2       | MS DATA     |
| 3       | MS CLK      |
| 4       | KB DATA     |
| 5       | KB CLK      |
| 6       | GROUND      |

# 4.2.12 LVDS LCD Connector

| CN Label:    | LVDS1               |
|--------------|---------------------|
| CN Type:     | 30-pin crimp (2x10) |
| CN Location: | See Figure 4-14     |
| CN Pinouts:  | See Table 4-14      |

The 30-pin LVDS LCD connector can be connected to single channel or dual channel, 18-bit LVDS panel.

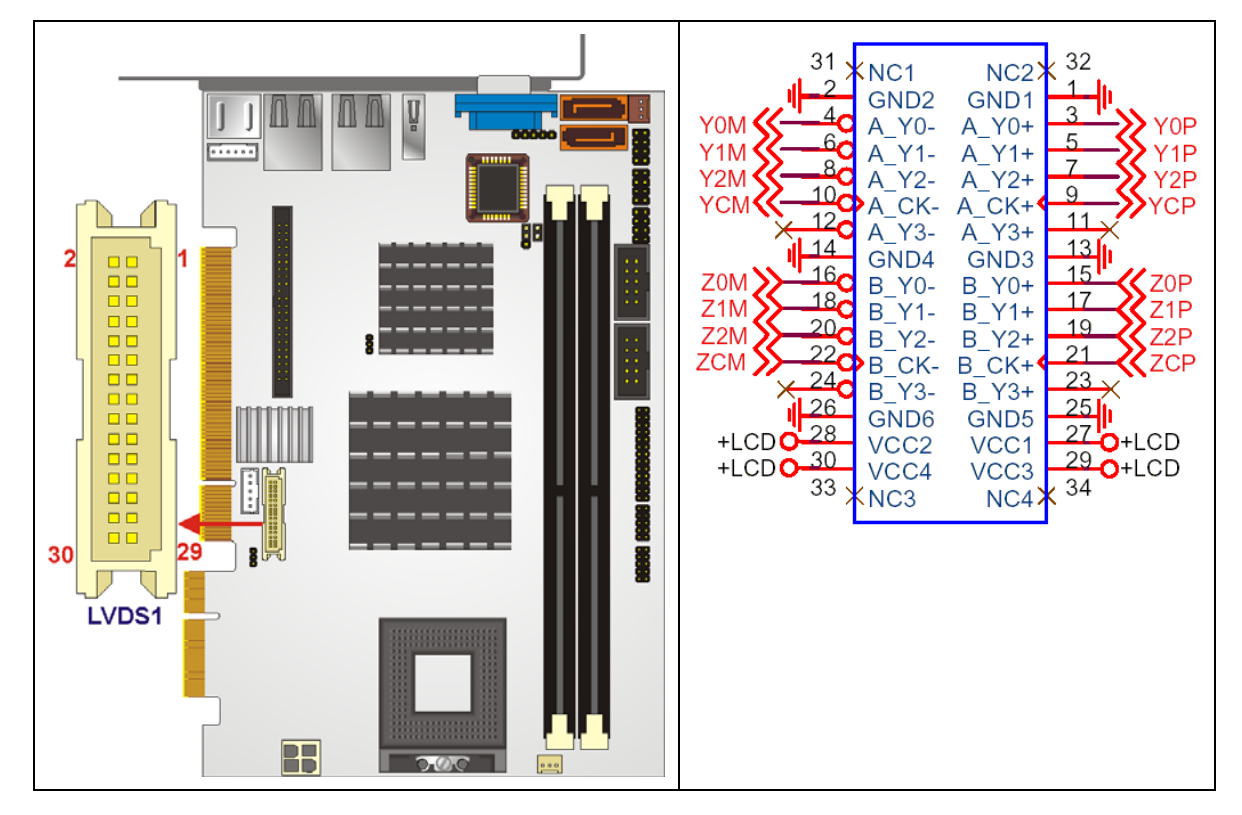

Figure 4-14: LVDS LCD Connector Pinout Locations

| PIN NO. | DESCRIPTION | PIN NO. | DESCRIPTION |
|---------|-------------|---------|-------------|
| 1       | GROUND      | 2       | GROUND      |
| 3       | LVDSA_Y0+   | 4       | LVDSA_Y0-   |
| 5       | LVDSA_Y1+   | 6       | LVDSA_Y1-   |
| 7       | LVDSA_Y2+   | 8       | LVDSA_Y2-   |
| 9       | LVDSA_CLK+  | 10      | LVDSA_CLK-  |
| 11      | N/C         | 12      | N/C         |
| 13      | GROUND      | 14      | GROUND      |
| 15      | LVDSB_Y0+   | 16      | LVDSB_Y0-   |
| 17      | LVDSB_Y1+   | 18      | LVDSB_Y1-   |
| 19      | LVDSB_Y2+   | 20      | LVDSB_Y2-   |
| 21      | LVDSB_CLK+  | 22      | LVDSB_CLK-  |
| 23      | N/C         | 12      | N/C         |
| 25      | GROUND      | 26      | GROUND      |
| 27      | VCC_LVDS    | 28      | VCC_LVDS    |

| 29 VCC_LVDS 30 VCC_LVDS |  |
|-------------------------|--|
|-------------------------|--|

Table 4-14: LVDS LCD Port Connector Pinouts

#### 4.2.13 Parallel Port Connector

| CN Label:    | LPT1              |
|--------------|-------------------|
| CN Type:     | 26-pin box header |
| CN Location: | See Figure 4-15   |
| CN Pinouts:  | See Table 4-15    |

The 26-pin parallel port connector connects to a parallel port connector interface or some other parallel port device such as a printer.

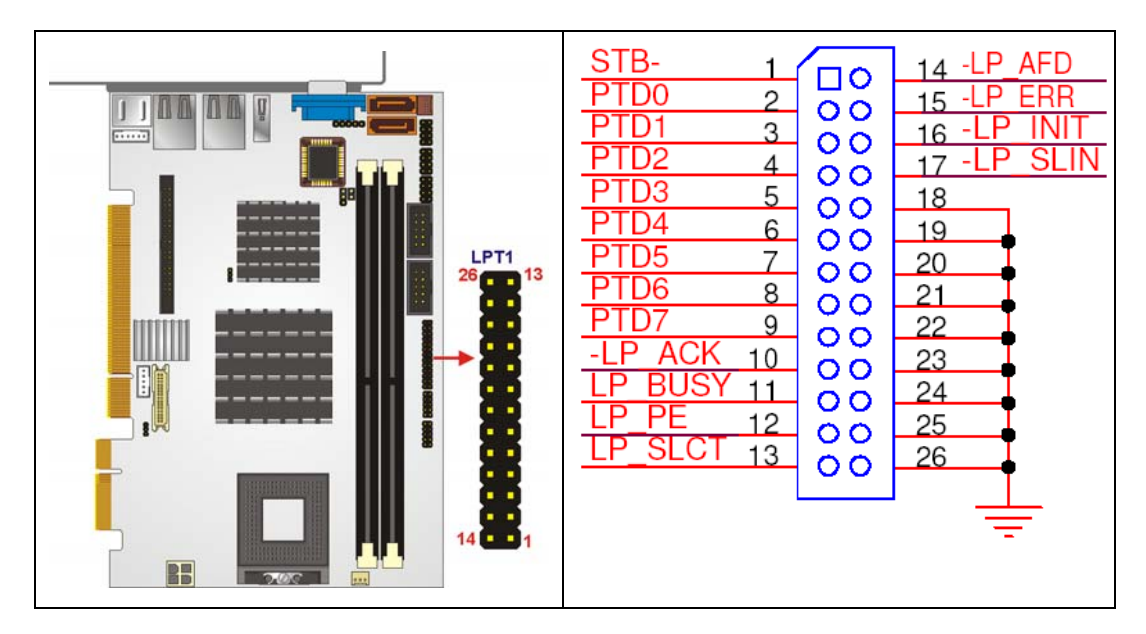

Figure 4-15: Parallel Port Connector Location

| PIN NO. | DESCRIPTION | PIN NO. | DESCRIPTION |
|---------|-------------|---------|-------------|
| 1       | STROBE#     | 2       | DATA 0      |
| 3       | DATA 1      | 4       | DATA 2      |
| 5       | DATA 3      | 6       | DATA 4      |
| 7       | DATA 5      | 8       | DATA 6      |

| PIN NO. | DESCRIPTION        | PIN NO. | DESCRIPTION      |
|---------|--------------------|---------|------------------|
| 9       | DATA 7             | 10      | ACKNOWLEDGE      |
| 11      | BUSY               | 12      | PAPER EMPTY      |
| 13      | PRINTER SELECT     | 14      | AUTO FORM FEED # |
| 15      | ERROR#             | 16      | INITIALIZE       |
| 17      | PRINTER SELECT LN# | 18      | GROUND           |
| 19      | GROUND             | 20      | GROUND           |
| 21      | GROUND             | 22      | GROUND           |
| 23      | GROUND             | 24      | GROUND           |
| 25      | GROUND             | 26      | NC               |

## 4.2.14 SATA Drive Connectors

| CN Label:    | SATA1 and SATA2             |
|--------------|-----------------------------|
| CN Type:     | 7-pin SATA drive connectors |
| CN Location: | See Figure 4-16             |
| CN Pinouts:  | See Table 4-16              |

The two SATA drive connectors are each connected to a first generation SATA drive. First generation SATA drives transfer data at speeds as high as 150Mb/s. The SATA drives can be configured in a RAID configuration.

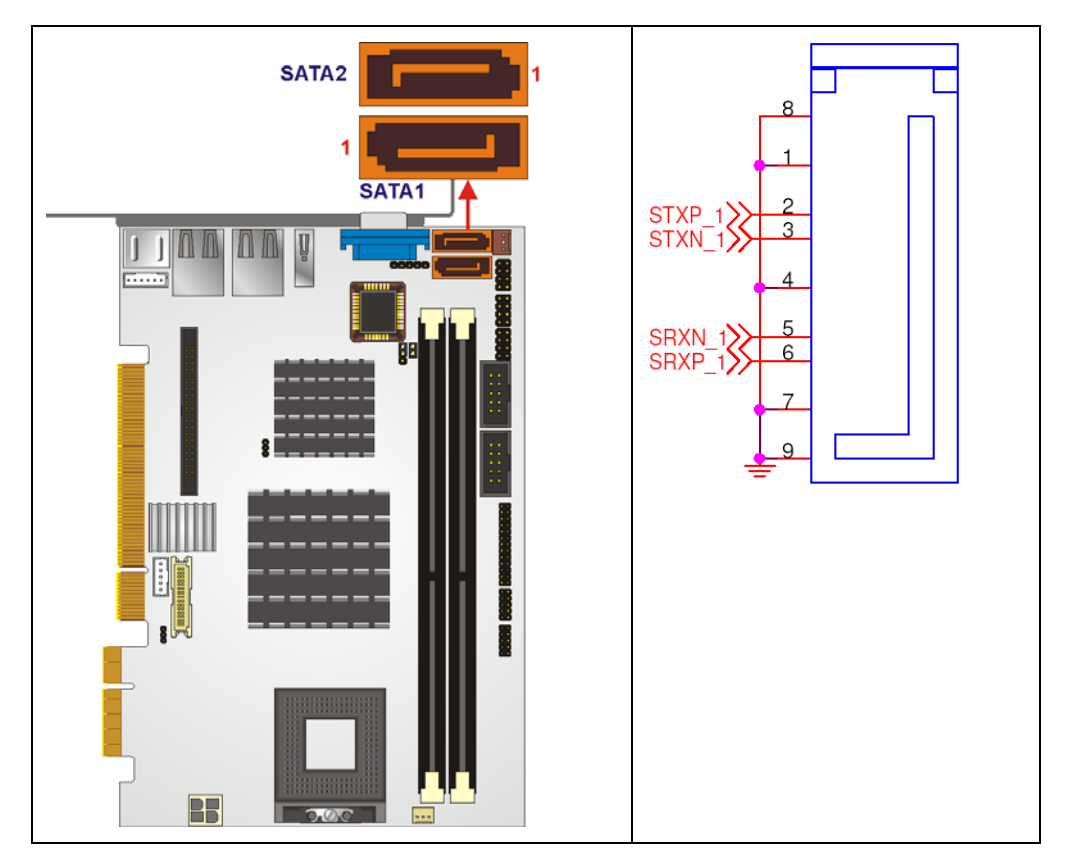

Figure 4-16: SATA Drive Connector Locations

| PIN NO. | DESCRIPTION |
|---------|-------------|
| 1       | GND         |
| 2       | TX+         |
| 3       | тх-         |
| 4       | GND         |
| 5       | RX-         |
| 6       | RX+         |
| 7       | GND         |

Table 4-16: SATA Drive Connector Pinouts

# 4.2.15 Serial Port Connector (COM1 and COM2)

| CN Label:    | COM1 and COM2       |
|--------------|---------------------|
| CN Type:     | 10-pin header (2x5) |
| CN Location: | See Figure 4-17     |
| CN Pinouts:  | See Table 4-17      |

The 10-pin serial port connector provides a second RS-232 serial communications channel. The COM 2 serial port connector can be connected to external RS-232 serial port devices.

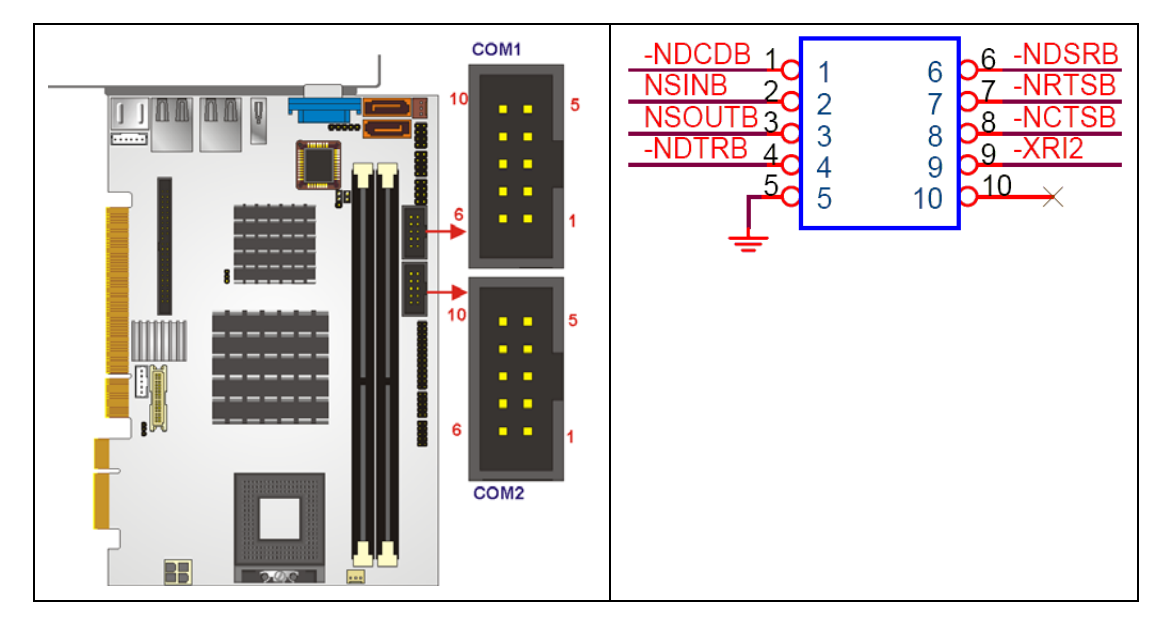

Figure 4-17: COM1 and COM2 Connector Pinout Locations

| PIN NO. | DESCRIPTION               | PIN NO. | DESCRIPTION             |
|---------|---------------------------|---------|-------------------------|
| 1       | Data Carrier Detect (DCD) | 6       | Data Set to Ready (DSR) |
| 2       | Receive Data (RXD)        | 7       | Request to Send (RTS)   |
| 3       | Transmit Data (TXD)       | 8       | Clear to Sent (CTS)     |
| 4       | Data Terminal Ready (DTR) | 9       | Ring Indicator (RI)     |
| 5       | Ground (GND)              | 10      | N/C                     |

Table 4-17: COM3 and COM4

# 4.2.16 USB Connectors (Internal)

| CN Label:    | USB1_2 and USB3_4  |
|--------------|--------------------|
| CN Type:     | 8-pin header (2x4) |
| CN Location: | See Figure 4-18    |
| CN Pinouts:  | See Table 4-18     |

The 2x4 USB pin connectors each provide connectivity to two USB 1.1 or two USB 2.0 ports. Each USB connector can support two USB devices.. Additional external USB ports are found on the rear panel. The USB ports are used for I/O bus expansion.

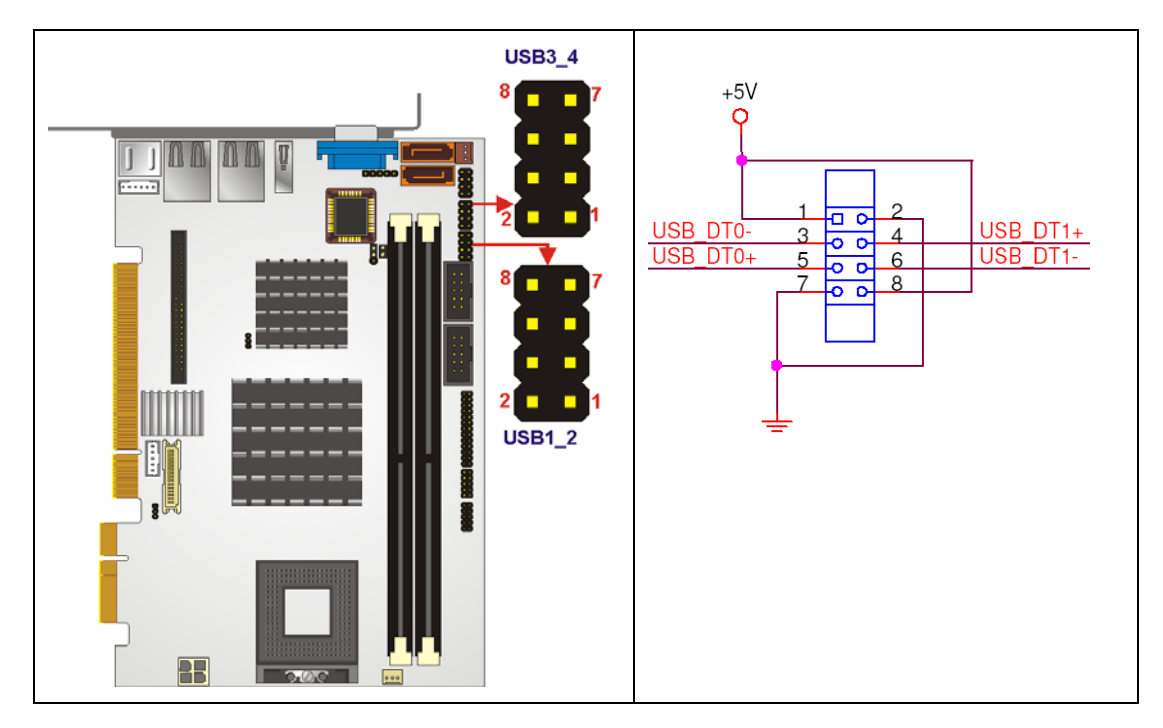

Figure 4-18: USB Connector Pinout Locations

| PIN NO. | DESCRIPTION | PIN NO. | DESCRIPTION |
|---------|-------------|---------|-------------|
| 1       | VCC         | 2       | GND         |
| 3       | DATAN-      | 4       | DATA1M+     |
| 5       | DATAN+      | 6       | DATAM-      |
| 7       | GND         | 8       | VCC         |

Table 4-18: USB Port Connector Pinouts

# **4.3 External Peripheral Interface Connector Panel**

**Figure 4-19** shows the 3307810 rear panel. The 3307810 rear panel consists of two RJ-45 Ethernet connectors, a PS/2 keyboard connector a USB port and a VGA connector. These connectors are accessible when the 3307810 is installed in a chassis.

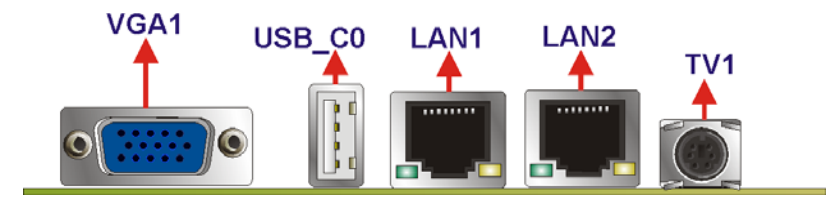

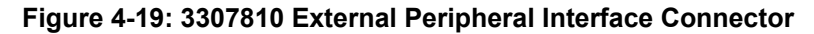

#### 4.3.1 LAN Connectors

| CN Label:    | LAN1 and LAN2   |  |
|--------------|-----------------|--|
| CN Type:     | RJ-45           |  |
| CN Location: | See Figure 4-19 |  |
| CN Pinouts:  | See Table 4-19  |  |

The 3307810 is equipped with two built-in RJ-45 Ethernet controllers. The controllers can connect to the LAN through two RJ-45 LAN connectors. There are two LEDs on the connector indicating the status of LAN. The pin assignments are listed in the following table:

| PIN | DESCRIPTION | PIN | DESCRIPTION |
|-----|-------------|-----|-------------|
| 1   | TXA+        | 5   | тхс-        |
| 2   | ТХА-        | 6   | тхв-        |
| 3   | ТХВ+        | 7   | TXD+        |
| 4   | TXC+        | 8   | TXD-        |

Table 4-19: LAN Pinouts

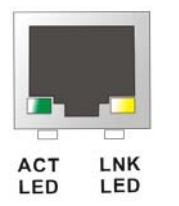

#### Figure 4-20: RJ-45 Ethernet Connector

The RJ-45 Ethernet connector has two status LEDs, one green and one yellow. The green LED indicates activity on the port and the yellow LED indicates the port is linked. See **Table 4-20**.

| STATUS | DESCRIPTION | STATUS | DESCRIPTION |
|--------|-------------|--------|-------------|
| GREEN  | Activity    | YELLOW | Linked      |

Table 4-20: RJ-45 Ethernet Connector LEDs

#### 4.3.2 TV Connector

| CN Label:    | TV1             |
|--------------|-----------------|
| CN Type:     | 7-pin Mini-DIN  |
| CN Location: | See Figure 4-19 |
| CN Pinouts:  | See Table 4-21  |

A 7-pin mini DIN connector (TV1) is located on the mounting bracket for easy connection to a TV OUT cable.

| PIN NO. | DESCRIPTION |
|---------|-------------|
| 1       | GND         |
| 2       | BLUE_CVBS   |
| 3       | GND         |
| 4       | GREEN_Y     |
| 5       | NC          |
| 6       | RED_C       |
| 7       | GND         |

Table 4-21: TV1 Pinouts

#### 4.3.3 USB Connector

| CN Label:    | USB_C0          |
|--------------|-----------------|
| CN Type:     | USB port        |
| CN Location: | See Figure 4-19 |
| CN Pinouts:  | See Table 4-22  |

The 3307810 has a one external USB 2.0 port. The port connects to both USB 2.0 and USB 1.1 devices.

| PIN NO. | DESCRIPTION | PIN NO. | DESCRIPTION |
|---------|-------------|---------|-------------|
| 1       | USBV3L 5V   | 2       | GND         |
| 3       | USBP4N      | 4       | USBP5P      |
| 5       | USBP4P      | 6       | USBP5N      |
| 7       | GND         | 8       | USBV3L 5V   |

Table 4-22: USB Port Pinouts

# 4.3.4 VGA Connector

CN Label: VGA1

**CN Type:** 15-pin Female

**CN Location:** See Figure 4-19

**CN Pinouts:** See Figure 4-21 and Table 4-23

The 3307810 has a single 15-pin female connector for connectivity to standard display devices.

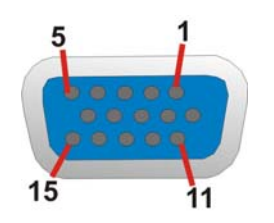

Figure 4-21: VGA Connector

| PIN | DESCRIPTION | PIN   | DESCRIPTION |
|-----|-------------|-------|-------------|
| 1   | RED         | 2     | GREEN       |
| 3   | BLUE        | 4     | NC          |
| 5   | GND         | 6     | GND         |
| 7   | GND         | 8     | GND         |
| 9   | VCC / NC    | 10    | GND         |
| 11  | NC          | 12    | DDC DAT     |
| 13  | HSYNC       | 14    | VSYNC       |
| 15  | DDCCLK      | $\ge$ |             |

Table 4-23: VGA Connector Pinouts

# THIS PAGE IS INTENTIONALLY LEFT BLANK

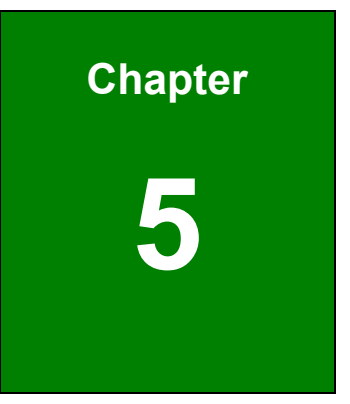

# Installation

# 5.1 Anti-static Precautions

# 

Failure to take ESD precautions during the installation of the 3307810 may result in permanent damage to the 3307810 and severe injury to the user.

Electrostatic discharge (ESD) can cause serious damage to electronic components, including the 3307810. Dry climates are especially susceptible to ESD. It is therefore critical that whenever the 3307810, or any other electrical component is handled, the following anti-static precautions are strictly adhered to.

- Wear an anti-static wristband: Wearing a simple anti-static wristband can help to prevent ESD from damaging the board.
- Self-grounding:- Before handling the board touch any grounded conducting material. During the time the board is handled, frequently touch any conducting materials that are connected to the ground.
- Use an anti-static pad: When configuring the 3307810, place it on an antic-static pad. This reduces the possibility of ESD damaging the 3307810.
- Only handle the edges of the PCB:-: When handling the PCB, hold the PCB by the edges.

# 5.2 Installation Considerations

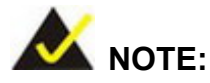

The following installation notices and installation considerations should be read and understood before the 3307810 is installed. All installation notices pertaining to the installation of the 3307810 should be strictly adhered to. Failing to adhere to these precautions may lead to severe damage of the 3307810 and injury to the person installing the motherboard.

#### 5.2.1 Installation Notices

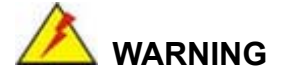

The installation instructions described in this manual should be carefully followed in order to prevent damage to the 3307810, 3307810 components and injury to the user.

Before and during the installation please **DO** the following:

- Read the user manual:
  - The user manual provides a complete description of the 3307810 installation instructions and configuration options.
- Wear an electrostatic discharge cuff (ESD):
  - Electronic components are easily damaged by ESD. Wearing an ESD cuff removes ESD from the body and helps prevent ESD damage.
- Place the 3307810 on an antistatic pad:
  - When installing or configuring the motherboard, place it on an antistatic pad. This helps to prevent potential ESD damage.
- Turn all power to the 3307810 off:

• When working with the 3307810, make sure that it is disconnected from all power supplies and that no electricity is being fed into the system.

Before and during the installation of the 3307810 DO NOT:

- Remove any of the stickers on the PCB board. These stickers are required for warranty validation.
- Use the product before verifying all the cables and power connectors are properly connected.
- Allow screws to come in contact with the PCB circuit, connector pins, or its components.

#### 5.2.2 Installation Checklist

The following checklist is provided to ensure the 3307810 is properly installed.

- All the items in the packing list are present
- The CPU is installed
- The CPU cooling kit is properly installed
- A compatible memory module is properly inserted into the slot
- The CF Type I or CF Type II card is properly installed into the CF socket
- The jumpers have been properly configured
- The 3307810 is inserted into a chassis with adequate ventilation
- The correct power supply is being used
- The following devices are properly connected
  - O IDE device
  - O SATA drives
  - O Keyboard and mouse cable
  - O Audio kit
  - O Power supply
  - O USB cable
  - O Serial port cable
  - O Parallel port cable
- The following external peripheral devices are properly connected to the chassis:
  - O VGA screen

- O Keyboard
- O Mouse
- O RS-232 serial communications device

# 5.3 CPU, CPU Cooling Kit and DIMM Installation

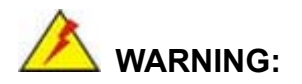

A CPU should never be turned on without the specified cooling kit being installed. If the cooling kit (heat sink and fan) is not properly installed and the system turned on, permanent damage to the CPU, 3307810 and other electronic components attached to the system may be incurred. Running a CPU without a cooling kit may also result in injury to the user.

The CPU, CPU cooling kit and DIMM are the most critical components of the 3307810. If one of these component is not installed the 3307810 cannot run.

#### 5.3.1 Socket M CPU Installation

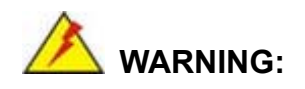

CPUs are expensive and sensitive components. When installing the CPU please be careful not to damage it in anyway. Make sure the CPU is installed properly and ensure the correct cooling kit is properly installed.

To install a Socket M CPU onto the 3307810, follow the steps below:

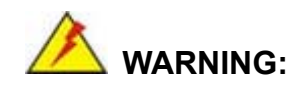

When handling the CPU, only hold it on the sides. DO NOT touch the pins at the bottom of the CPU.

Step 1: Unlock the CPU retention screw. When shipped, the retention screw of the CPU socket should be in the unlocked position. If it is not in the unlocked position, use a screwdriver to unlock the screw. See Figure 5-1.

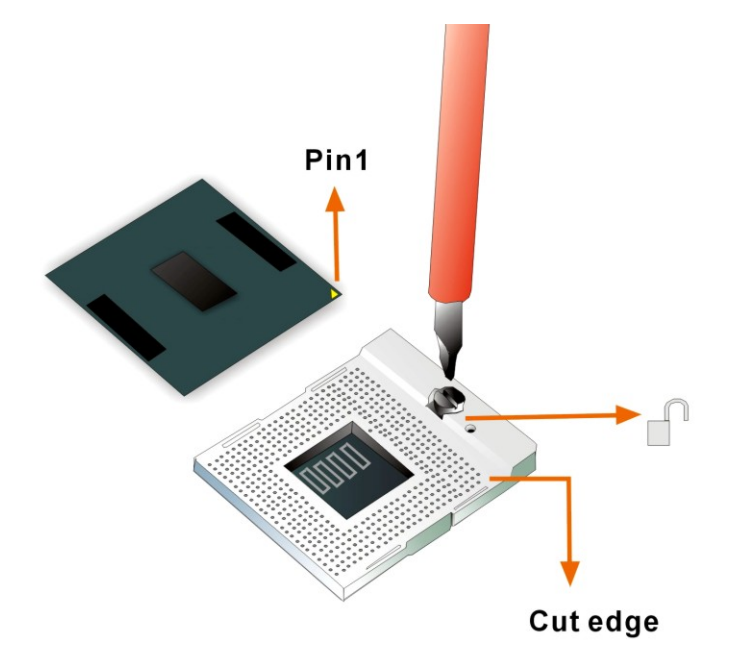

#### Figure 5-1: Make sure the CPU socket retention screw is unlocked

- Step 2: Inspect the CPU socket. Make sure there are no bent pins and make sure the socket contacts are free of foreign material. If any debris is found, remove it with compressed air.
- Step 3: Correctly Orientate the CPU. Make sure the IHS (integrated heat sink) side is facing upwards.
- Step 4: Correctly position the CPU. Match the Pin 1 mark with the cut edge on the CPU socket. See Figure 5-1.

- Step 5: Align the CPU pins. Carefully align the CPU pins with the holes in the CPU socket.
- **Step 6: Insert the CPU.** Gently insert the CPU into the socket. If the CPU pins are properly aligned, the CPU should slide into the CPU socket smoothly.
- Step 7: Lock the retention screw. Rotate the retention screw into the locked position.See Figure 5-2.

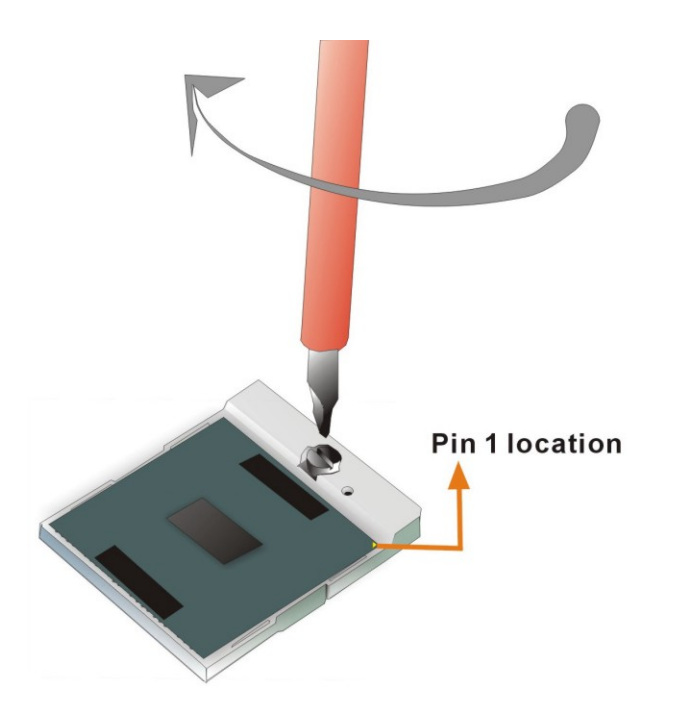

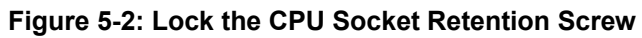

#### 5.3.2 Cooling Kit 2107703 Installation

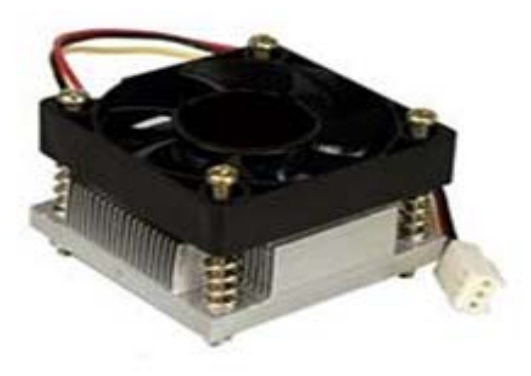

Figure 5-3: GLOBAL AMERICAN INC. 2107703 Cooling Kit

An GLOBAL AMERICAN INC. Socket M CPU cooling kit can be purchased separately. The cooling kit comprises a CPU heat sink and a cooling fan.

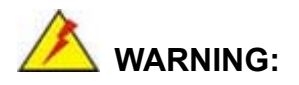

Do not wipe off (accidentally or otherwise) the pre-sprayed layer of thermal paste on the bottom of the [Fan model#] heat sink. The thermal paste between the CPU and the heat sink is important for optimum heat dissipation.

To install the 2107703 cooling kit, please follow the steps below.

- Step 1: Place the cooling kit onto the CPU. Make sure the CPU cooling fan cable can be properly routed when the cooling kit is installed.
- **Step 2: Properly align the cooling kit**. Make sure its four spring screw fasteners can pass through the pre-drilled holes on the PCB.
- Step 3: Secure the cooling kit. From the solder side of the PCB, align the support bracket to the screw threads on heat sink that were inserted through the PCB holes. (See Figure 5-4)

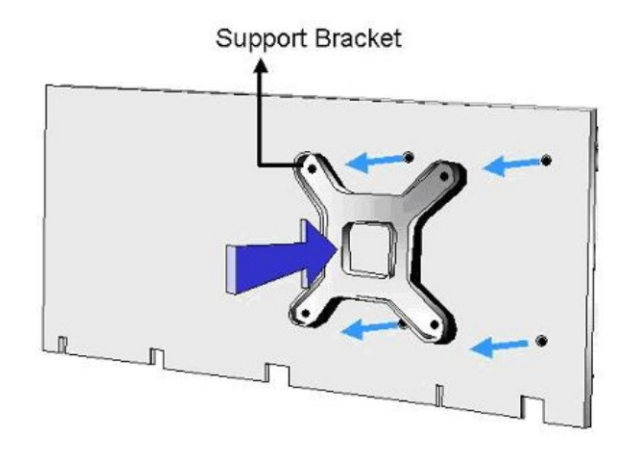

Figure 5-4: Cooling Kit Support Bracket

- Step 4: Tighten the screws. Use a screwdriver to tighten the four screws. Tighten each nut a few turns at a time and do not over-tighten the screws.
- Step 5: Connect the fan cable. Connect the cooling kit fan cable to the fan connector on the motherboard. Carefully route the cable and avoid heat generating chips and fan blades. See Figure 5-5.

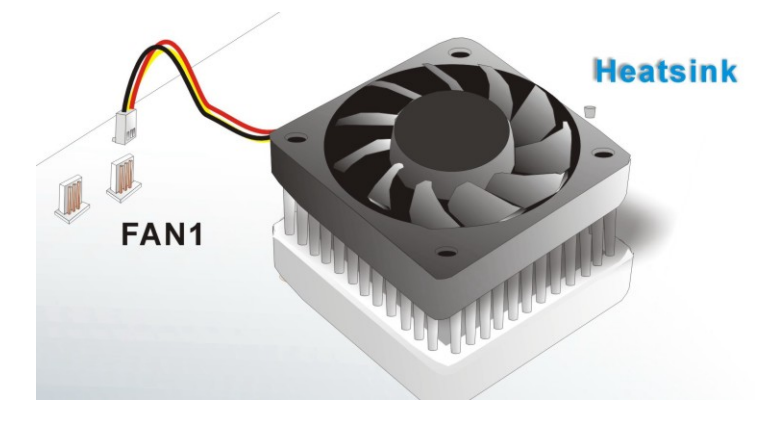

Figure 5-5: Connect the cooling fan cable

#### 5.3.3 DIMM Installation

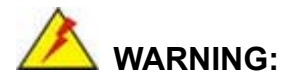

Using incorrectly specified DIMM may cause permanently damage the 3307810. Please make sure the purchased DIMM complies with the memory specifications of the 3307810. DIMM specifications compliant with the 3307810 are listed in **Chapter 2**.

To install a DIMM into a DIMM socket, please follow the steps below and refer to **Figure 5-6**.

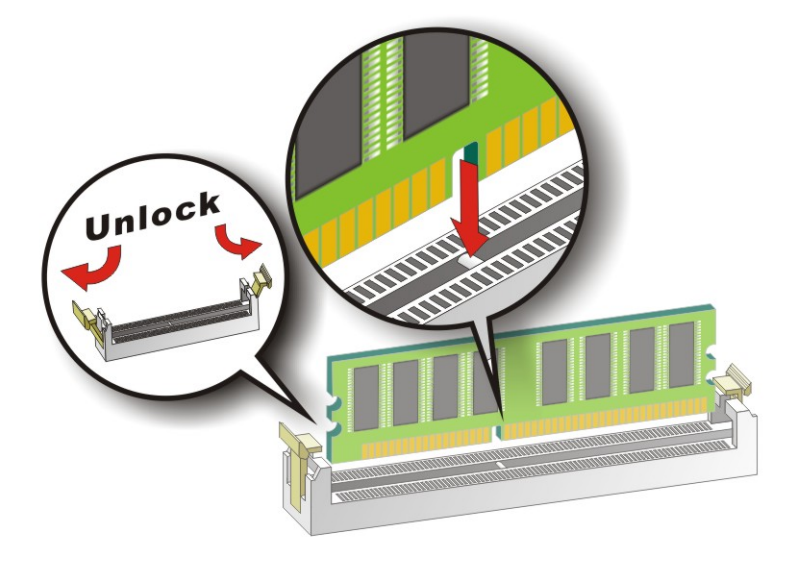

#### Figure 5-6: Installing a DIMM

- Step 1: Open the DIMM socket handles. The DIMM socket has two handles that secure the DIMM into the socket. Before the DIMM can be inserted into the socket, the handles must be opened. See Figure 5-6.
- Step 2: Align the DIMM with the socket. The DIMM must be oriented in such a way that the notch in the middle of the DIMM must be aligned with the plastic bridge in the

socket. See Figure 5-6.

- Step 3: Insert the DIMM. Once properly aligned, the DIMM can be inserted into the socket. As the DIMM is inserted, the white handles on the side of the socket will close automatically and secure the DIMM to the socket. See Figure 5-6.
- Step 4: Removing a DIMM. To remove a DIMM, push both handles outward. The memory module is ejected by a mechanism in the socket.

#### 5.3.4 CF Card Installation

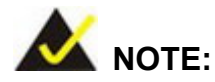

The 3307810 can support both CF Type I cards and CF Type II cards. For the complete specifications of the supported CF cards please refer to **Chapter 2**.

To install the a CF card (Type 1 or Type 2) onto the 3307810, please follow the steps below:

- Step 1: Locate the CF card socket. Place the 3307810 on an anti-static pad with the solder side facing up. Locate the CF card.
- Step 2: Align the CF card. Make sure the CF card is properly aligned with the CF socket.
- Step 3: Insert the CF card. Gently insert the CF card into the socket making sure the socket pins are properly inserted into the socket. See Figure 5-7.

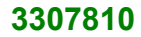

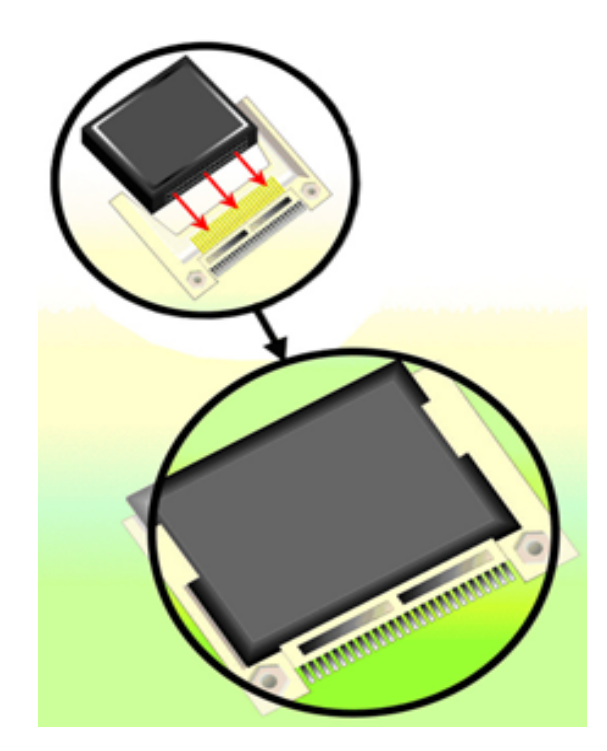

Figure 5-7: CF Card Installation

# 5.4 Jumper Settings

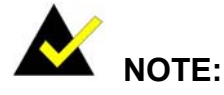

A jumper is a metal bridge used to close an electrical circuit. It consists of two or three metal pins and a small metal clip (often protected by a plastic cover) that slides over the pins to connect them. To CLOSE/SHORT a jumper means connecting the pins of the jumper with the plastic clip and to OPEN a jumper means removing the plastic clip from a jumper.

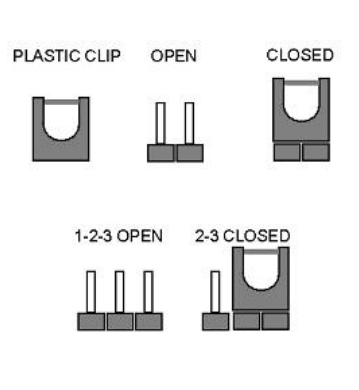

#### Figure 5-8: Jumper Locations

Before the 3307810 is installed in the system, the jumpers must be set in accordance with the desired configuration. The jumpers on the 3307810 are listed in **Table 5-1**.

| Description            | Label    | Туре         |
|------------------------|----------|--------------|
| CF card setup          | J_CF1    | 3-pin header |
| Clear CMOS             | J_CMOS1  | 3-pin header |
| LVDS voltage selection | J_VLVDS1 | 3-pin header |
| PCIe interface setup   | JP1      | 2-pin header |

Table 5-1: Jumpers

# 5.4.1 CF Card Setup

| Jumper Label:    | J_CF1          |
|------------------|----------------|
| Jumper Type:     | 3-pin header   |
| Jumper Settings: | See Table 5-2  |
| Jumper Location: | See Figure 5-9 |

The CF Card Setup jumper sets the CF Type I card or CF Type II cards as either the slave device or the master device. CF Card Setup jumper settings are shown in **Table 5-2**.

| AT Power Select | Description |         |
|-----------------|-------------|---------|
| Short 1-2       | Slave       | Default |
| Short 2-3       | Master      |         |

#### Table 5-2: CF Card Setup Jumper Settings

The CF Card Setup jumper location is shown in Figure 5-9.

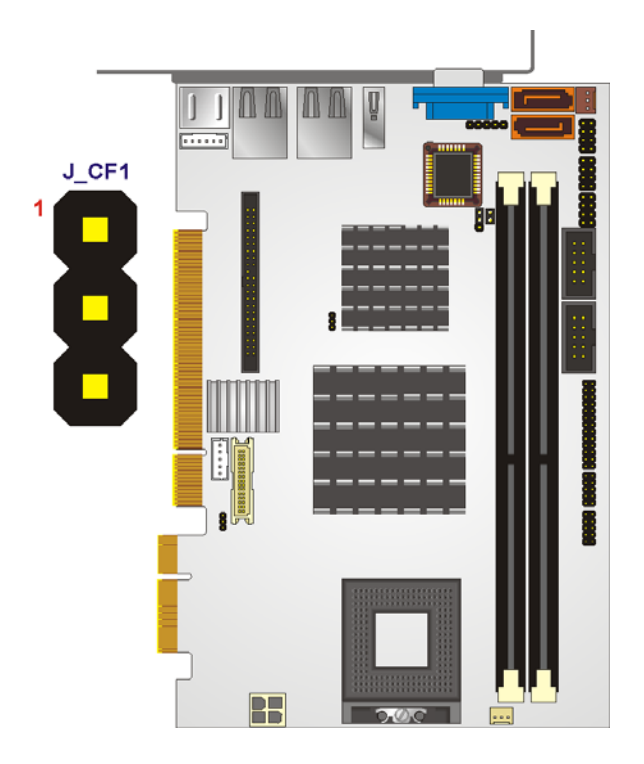

Figure 5-9: CF Card Setup Jumper Location

## 5.4.2 Clear CMOS Jumper

| Jumper Label:    | J_CMOS1         |
|------------------|-----------------|
| Jumper Type:     | 3-pin header    |
| Jumper Settings: | See Table 5-3   |
| Jumper Location: | See Figure 5-10 |

If the 3307810 fails to boot due to improper BIOS settings, the clear CMOS jumper clears the CMOS data and resets the system BIOS information. To do this, use the jumper cap to close pins 2 and 3 for a few seconds then reinstall the jumper clip back to pins 1 and 2.

If the "CMOS Settings Wrong" message is displayed during the boot up process, the fault may be corrected by pressing the F1 to enter the CMOS Setup menu. Do one of the following:

• Enter the correct CMOS setting

- Load Optimal Defaults
- Load Failsafe Defaults.

After having done one of the above, save the changes and exit the CMOS Setup menu.

The clear CMOS jumper settings are shown in Table 5-3.

| AT Power Select | Description      |         |
|-----------------|------------------|---------|
| Short 1 - 2     | Keep CMOS Setup  | Default |
| Short 2 - 3     | Clear CMOS Setup |         |

Table 5-3: Clear CMOS Jumper Settings

The location of the clear CMOS jumper is shown in **Figure 5-10** below.

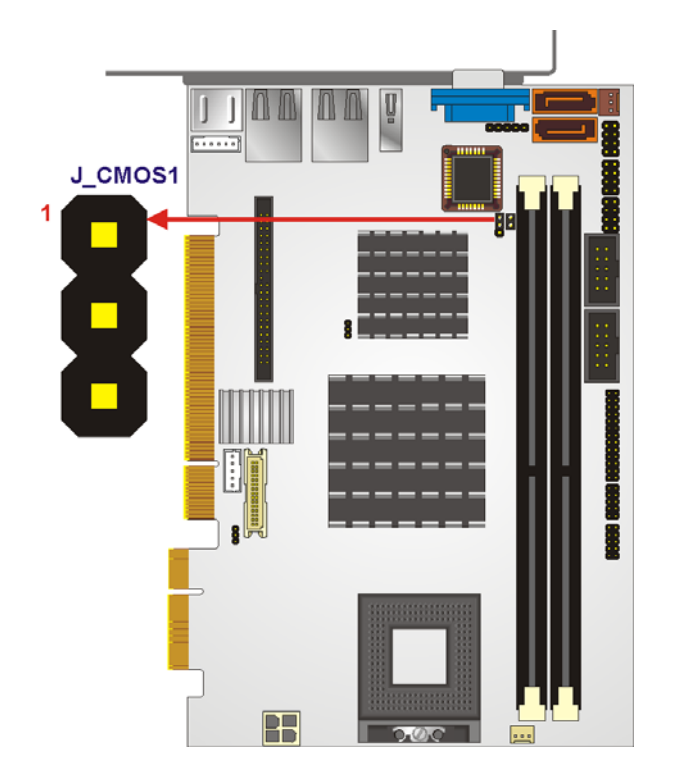

Figure 5-10: Clear CMOS Jumper

#### 5.4.3 LVDS Voltage Selection

# 

Permanent damage to the screen and 3307810 may occur if the wrong voltage is selected with this jumper. Please refer to the user guide that cam with the monitor to select the correct voltage.

| Jumper Label:    | J_LVDS1         |
|------------------|-----------------|
| Jumper Type:     | 3-pin header    |
| Jumper Settings: | See Table 5-4   |
| Jumper Location: | See Figure 5-11 |

The LVDS Voltage Selection jumper allows the LVDS screen voltage to be set. The LVDS Voltage Selection jumper settings are shown in Table 5-4.

| AT Power Select | Description |         |
|-----------------|-------------|---------|
| Short 1-2       | +3V LVDS    | Default |
| Short 2-3       | +5V LVDS    |         |

#### Table 5-4: LVDS Voltage Selection Jumper Settings

The LVDS Voltage Selection jumper location. is shown in **Figure 5-11**.

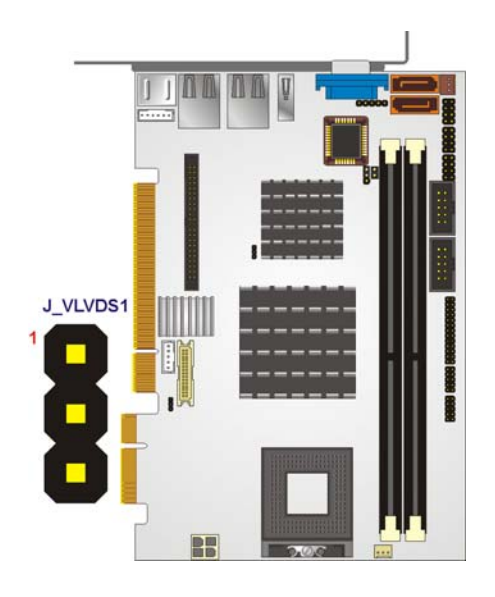

Figure 5-11: LVDS Voltage Selection Jumper Pinout Locations

# 5.4.4 PCIe Interface Setup

| Jumper Label:    | JP1             |
|------------------|-----------------|
| Jumper Type:     | 3-pin header    |
| Jumper Settings: | See Table 5-5   |
| Jumper Location: | See Figure 5-12 |

The **PCIe Interface Select** jumper sets the PCIe bus as either PCIe x1 or PCIe x4. The **PCIe Interface Select** jumper settings are shown in **Table 5-5**.

| AT Power Select | Description |         |
|-----------------|-------------|---------|
| Short 1-2       | PCIe x1     | Default |
| Open 1-2        | PCIe x4     |         |

#### Table 5-5: PCIe Interface Select Jumper Settings

The PCIe Interface Select jumper location. is shown in Figure 5-12.

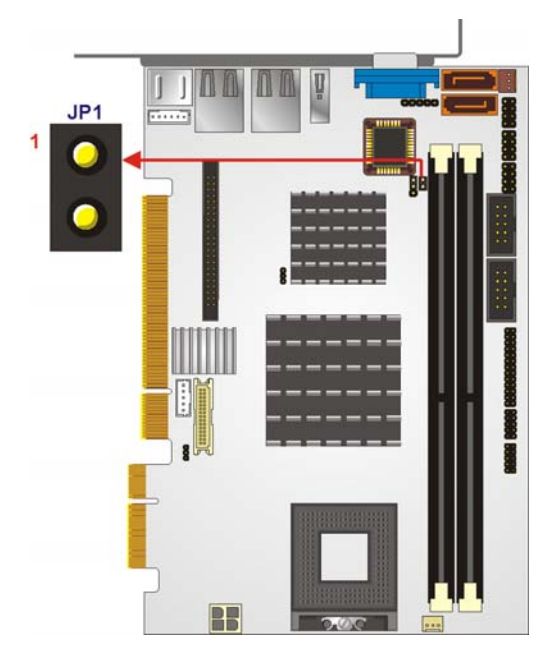

Figure 5-12: PCIe Interface Select Jumper Pinout Locations

# 5.5 Chassis Installation

# 5.5.1 Airflow

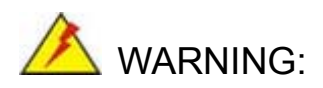

Airflow is critical to the cooling of the CPU and other onboard components. The chassis in which the 3307810 must have air vents to allow cool air to move into the system and hot air to move out.

The 3307810 must be installed in a chassis with ventilation holes on the sides allowing airflow to travel through the heat sink surface. In a system with an individual power supply unit, the cooling fan of a power supply can also help generate airflow through the board surface.

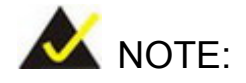

GLOBAL AMERICAN INC. has a wide range of chassis available. Please refer to **Chapter 2** in this manual or contact your 3307810 vendor, reseller or a Global American sales representative at <u>salesinfo@globalamericaninc.com</u> or visit the GLOBAL AMERICAN INC. website (<u>http://www.globalamericaninc.com</u>) to find out more about the available chassis.

# **5.6 Internal Peripheral Device Connections**

# 5.6.1 Peripheral Device Cables

The cables listed in Table 5-6 are shipped with the 3307810.

| Quantity | Туре                   |
|----------|------------------------|
| 1        | IDE Cable              |
| 1        | KB/MS cable            |
| 1        | Dual RS-232 cable      |
| 2        | SATA drive cables      |
| 1        | SATA drive power cable |
| 1        | Dual USB cable         |

#### Table 5-6: GLOBAL AMERICAN INC. Provided Cables

Optional cables are listed below:

- 7.1 channel audio kit
- 5.1 channel audio kit
- LPT cable
- S-video cable

#### 5.6.2 IDE Cable Connection

The IDE flat cable connects to the 3307810 to one or two IDE devices. To connect an IDE HDD to the 3307810 please follow the instructions below.

- Step 1: Locate the IDE connector. The location/s of the IDE device connector/s is/are shown in Chapter 3..
- Step 2: Insert the connector. Connect the IDE cable connector to the onboard connector. See Figure 5-13. A key on the front of the cable connector ensures it can only be inserted in one direction.

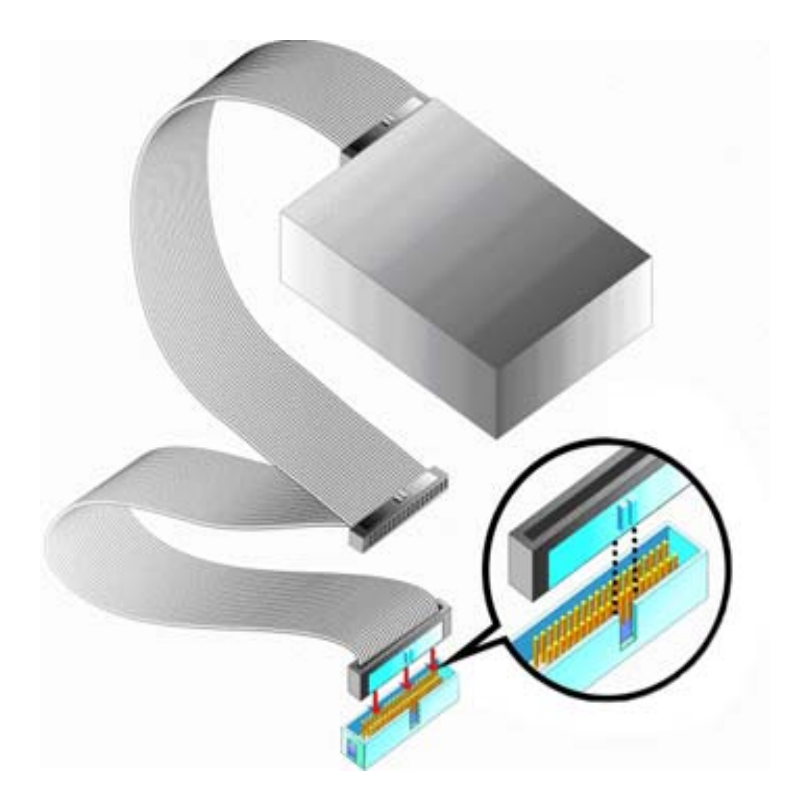

#### Figure 5-13: IDE Cable Connection

Step 3: Connect the cable to an IDE device. Connect the two connectors on the other side of the cable to one or two IDE devices. Make sure that pin 1 on the cable corresponds to pin 1 on the connector

#### 5.6.3 5.1 Channel Audio Kit Installation

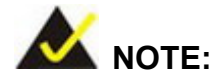

This is an optional item that must be ordered separately. For further information please contact the nearest 3307810 distributor, reseller or vendor or contact an Global American Inc. sales representative directly. Send any queries to salesinfo@globalamericaninc.com.

The optional 5.1 channel audio kit connects to the 10-pin audio connector on the 3307810. The audio kit consists of three audio jacks. One audio jack, Mic In, connects to a microphone. The remaining two audio jacks, Line-In and Line-Out, connect to two speakers. To install the audio kit, please refer to the steps below:

- Step 1: Connect the audio kit cable. The audio kit is shipped with a cable that connects the audio kit to the 3307810. Connect the cable to the connector on the back of the audio kit. Make sure the pins are properly aligned (i.e. pin 1 connects to pin 1).
- Step 2: Locate the audio connector. The location of the 10-pin audio connector is shown in Chapter 3.
- Step 3: Align pin 1. Align pin 1 on the onboard connector with pin 1 on the audio kit cable connector. Pin 1 on the audio kit cable connector is indicated with a white dot. See Figure 5-14.

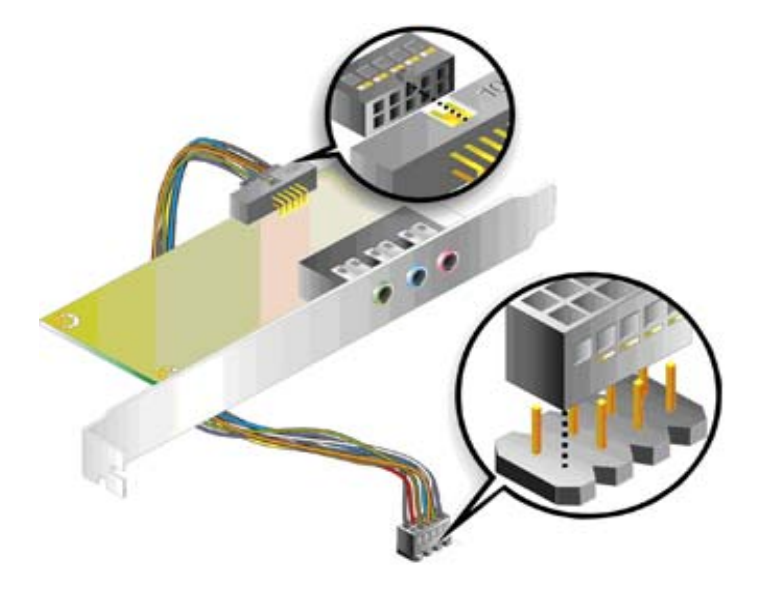

#### Figure 5-14: 5.1 Channel Audio Kit

- Step 4: Mount the audio kit onto the chassis. Once the audio kit is connected to the 3307810, secure the audio kit bracket to the system chassis.
- **Step 5: Connect the audio devices**. Connect one speaker to the line-in audio jack, one speaker to the line-out audio jack and a microphone to the mic-in audio jack.
- Step 6: Install the driver. If the 5.1 channel audio kit is used, the ALC655 Realtek codec driver must be installed. Refer to **Chapter 7** for driver installation instructions.

#### 5.6.4 7.1 Channel Audio Kit Installation

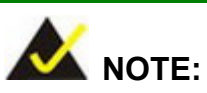

This is an optional item that must be ordered separately. For further information please contact the nearest 3307810 distributor, reseller or vendor or contact an Global American Inc. sales representative directly. Send any gueries to salesinfo@globalamericaninc.com.

The optional 7.1 channel audio kit connects to the 10-pin audio connector on the 3307810. The audio kit consists of five audio jacks. One audio jack, Mic In, connects to a microphone. The remaining four audio jacks, Line-In, Front-Out, Rear-Out, and Center Subwoofer, connect to speakers. To install the audio kit, please refer to the steps below:

- Step 1: Connect the audio kit cable. The audio kit is shipped with a cable that connects the audio kit to the 3307810. Connect the cable to the connector on the back of the audio kit. Make sure the pins are properly aligned (i.e. pin 1 connects to pin 1).
- Step 2: Locate the audio connector. The location of the 10-pin audio connector is shown in Chapter 3.
- Step 3: Align pin 1. Align pin 1 on the onboard connector with pin 1 on the audio kit cable connector. Pin 1 on the audio kit cable connector is indicated with a white dot. See Figure 5-14.

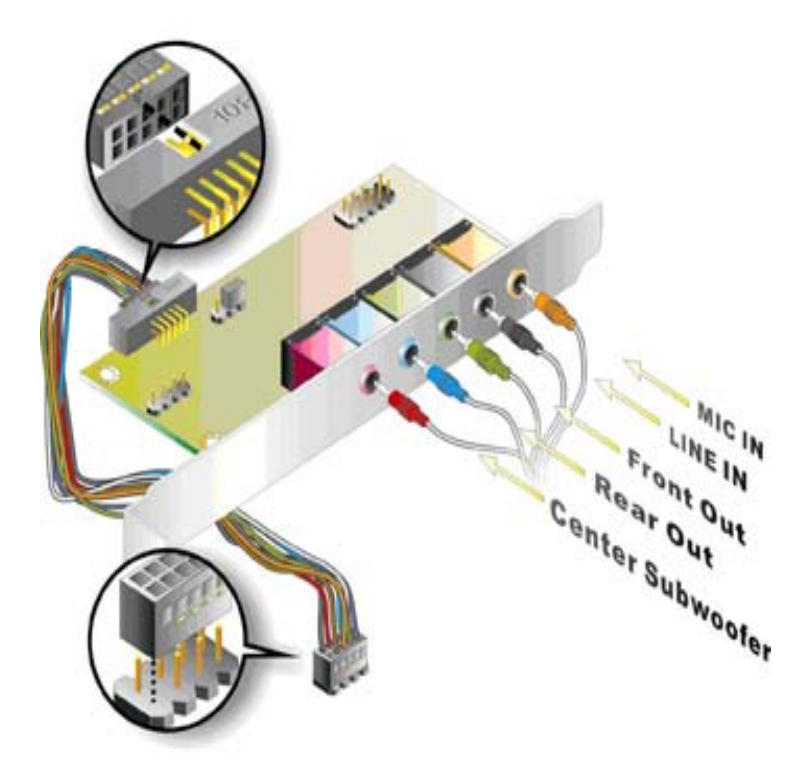
#### Figure 5-15: 5.1 Channel Audio Kit

- Step 4: Mount the audio kit onto the chassis. Once the audio kit is connected to the 3307810, secure the audio kit bracket to the system chassis.
- Step 5: Connect the audio devices. Connect one speaker to the line-in audio jack, one speaker to the line-out audio jack and a microphone to the mic-in audio jack.
- **Step 6: Install the driver**. If the 5.1 channel audio kit is used, the ALC655 Realtek codec driver must be installed. Refer to **Chapter 7** for driver installation instructions.

### 5.6.5 Keyboard/Mouse Y-cable Connector

The 3307810 is shipped with a keyboard/mouse Y-cable connector. The keyboard/mouse Y-cable connector connects to a keyboard/mouse connector on the 3307810 and branches into two cables that are each connected to a PS/2 connector, one for a mouse and one for a keyboard. To connect the keyboard/mouse Y-cable connector please follow the steps below.

- Step 1: Locate the connector. The location of the keyboard/mouse Y-cable connector is shown in Chapter 3.
- Step 2: Align the connectors. Correctly align pin 1 on the cable connector with pin 1 on the 3307810 keyboard/mouse connector. See Figure 5-16.
- Step 3: Insert the cable connectors Once the cable connector is properly aligned with the keyboard/mouse connector on the 3307810, connect the cable connector to the onboard connectors. See Figure 5-16.

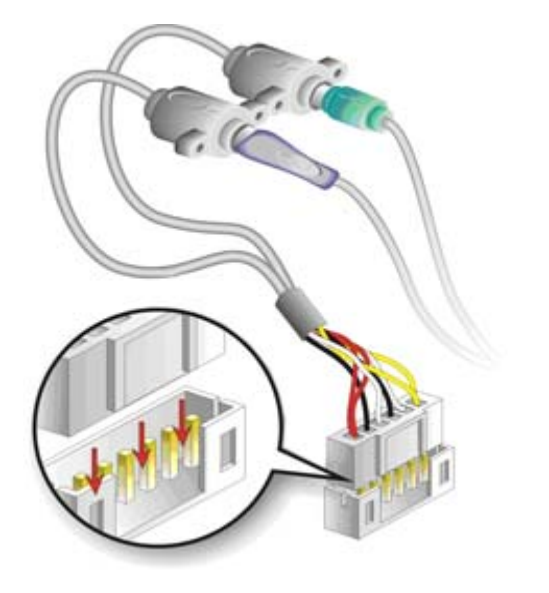

#### Figure 5-16: Keyboard/mouse Y-cable Connection

- Step 4: Attach PS/2 connectors to the chassis. The keyboard/mouse Y-cable connector is connected to two PS/2 connectors. To secure the PS/2 connectors to the chassis please refer to the installation instructions that came with the chassis.
- Step 5: Connect the keyboard and mouse. Once the PS/2 connectors are connected to the chassis, a keyboard and mouse can each be connected to one of the PS/2 connectors. The keyboard PS/2 connector and mouse PS/2 connector are both marked. Please make sure the keyboard and mouse are connected to the correct PS/2 connector.

### 5.6.6 Parallel Port Cable without Bracket

The optional parallel port (LPT) cable respectively connects the onboard LPT 26-pin box header to an external LPT device (like a printer). The cable comprises a 26-pin female header, to be connected to the onboard LPT box-header, on one side and on the other side a standard external LPT connector. To connect the LPT cable, please follow the steps below.

Step 1: Locate the connector. The LPT connector location is shown in Chapter 4.

- Step 2: Align the connectors. Correctly align pin 1 on the cable connector with pin 1 on the 3307810 LPT box-header connector. See Error! Reference source not found..
- Step 3: Insert the cable connectors Once the cable connector is properly aligned with the 26-pin box-header connector on the 3307810, connect the cable connector to the onboard connector. See Figure 5-17.

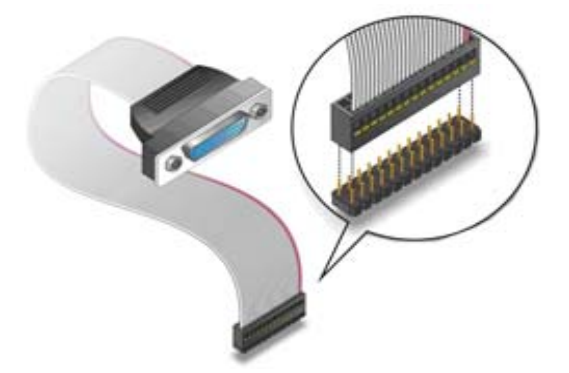

Figure 5-17: LPT Cable Connection

- Step 4: Attach the LPT connector to the chassis. To secure the LPT interface connector to the chassis please refer to the installation instructions that came with the chassis.
- Step 5: Connect LPT device. Once the LPT interface connector is connected to the chassis, the LPT device can be connected to the LPT interface connector. See Figure 5-18

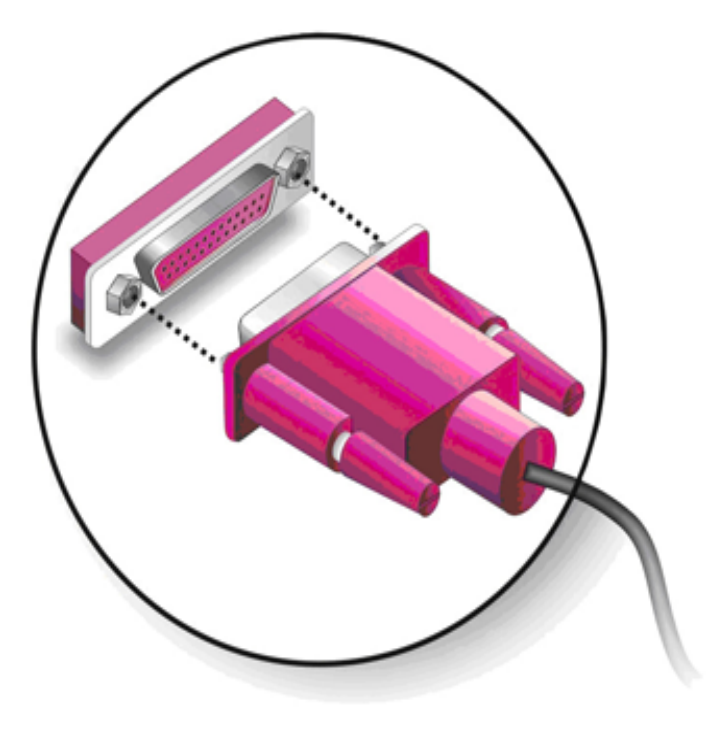

Figure 5-18: Connect the LPT Device

### 5.6.7 Dual RS-232 Cable with Slot Bracket

The dual RS-232 cable slot connector consists of two connectors attached to two independent cables. Each cable is then attached to a D-sub 9 male connector that is mounted onto a slot. To install the dual RS-232 cable, please follow the steps below.

- Step 1: Locate the connectors. The locations of the RS-232 connectors are shown in Chapter 3.
- Step 2: Insert the cable connectors. Insert one connector into each serial port box headers. See Figure 5-19. A key on the front of the cable connectors ensures the connector can only be installed in one direction.

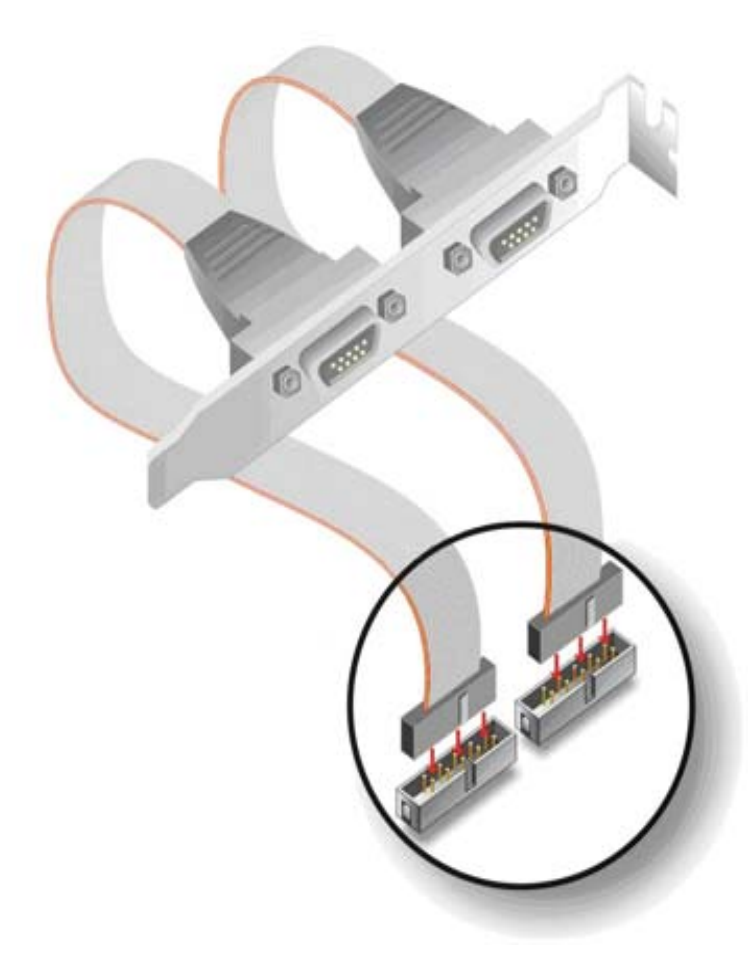

#### Figure 5-19: Dual RS-232 Cable Installation

Step 3: Secure the bracket. The dual RS-232 connector has two D-sub 9 male connectors secured on a bracket. To secure the bracket to the chassis please refer to the reference material that came with the chassis

### 5.6.8 SATA Drive Connection

The 3307810 is shipped with two SATA drive cables and one SATA drive power cable. To connect the SATA drives to the connectors, please follow the steps below.

- Step 1: Locate the connectors. The locations of the SATA drive connectors are shown in Chapter 3.
- Step 2: Insert the cable connector. Press the clip on the connector at the end of the

SATA cable and insert the cable connector into the onboard SATA drive connector. See **Figure 5-20**.

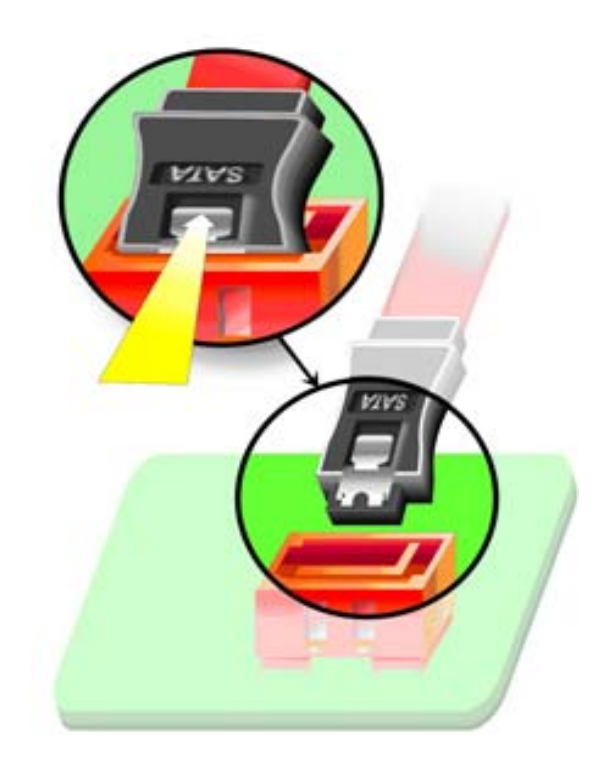

#### Figure 5-20: SATA Drive Cable Connection

- Step 3: Connect the cable to the SATA disk. Connect the connector on the other end of the cable to the connector at the back of the SATA drive. See Figure 5-21.
- Step 4: Connect the SATA power cable. Connect the SATA power connector to the back of the SATA drive. See Figure 5-21.

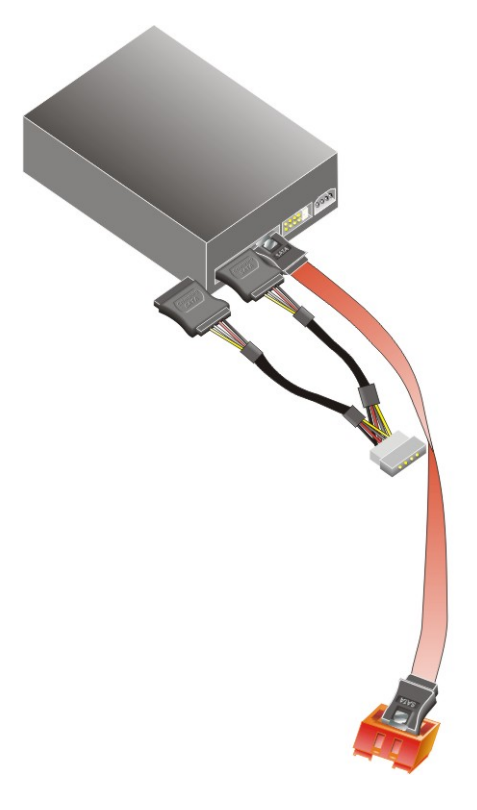

#### Figure 5-21: SATA Power Drive Connection

### 5.6.9 USB Cable (Dual Port) with Slot Bracket

The 3307810 is shipped with a dual port USB 2.0 cable. To connect the USB cable connector, please follow the steps below.

Step 1: Locate the connectors. The locations of the USB connectors are shown in Chapter 3.

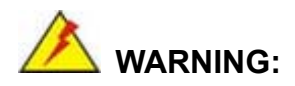

If the USB pins are not properly aligned, the USB device can burn out.

Step 2: Align the connectors. The cable has two connectors. Correctly align pin 1on each cable connector with pin 1 on the 3307810 USB connector.

Step 3: Insert the cable connectors Once the cable connectors are properly aligned with the USB connectors on the 3307810, connect the cable connectors to the onboard connectors. See Figure 5-22.

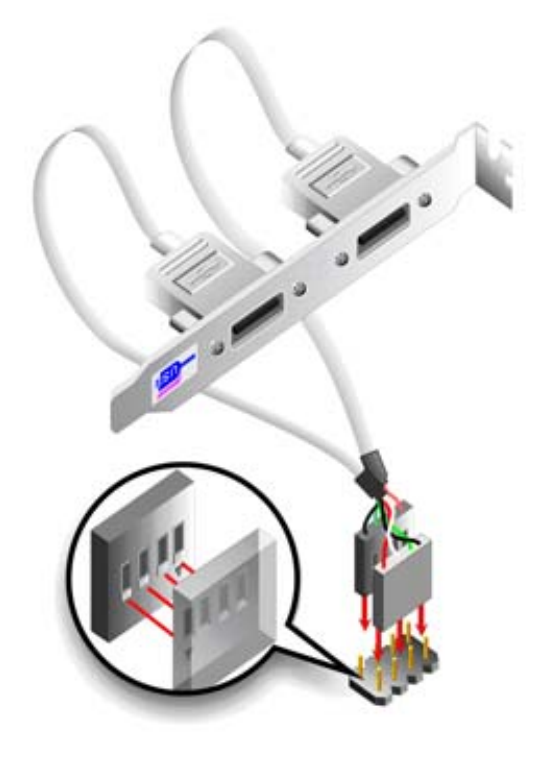

Figure 5-22: Dual USB Cable Connection

**Step 4: Attach the bracket to the chassis**. The USB 2.0 connectors are attached to a bracket. To secure the bracket to the chassis please refer to the installation.

### **5.7 External Peripheral Interface Connection**

The following external peripheral devices can be connected to the external peripheral interface connectors.

- RJ-45 Ethernet cable connectors
- S-video display device
- USB device
- VGA monitor

To install these devices, connect the corresponding cable connector from the actual device to the corresponding 3307810 external peripheral interface connector making sure the pins are properly aligned.

### 5.7.1 LAN Connection (Single Connector)

There are two external RJ-45 LAN connectors. The RJ-45 connectors enable connection to an external network. To connect a LAN cable with an RJ-45 connector, please follow the instructions below.

- Step 1: Locate the RJ-45 connectors. The locations of the USB connectors are shown in Chapter 4.
- Step 2: Align the connectors. Align the RJ-45 connector on the LAN cable with one of the RJ-45 connectors on the 3307810. See Figure 5-23.

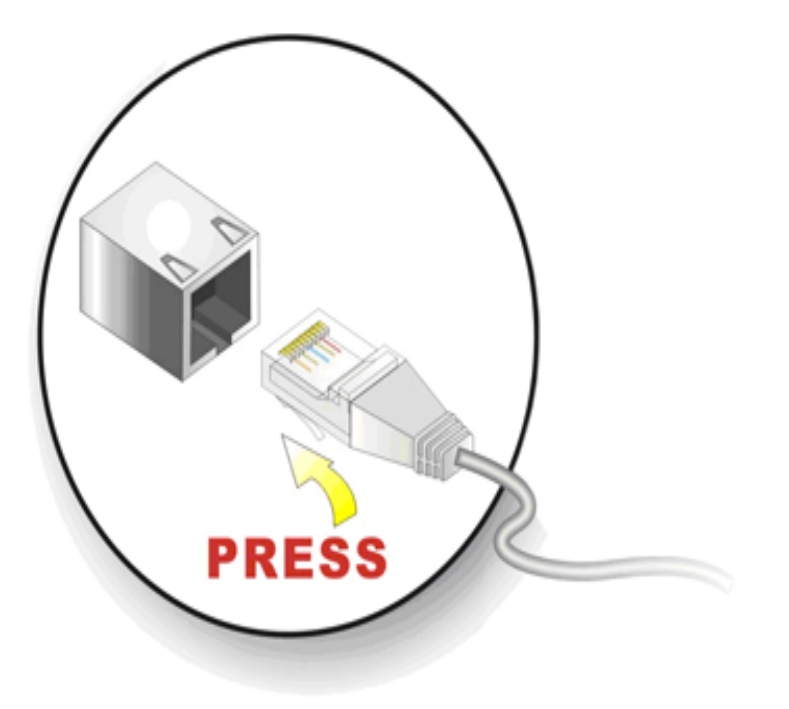

Figure 5-23: LAN Connection

Step 3: Insert the LAN cable RJ-45 connector. Once aligned, gently insert the LAN cable RJ-45 connector into the onboard RJ-45 connector.

### 5.7.2 S-video Cable Connection

There is a single mini DIN TV out connector mounted on the CPU card as an external connector. The optional S-video cable is able to connect the mini DIN connector on the system with an external display device. To connect an external display device to the system through the mini DIN connector with the S-video cable, please follow the instruction below.

- Step 1: Locate the TV-OUT DIN connector. The location of the TV-OUT DIN connector is shown in Chapter 4.
- Step 2: Align the connectors. Align the connector on the end of the S-video cable with the mini DIN connector. See Figure 5-24.

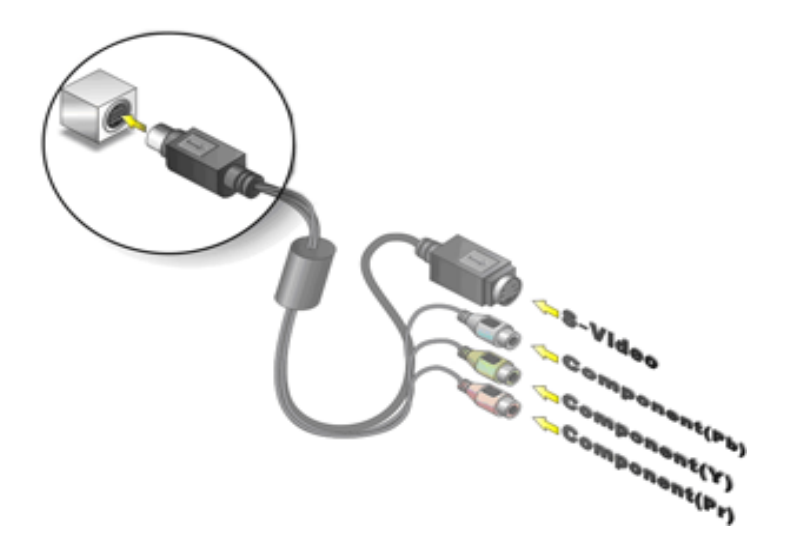

Figure 5-24: S-video Cable Connector

- Step 3: Insert S-video cable connector. Once aligned, gently insert the S-video cable connector into the onboard connector.
- Step 4: Connect the cables to the display device. Connect the S-video connector and the Pb, Y and Pr component connectors on the other end of the S-video cables to the respective connectors on the display device.

### 5.7.3 USB Device Connection (Single Connector)

There are two external USB 2.0 connectors. Both connectors are perpendicular to the 3307810. To connect a USB 2.0 or USB 1.1 device, please follow the instructions below.

- Step 1: Located the USB connectors. The locations of the USB connectors are shown in Chapter 4.
- Step 2: Align the connectors. Align the USB device connector with one of the connectors on the 3307810. See Figure 5-25.

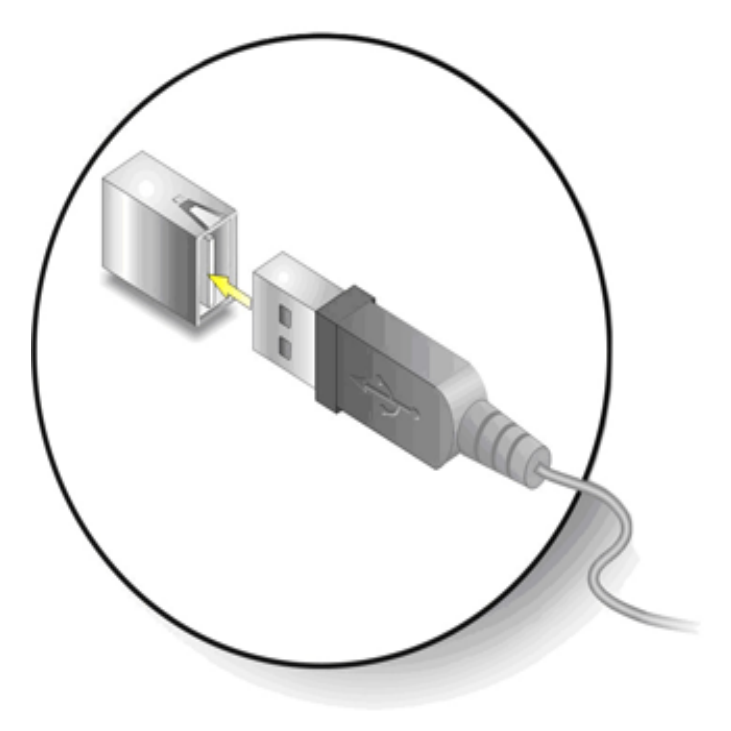

Figure 5-25: USB Device Connection

Step 3: Insert the device connector. Once aligned, gently insert the USB device connector into the onboard connector.

### 5.7.4 VGA Monitor Connection

The 3307810 has a single female DB-15 connector on the external peripheral interface panel. The DB-15 connector is connected to a CRT or VGA monitor. To connect a monitor to the 3307810, please follow the instructions below.

- Step 1: Locate the female DB-15 connector. The location of the female DB-15 connector is shown in Chapter 3.
- **Step 2:** Align the VGA connector. Align the male DB-15 connector on the VGA screen cable with the female DB-15 connector on the external peripheral interface.
- **Step 3: Insert the VGA connector** Once the connectors are properly aligned with the insert the male connector from the VGA screen into the female connector on the

3307810. See Figure 5-26.

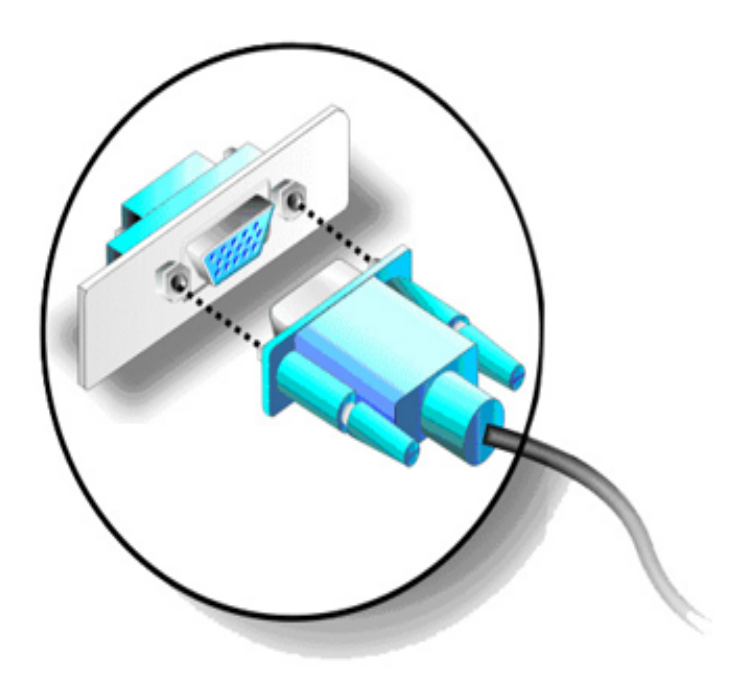

### Figure 5-26: VGA Connector

Step 4: Secure the connector. Secure the DB-15 VGA connector from the VGA monitor to the external interface by tightening the two retention screws on either side of the connector.

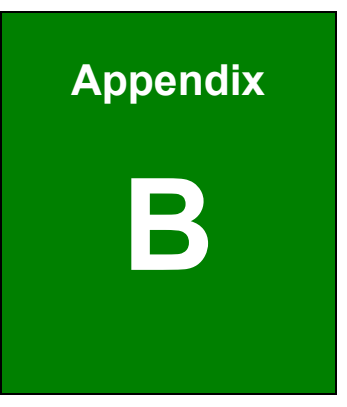

## **DIO Interface**

### A.1 DIO Interface Introduction

The DIO connector on the 3307810 is interfaced to GIO ports on the iTE Super I/O chipset. The DIO has both 4-bit digital inputs and 4-bit digital outputs. The digital inputs and digital outputs are generally control signals that control the on/off circuit of external devices or TTL devices. Data can be read or written to the selected address to enable the DIO functions.

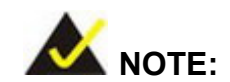

For further information, please refer to the datasheet for the iTE Super I/O chipset.

### **A.2 DIO Connector Pinouts**

The following table describes how the DIO connector pins are connected to the Super I/O GPIO port 1.

| PIN NO. | DESCRIPTION | PIN NO. | DESCRIPTION |  |
|---------|-------------|---------|-------------|--|
| 1       | GND         | 2       | vcc         |  |
| 3       | Output 3    | 4       | Output 2    |  |
| 5       | Output 1    | 6       | Output 0    |  |
| 7       | Input 3     | 8       | Input 2     |  |
| 9       | Input 1     | 10      | Input 0     |  |

### A.3 Assembly Language Samples

### A.3.1 Enable the DIO Input Function

The BIOS interrupt call INT 15H controls the digital I/O. An assembly program to enable digital I/O input functions is listed below.

| MOV | AX, 6F08H | Sets the digital port as input  |
|-----|-----------|---------------------------------|
| INT | 15H       | Initiates the INT 15H BIOS call |

### A.3.2 Enable the DIO Output Function

The BIOS interrupt call INT 15H controls the digital I/O. An assembly program to enable digital I/O output functions is listed below.

| MOV | AX, 6F09H | Sets the digital port as output |
|-----|-----------|---------------------------------|
| MOV | BL, 09H   |                                 |
| INT | 15H       | Initiates the INT 15H BIOS call |

### THIS PAGE IS INTENTIONALLY LEFT BLANK

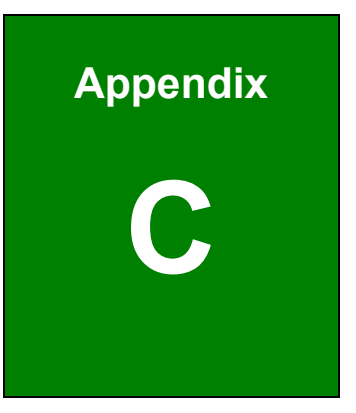

## Watchdog Timer

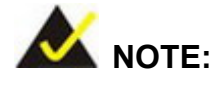

The following discussion applies to DOS environment. GLOBAL AMERICAN INC. support is contacted or the GLOBAL AMERICAN INC. website visited for specific drivers for more sophisticated operating systems, e.g., Windows and Linux.

The Watchdog Timer is provided to ensure that standalone systems can always recover from catastrophic conditions that cause the CPU to crash. This condition may have occurred by external EMI or a software bug. When the CPU stops working correctly, Watchdog Timer either performs a hardware reset (cold boot) or a Non-Maskable Interrupt (NMI) to bring the system back to a known state.

A BIOS function call (INT 15H) is used to control the Watchdog Timer:

| AH – 6FH Sub-function: |                                                                    |  |  |  |  |
|------------------------|--------------------------------------------------------------------|--|--|--|--|
| AL – 2:                | Sets the Watchdog Timer's period.                                  |  |  |  |  |
| BL:                    | Time-out value (Its unit-second is dependent on the item "Watchdog |  |  |  |  |
|                        | Timer unit select" in CMOS setup).                                 |  |  |  |  |

#### INT 15H:

Table B-1: AH-6FH Sub-function

Call sub-function 2 to set the time-out period of Watchdog Timer first. If the time-out value is not zero, the Watchdog Timer starts counting down. While the timer value reaches zero, the system resets. To ensure that this reset condition does not occur, calling sub-function 2 must periodically refresh the Watchdog Timer. However, the Watchdog timer is disabled if the time-out value is set to zero.

A tolerance of at least 10% must be maintained to avoid unknown routines within the operating system (DOS), such as disk I/O that can be very time-consuming.

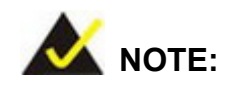

When exiting a program it is necessary to disable the Watchdog Timer, otherwise the system resets.

### Example program:

### ; INITIAL TIMER PERIOD COUNTER

W\_LOOP:

;

;

;

| MOV | AX, 6F02H | ;setting the time-out value    |
|-----|-----------|--------------------------------|
| MOV | BL, 30    | ; time-out value is 48 seconds |
| INT | 15H       |                                |

### ; ADD THE APPLICATION PROGRAM HERE

| / |     |            |                                |
|---|-----|------------|--------------------------------|
|   | CMP | EXIT_AP, 1 | ; is the application over?     |
|   | JNE | W_LOOP     | ;No, restart the application   |
|   |     |            | dia alata Manala da su Tisa an |
|   | MOV | AX, 6F02H  | ; disable Watchdog Timer       |
|   | MOV | BL, 0      | ;                              |
|   | INT | 15H        |                                |
| ; |     |            |                                |

; **EXIT** ;

### THIS PAGE IS INTENTIONALLY LEFT BLANK

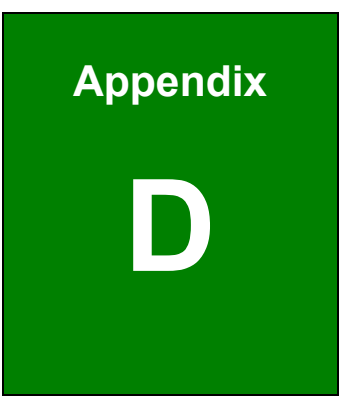

# **Address Mapping**

### C.1 Address Map

| I/O address Range | Description                     |  |  |
|-------------------|---------------------------------|--|--|
| 000-01F           | DMA Controller                  |  |  |
| 020-021           | Interrupt Controller            |  |  |
| 040-043           | System time                     |  |  |
| 060-06F           | Keyboard Controller             |  |  |
| 070-07F           | System CMOS/Real time Clock     |  |  |
| 080-09F           | DMA Controller                  |  |  |
| 0A0-0A1           | Interrupt Controller            |  |  |
| OCO-ODF           | DMA Controller                  |  |  |
| OFO-OFF           | Numeric data processor          |  |  |
| 1F0-1F7           | Primary IDE Channel             |  |  |
| 2F8-2FF           | Serial Port 2 (COM2)            |  |  |
| 378-37F           | Parallel Printer Port 1 (LPT1)  |  |  |
| 3B0-3BB           | Intel Graphics Controller       |  |  |
| 3C0-3DF           | Intel Graphics Controller       |  |  |
| 3F6-3F6           | Primary IDE Channel             |  |  |
| 3F7-3F7           | Standard floppy disk controller |  |  |
| 3F8-3FF           | Serial Port 1 (COM1)            |  |  |

Table C-1: IO Address Map

### C.2 1st MB Memory Address Map

| Memory address | Description   |
|----------------|---------------|
| 00000-9FFFF    | System memory |
| A0000-BFFFF    | VGA buffer    |
| F0000-FFFFF    | System BIOS   |
| 100000-        | Extend BIOS   |

Table C-2: 1<sup>st</sup> MB Memory Address Map

### C.3 IRQ Mapping Table

| IRQ0 | System Timer     | IRQ8      | RTC clock       |
|------|------------------|-----------|-----------------|
| IRQ1 | Keyboard         | IRQ9      | ACPI            |
| IRQ2 | Available        | IRQ10     | LAN             |
| IRQ3 | COM2             | IRQ11     | LAN/USB2.0/SATA |
| IRQ4 | COM1             | IRQ12     | PS/2 mouse      |
| IRQ5 | SMBus Controller | IRQ13 FPU |                 |
| IRQ6 | FDC              | IRQ14     | Primary IDE     |
| IRQ7 | Available        | IRQ15     | Secondary IDE   |

Table C-3: IRQ Mapping Table

### C.4 DMA Channel Assignments

| Channel | Function                     |
|---------|------------------------------|
| 0       | Available                    |
| 1       | Available                    |
| 2       | Floppy disk (8-bit transfer) |
| 3       | Available                    |
| 4       | Cascade for DMA controller 1 |
| 5       | Available                    |
| 6       | Available                    |
| 7       | Available                    |

Table C-4: IRQ Mapping Table

### THIS PAGE IS INTENTIONALLY LEFT BLANK

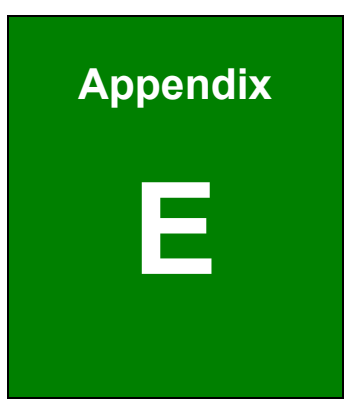

# Hazardous Materials Disclosure

### D.1 Hazardous Material Disclosure Table for IPB Products Certified as RoHS Compliant Under 2002/95/EC Without Mercury

The details provided in this appendix are to ensure that the product is compliant with the Peoples Republic of China (China) RoHS standards. The table below acknowledges the presences of small quantities of certain materials in the product, and is applicable to China RoHS only.

A label will be placed on each product to indicate the estimated "Environmentally Friendly Use Period" (EFUP). This is an estimate of the number of years that these substances would "not leak out or undergo abrupt change." This product may contain replaceable sub-assemblies/components which have a shorter EFUP such as batteries and lamps. These components will be separately marked.

Please refer to the table on the next page.

| Part Name                                                                                                   | Toxic or Hazardous Substances and Elements |         |         |                           |           |                 |  |
|----------------------------------------------------------------------------------------------------|--------------------------------------------|---------|---------|---------------------------|-----------|-----------------|--|
|                                                                                                    | Lead                                       | Mercury | Cadmium | Hexavalent Polybrominated |           | Polybrominated  |  |
|                                                                                                    | (Pb)                                       | (Hg)    | (Cd)    | Chromium                  | Biphenyls | Diphenyl Ethers |  |
|                                                                                                    |                                            |         |         | (CR(VI))                  | (PBB)     | (PBDE)          |  |
| Housing                                                                                                    | x                                          | 0       | 0       | 0                         | 0         | x               |  |
| Display                                                                                                    | х                                          | 0       | 0       | 0                         | 0         | x               |  |
| Printed Circuit                                                                                             | x                                          | 0       | 0       | 0                         | 0         | x               |  |
| Board                                                                                                    |                                            |         |         |                           |           |                 |  |
| Metal Fasteners                                                                                             | х                                          | 0       | 0       | 0                         | 0         | 0               |  |
| Cable Assembly                                                                                              | x                                          | 0       | 0       | 0                         | 0         | x               |  |
| Fan Assembly                                                                                                | х                                          | 0       | 0       | 0                         | 0         | х               |  |
| Power Supply                                                                                                | х                                          | 0       | 0       | 0                         | 0         | х               |  |
| Assemblies                                                                                                  |                                            |         |         |                           |           |                 |  |
| Battery                                                                                                    | 0                                          | 0       | 0       | 0                         | 0         | 0               |  |
| O: This toxic or hazardous substance is contained in all of the homogeneous materials for the part is below |                                            |         |         |                           |           |                 |  |

the limit requirement in SJ/T11363-2006

X: This toxic or hazardous substance is contained in at least one of the homogeneous materials for this part is above the limit requirement in SJ/T11363-2006

RoHS

"

"

RoHS

|    | (Pb)           | (Hg) | (Cd) | (CR(VI)) | (PBB) | (PBDE) |  |
|----|----------------|------|------|----------|-------|--------|--|
|    | Х              | 0    | 0    | 0        | 0     | х      |  |
|    | Х              | 0    | 0    | 0        | 0     | х      |  |
|    | Х              | 0    | 0    | 0        | 0     | х      |  |
|    | Х              | 0    | 0    | 0        | 0     | 0      |  |
|    | Х              | 0    | 0    | 0        | 0     | х      |  |
|    | Х              | 0    | 0    | 0        | 0     | Х      |  |
|    | Х              | 0    | 0    | 0        | 0     | х      |  |
|    | 0              | 0    | 0    | 0        | 0     | 0      |  |
| O: | SJ/T11363-2006 |      |      |          |       |        |  |
| X: | SJ/T11363-2006 |      |      |          |       |        |  |

37 29

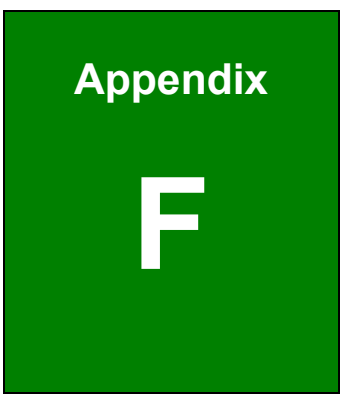

# Intel<sup>®</sup> Matrix Storage Manager

### **E.1 Introduction**

The Intel<sup>®</sup> ICH7-M chipset can provide data protection for serial ATA (SATA) disks via the Intel<sup>®</sup> Matrix Storage Manager using one of three fault-tolerant RAID levels: RAID 1, 5 or 10. When using two hard drives, matrix RAID allows RAID 0 and RAID 1 functions to be combined, where critical files can be stored on RAID 1, and RAID 0 can be used for non-critical items such as software. RAID 5 and RAID 0 can be combined to provide higher performance, capacity, and fault tolerance.

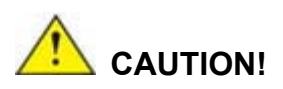

A configured RAID volume (which may consist of multiple hard drives) appears to an operating system as a contingent storage space. The operating system will not be able to distinguish the physical disk drives contained in a RAID configuration.

### E.1.1 Precautions

One key benefit a RAID configuration brings is that a single hard drive can fail within a RAID array without damaging data. With RAID1 array, a failed drive can be replaced and the RAID configuration restored.

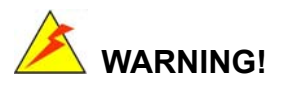

Irrecoverable data loss occurs if a working drive is removed when trying to remove a failed drive. It is strongly recommended to mark the physical connections of all SATA disk drives. Drive locations can be identified by attaching stickers to the drive bays. If a drive member of a RAID array should fail, the failed drive can then be correctly identified.

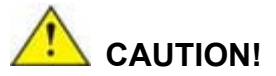

Do not accidentally disconnect the SATA drive cables. Carefully route the cables within the chassis to avoid system down time.

### **E.2 Features and Benefits**

- Supports RAID levels 0, 1, 5 and 10
- Supports connectivity to two or more disk drives
- Supported Operating Systems include: Windows XP, Windows Server 2003 and Windows Vista

### E.3 Accessing the Intel<sup>®</sup> Matrix Storage Manager

To access the Intel<sup>®</sup> Matrix Storage Manager, please follow the steps below.

Step 1: Connect SATA drives to the system. Connect two or more SATA drives to the system. Make sure the drives have the same capacity, are the same type and have the same speed.

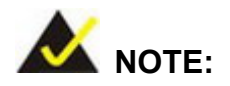

Make sure the SATA drives are EXACTLY the same when they are configured in a RAID configuration. If they are not the same size, disk drive capacity is sacrificed and overall performance affected.

Step 2: Enable SATA drives in BIOS. Start the computer and access the BIOS setup program. Enable SATA support for all IDE devices. Refer to the applicable BIOS configuration section in this user manual.

- Step 3: Save and Exit BIOS. After the SATA support option is enabled, save and exit the BIOS.
- Step 4: Reboot the system. Reboot the system after saving and exiting the BIOS.
- Step 5: Press Ctrl+I. During the system boot process, press Ctrl+I when prompted to enter the RAID configuration software.
- **Step 6: Configure the RAID settings**. Use the Intel<sup>®</sup> Matrix Storage Manager to configure the RAID array. Brief descriptions of configuration options are given below.
- **Step 7: Install the OS**. After the RAID array has been configured, install the OS. To do this, please refer to the documentation that came with the OS.

### **E.4 RAID Configuration**

### E.4.1 Creating a RAID Volume

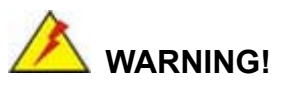

All data previously stored on the member drives of a RAID configuration are destroyed during the RAID initialization process. If "used" drives are used to create a RAID array, make sure the data has been moved or backed up before creating a RAID array out of the disk drives.

Step 1:Select "Create RAID Volume." Use the arrow keys to highlight Create RAIDVolume and press ENTER. See Figure E-1.

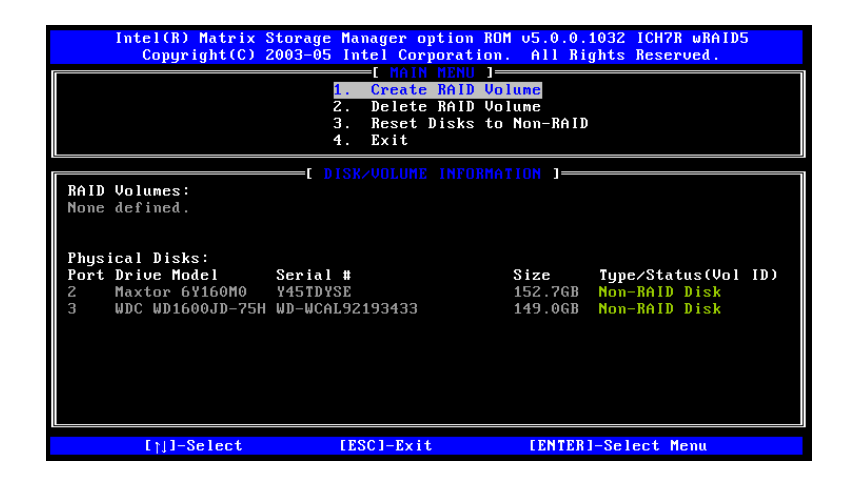

Figure E-1: Matrix Storage Manager Main Menu

Step 2: Name the RAID volume. Enter a name for the RAID volume, or press ENTER to accept the default volume name. Upper and lower case alphabetic, numeric, space, and underscore characters are all applicable for naming an array. See Figure E-2.

| Intel(R) Matrix Storage Manager option ROM v5.0.0.1032 ICH7R wRAID5<br>Copyright(C) 2003–05 Intel Corporation. All Rights Reserved.                                                  |
|----------------------------------------------------------------------------------------------------|
| Name: Volume New J<br>Name: Volume0<br>RAID Level: RAID0(Stripe)<br>Disks: Select Disks<br>Strip Size: 128KB<br>Capacity: 298.0 GB<br>Create Volume                                  |
|                                                                                                    |
| Enter a string between 1 and 16 characters in length that can be used<br>to uniquely identify the RAID volume. This name is case sensitive and<br>cannot contain special characters. |
| []]]Change [Tab]-Next [ESC]-Previous Menu [ENTER]-Select                                                                                                    |

Figure E-2: Create RAID Volume Name

Step 3: Choose the RAID level. Select a RAID level from the list. RAID levels include RAID 0, 1, 5 and 10. See Figure E-3.

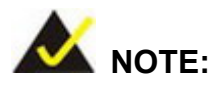

RAID 0 and RAID1 levels require a minimum of two hard drives.

RAID 10 level requires a minimum of four hard drives.

RAID5 level requires a minimum of three hard drives.

| Intel(R) Matrix Storage Manager option ROM v5.0.0.1032 ICH7R wRAID5<br>Copyright(C) 2003-05 Intel Corporation. All Bights Reserved.<br>CREATE VOLUME MENU ]                                                                                                    |
|----------------------------------------------------------------------------------------------------|
| Name: Volume0<br>RAID Level: RAIDO(Stripe)<br>Disks: Select Disks<br>Strip Size: 128KB<br>Capacity: 298.0 GB<br>Create Volume                                                                                                    |
| [ HELP ]<br>Choose the RAID level best suited to your usage model.<br>RAID0 - Data striped across multiple physical drives for performance.<br>RAID1 - Data mirrored across multiple physical drives for redundancy.<br>RAID10 - Striped volume whose segnents are RAID 1 volumes. Requires<br>four hard drives. Functionally equivalent to RAID0+1.<br>RAID5 - Data and parity striped across three or more physical drives<br>for performance and redundancy. |
| []]]Change [Tab]-Next [ESC]-Previous Menu [ENTER]-Select                                                                                                    |

Figure E-3: Choose the Raid Level
| Intel(R) Matrix Storage Manager option ROM v5.0.0.1032 ICH7R wRAID5<br>Copyright(C) 2003-05 Intel Corporation. All Rights Reserved. |  |
|----------------------------------------------------------------------------------------------------|--|
| Nane: Volume0<br>RAID Level: RAID0(Stripe)<br>Disks: Select Disks<br>Strip Size: 128KB<br>Connecitu: 278.0 GB                       |  |
| Create Volume                                                                                                    |  |
| [ HELP ]                                                                                                    |  |
| The following are typical values:                                                                                                   |  |
| RAIDO - 128KB<br>RAID10 - 64KB<br>RAID5 - 64KB                                                                                      |  |
| []]]Change [Tab]-Next [ESC]-Previous Menu [ENTER]-Select                                                                            |  |

**Step 4:** Select the Stripe Size. Select a stripe size from the list. See Figure E-4.

Figure E-4: Select the Stripe Size

Step 5: Enter the Volume Capacity. Enter the volume capacity, or press ENTER to

accept the default capacity. See Figure E-5.

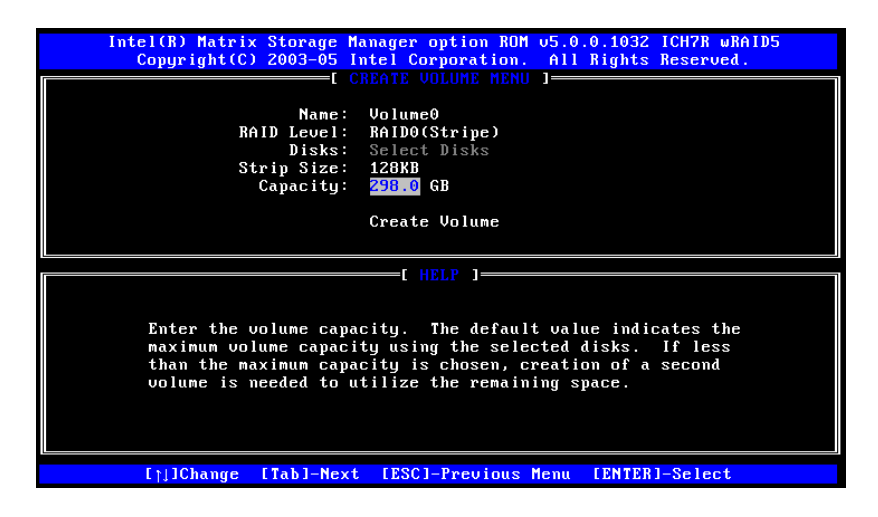

Figure E-5: Enter the Volume Capacity

Step 6: Create the RAID Volume. Press ENTER to create the RAID volume as specified.

See Figure E-6.

| Intel(R) Matrix Storage Manager option ROM v5.0.0.1032 ICH7R wRAID5<br>Copyright(C) 2003-05 Intel Corporation. All Rights Reserved. |  |
|----------------------------------------------------------------------------------------------------|--|
| L CREATE VOLUME MENU J                                                                                                    |  |
| Disks: Select Disks<br>Strip Size: 128KB<br>Canacitu: 298.0 GB                                                                      |  |
| Create Volume                                                                                                    |  |
| [ HELP ]                                                                                                    |  |
| Press "Enter" to create the specified volume.                                                                                       |  |
| []]Change [Tab]-Next [ESC]-Previous Menu [ENTER]-Select                                                                             |  |

Figure E-6: Create the RAID Volume

Step 7: Create RAID Volume Verification. After reading the warning, press Y to create the RAID volume as specified, or N to return to the Create RAID Volume menu.
See Figure E-7.

| Intel(R) Matrix Storage Manager option ROM u5.0.0.1032 ICH7R wRAID5<br>Copyright(C) 2003-05 Intel Corporation. All Rights Reserved.    |  |
|----------------------------------------------------------------------------------------------------|--|
| [ CREATE VOLUME MENU ]<br>Name: Volume0<br>RAID Level: RAIDO(Stripe)<br>Disks: Select Disks<br>Strip Size: 128KB<br>Capacity: 298.0 GB |  |
| WARNING: ALL DATA UN SELECTED DISKS WILL DE LOST.<br>Are you sure you want to create this volume? (Y/N):                               |  |
| Press "Enter" to create the specified volume.                                                                                          |  |
| []]Change [Tab]-Next [ESC]-Previous Menu [ENTER]-Select                                                                                |  |

Figure E-7: Create RAID Volume Verification

## E.4.2 Deleting a RAID Volume

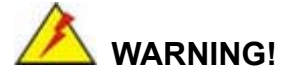

All data stored on the member drives of a RAID volume are destroyed during the RAID deletion process. Make sure any data to be saved has been moved or backed up before deleting a RAID volume.

Step 1: Select "Delete RAID Volume." Use the arrow keys to highlight Delete RAID

Volume and press ENTER. See Figure E-8.

|                      | Intel(R) Matrix Storage Manager option ROM v5.0.0.1032 ICH7R wRAID5<br>Copyright(C) 2003-05 Intel Corporation. All Rights Reserved. |                                                |                |                            |                                     |                              |
|----------------------|----------------------------------------------------------------------------------------------------|------------------------------------------------|----------------|----------------------------|-------------------------------------|------------------------------|
|                      | I MAIN MENU J<br>1. Create RAID Volume<br>2. Delete RAID Volume<br>3. Reset Disks to Non-RAID<br>4. Exit                            |                                                |                |                            |                                     |                              |
|                      | DISK/VOLUME INFORMATION ]                                                                                                    |                                                |                |                            |                                     |                              |
| ID<br>0              | Name<br>Volume0                                                                                                    | Level<br>RAIDO(Stripe)                         | Strip<br>128KB | Size<br>298.0GB            | Status<br>Normal                    | <b>Bootable</b><br>Yes       |
| Phy<br>Por<br>2<br>3 | sical Disks:<br>t Drive Model<br>Maxtor 6Y160M0<br>WDC WD1600JD-75H                                                                 | <b>Serial #</b><br>Y45TDYSE<br>WD-WCAL92193433 |                | Size<br>152.7GB<br>149.0GB | Type∕Stat<br>Member Di<br>Member Di | us(Vol ID)<br>sk(0)<br>sk(0) |
|                      | []]-Select                                                                                                    | [ESC]-Exit                                     |                | LENTER                     | l-Select M                          | enu                          |

Figure E-8: Delete RAID Volume Menu

**Step 2:** Select RAID Volume to be Deleted. Use the arrow keys to highlight the RAID volume to be deleted and press ENTER. See Figure E-9.

|                           | Intel(R) Matrix Stora<br>Copyright(C) 2003-                                                                      | ge Manager optio<br>05 Intel Corpora                                | m ROM v5.0.0<br>tion. All I                    | ).1032 ICH7F<br>Rights Reser                | WRAID5                         |
|---------------------------|----------------------------------------------------------------------------------------------------|---------------------------------------------------------------------|------------------------------------------------|---------------------------------------------|--------------------------------|
| Name<br><mark>Volu</mark> | Leucl<br>með RAIDO(Str                                                                                           | L DELETE OULUNE<br>Drives<br>ipe) 2                                 | Capacity<br>298.0GB                            | Status<br>Norma I                           | Bootable<br>Yes                |
| WARN                      | Deleting a volume will<br>cause any member di<br>ING: EXISTING DATA WI                                           | [ HELP ]<br>destroy the vol<br>sks to become au<br>THIN THIS VOLUME | lume data on<br>vailable as n<br>E WILL BE LO: | the drive(s<br>non-RAID dis<br>ST AND NON-J | s) and<br>sks.<br>RECOVERABLE. |
|                           | [↑]]Select [ <e< td=""><td>C&gt;1-Previous Me</td><td>nu [<del>]-</del></td><td>Delete Volu</td><td>me</td></e<> | C>1-Previous Me                                                     | nu [ <del>]-</del>                             | Delete Volu                                 | me                             |

Figure E-9: Select RAID Volume to be Deleted

Step 3: Delete Volume Verification. After reading the warning, press Y to delete the specified RAID volume, or N to return to the Delete Volume menu.
See Figure E-10.

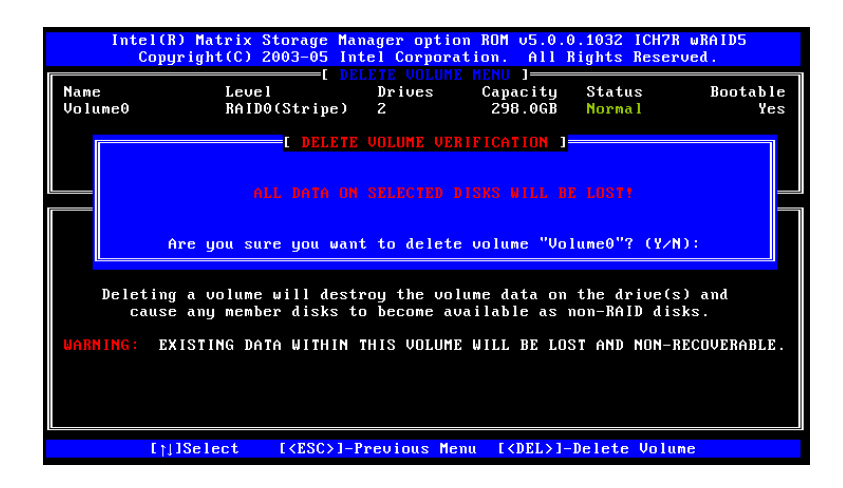

Figure E-10: Delete Volume Verification

**Step 4:** Non-RAID Disks. After deleting the RAID volume, the disks belonging to the volume will be shown as non-RAID disks. See Figure E-11.

|              | Intel(R) Matrix Storage Manager option ROM v5.0.0.1032 ICH7R wRAID5<br>Copyright(C) 2003-05 Intel Corporation. All Rights Reserved. |                                                 |                                                                |                                      |  |
|--------------|----------------------------------------------------------------------------------------------------|-------------------------------------------------|----------------------------------------------------------------|--------------------------------------|--|
|              |                                                                                                    | 1. Create<br>2. Delete<br>3. Reset D<br>4. Exit | RAID Volume<br>RAID Volume<br>RAID Volume<br>Visks to Non-RAID |                                      |  |
| 1            |                                                                                                    |                                                 | INFORMATION 1-                                                 |                                      |  |
| RAID<br>None | Volumes:<br>defined.                                                                                                    |                                                 |                                                                |                                      |  |
| Phys         | ical Disks:                                                                                                    | <b>.</b>                                        |                                                                |                                      |  |
| Port<br>2    | Drive Model<br>Maxtor 6Y160M0                                                                                                    | Serial #<br>Y45TDYSE                            | 51ze<br>152.7GB                                                | Type/Status(Vol ID)<br>Non-RAID Disk |  |
| 3            | WDC WD1600JD-75H                                                                                                    | WD-WCAL92193433                                 | 149.0GB                                                        | Non-RAID Disk                        |  |
|              |                                                                                                    |                                                 |                                                                |                                      |  |
|              |                                                                                                    |                                                 |                                                                |                                      |  |
|              |                                                                                                    |                                                 |                                                                |                                      |  |
|              |                                                                                                    |                                                 |                                                                |                                      |  |
|              | [ <sub>↑↓</sub> ]-Select                                                                                                    | [ESC]-Exit                                      | LENTER                                                         | I-Select Menu                        |  |

Figure E-11: Non-RAID Disks

E.4.3 Resetting a Disk to Non-RAID

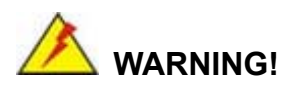

All data stored on the disk drive of a RAID volume is destroyed when resetting it to non-RAID. Make sure any data to be saved has been moved or backed up before resetting a disk to non-RAID. **Step 1:** Select "Reset Disk to Non-RAID." Use the arrow keys to highlight Reset Disk

|                                                                                                    | Intel(R) Matrix Storage Manager option ROM v5.0.0.1032 ICH7R wRAID5<br>Copyright(C) 2003-05 Intel Corporation. All Rights Reserved. |                                                |         |                            |                                     |                                 |
|----------------------------------------------------------------------------------------------------|----------------------------------------------------------------------------------------------------|------------------------------------------------|---------|----------------------------|-------------------------------------|---------------------------------|
| I MAIN MENU ]<br>1. Create RAID Volume<br>2. Delete RAID Volume<br>3. Reset Disks to Non-RAID<br>4. Exit |                                                                                                    |                                                |         |                            |                                     |                                 |
|                                                                                                    |                                                                                                    |                                                | INFORMA | TION 1-                    |                                     |                                 |
| RAID                                                                                                    | Volumes:                                                                                                    |                                                |         |                            |                                     |                                 |
| ID                                                                                                    | Name                                                                                                    | Level                                          | Strip   | Size                       | Status                              | Bootable                        |
| Θ                                                                                                    | Volume0                                                                                                    | KAID0(Stripe)                                  | 128KB   | 298.0GB                    | Normal                              | Yes                             |
| Phys<br>Port<br>2<br>3                                                                                   | ical Disks:<br>Drive Model<br>Maxtor 60/160M0<br>WDC WD1600JD-75H                                                                   | <b>Serial #</b><br>Y45TDYSE<br>WD-WCAL92193433 |         | Size<br>152.7GB<br>149.0GB | Type/Stat<br>Member Di<br>Member Di | tus(Vol ID)<br>isk(0)<br>isk(0) |
|                                                                                                    |                                                                                                    |                                                |         |                            |                                     |                                 |
|                                                                                                    | [ <u>]]-Select</u>                                                                                                    | [ESC]-Exit                                     |         | LENTER                     | 1-Select M                          | enu                             |

to Non-RAID and press ENTER. See Figure E-12.

Figure E-12: Reset Disk to Non-RAID Menu

Step 2: Select Disks to Reset. Use the arrow keys to scroll through the disk drives and press SPACE to select which drives are to be reset as non-RAID. After all the disks to be reset have been chosen, press ENTER. See Figure E-13.

| Intel(R) Matrix Storage Manager option ROM v5.0.0.1032 ICH7R wRAID5<br>Copyright(C) 2003-05 Intel Corporation. All Rights Reserved. |                          |                          |                              |   |  |  |  |  |
|----------------------------------------------------------------------------------------------------|--------------------------|--------------------------|------------------------------|---|--|--|--|--|
|                                                                                                    |                          |                          |                              |   |  |  |  |  |
| <b>F</b>                                                                                                    |                          | E RESET BAID DA          |                              |   |  |  |  |  |
|                                                                                                    | Resetting RAID dat       | a will remove int        | ernal RAID structures        |   |  |  |  |  |
|                                                                                                    | from the selected        | RAID disks. By re        | moving these structures,     |   |  |  |  |  |
| L                                                                                                    | the drive will reu       | ert back to a non        | -RAID disk.                  |   |  |  |  |  |
|                                                                                                    |                          |                          |                              |   |  |  |  |  |
| RA                                                                                                    |                          |                          |                              |   |  |  |  |  |
| ID                                                                                                    |                          |                          |                              | е |  |  |  |  |
| 0                                                                                                    | Port Drive Model         | Serial #                 | Size Status                  |   |  |  |  |  |
|                                                                                                    | 2 Maxtor 6Y160M0         | Y45TDYSE                 | 152.7GB Member Disk          |   |  |  |  |  |
|                                                                                                    | 3 WDC WD1600JD-75        | WD-WCAL92193             | 433 149.0GB Member Disk      |   |  |  |  |  |
| Ph                                                                                                    |                          |                          |                              |   |  |  |  |  |
| Po                                                                                                    |                          |                          |                              |   |  |  |  |  |
| 4                                                                                                    | 8-14                     | 41 - 41 - 1 - 41 - 4 - 1 |                              |   |  |  |  |  |
| 3                                                                                                    | Select                   | the disks that sh        | oula de reset.               |   |  |  |  |  |
|                                                                                                    |                          |                          |                              |   |  |  |  |  |
|                                                                                                    | [N]-Preuious/Next        | [SPACE1-Selects          | [FNTER]-Selection Complete   |   |  |  |  |  |
|                                                                                                    | t jji Heorous/next       | tornoll'i derecta        | Current of the tion complete |   |  |  |  |  |
|                                                                                                    |                          |                          |                              |   |  |  |  |  |
|                                                                                                    |                          |                          |                              |   |  |  |  |  |
|                                                                                                    | [ <sub>↑↓</sub> ]-Select | [ESC]-Exit               | [ENTER]-Select Menu          |   |  |  |  |  |

Figure E-13: Select Disk to Reset

## 3307810

Step 3: Reset Disk Verification. After reading the warning, press Y to reset the selected disks as non-RAID, or N to return to the Reset RAID Data menu.

See Figure E-14.

|                     | Intel(R) Matrix Storage<br>Copyright(C) 2003-05<br>Resetting RAID data<br>from the selected R<br>the drive will reve | Manager option ROM<br>Intel Corporation.<br>— (MAIN MENU )<br>— (MAIN MENU )<br>— (MAIN | u5.0.0.1032 ICH7R WRAIDS<br>All Rights Reserved.<br>Inc<br>I RAID structures<br>ing these structures,<br>ID disk. |   |
|---------------------|----------------------------------------------------------------------------------------------------|----------------------------------------------------------------------------------------------------|----------------------------------------------------------------------------------------------------|---|
| ID<br>0<br>Ph<br>Po | Port Drive Model<br>▶ 2 Maxtor 6¥160M0<br>3 WDC WD1600JD-75H                                                         | Serial #<br>Y45TDYSE<br>WD-WCAL92193433                                                                                                    | Size Status<br>152.76B Member Disk<br>149.06B Member Disk                                                         | e |
| 2<br>3              | Are you sure you want t<br>——[]]-Previous/Next                                                                       | o reset RAID data or<br>SPACE1-Selects [EN1                                                                                                    | n selected disks? (Y/N): _<br>TER]-Selection Complete                                                             |   |
|                     | [ <sub>↑↓</sub> ]-Select                                                                                             | [ESC]-Exit                                                                                                    | [ENTER]-Select Menu                                                                                               |   |

Figure E-14: Reset Disk Verification

Step 4: Disk Drive and RAID Volume Status. After the disk drives have been reset, the Matrix Storage Manager Main menu is shown indicating the status of the RAID volumes and disk drives. See Figure E-15.

|                        | Intel(R) Matrix S<br>Copyright(C) 2                              | Storage Manager op<br>2003-05 Intel Corp        | tion RO<br>oration             | M ∪5.0.0.<br>. All Ri      | 1032 ICH7R<br>ghts Reserv              | wRAID5<br>ed.               |
|------------------------|------------------------------------------------------------------|-------------------------------------------------|--------------------------------|----------------------------|----------------------------------------|-----------------------------|
|                        |                                                                  | 1. Create<br>2. Delete<br>3. Reset I<br>4. Exit | RAID Vo<br>RAID Vo<br>Disks to | lume<br>lume<br>Non-RAID   |                                        |                             |
|                        |                                                                  | DISK/VOLUME                                     |                                | TION 1-                    |                                        |                             |
| RAID<br>ID<br>0        | Volumes:<br>Name<br>Volume0                                      | <b>Level</b><br>RAIDO(Stripe)                   | Strip<br>128KB                 | Size<br>298.0GB            | Status<br>Failed                       | <b>Bootable</b><br>Yes      |
| Phys<br>Port<br>2<br>3 | ical Disks:<br>Drive Model<br>Maxtor 6Y160M0<br>WDC WD1600JD-75H | <b>Serial #</b><br>Y45TDYSE<br>WD-WCAL92193433  |                                | Size<br>152.7GB<br>149.0GB | Type∕Statu<br>Non-RAID I<br>Member Dis | ts(Vol ID)<br>Visk<br>Sk(0) |
|                        | [ <sub>]</sub> ]-Select                                          | [ESC]-Exit                                      |                                | LENTER                     | l-Select Me                            | nu                          |

Figure E-15: Disk Drive and RAID Volume Status

## E.4.4 Exiting the Matrix Storage Manager

**Step 1:** Select "Exit." Use the arrow keys to highlight Exit and press ENTER.

See Figure E-16.

|                                                                                                    | Intel(R) Matrix Storage Manager option ROH 05.0.0.1032 ICH7R wRAID5<br>Copyright(C) 2003-05 Intel Corporation. All Rights Reserved.                                                   |                        |                |                        |                                |                        |
|----------------------------------------------------------------------------------------------------|----------------------------------------------------------------------------------------------------|------------------------|----------------|------------------------|--------------------------------|------------------------|
| I MAIN HENU J<br>1. Create RAID Volume<br>2. Delete RAID Volume<br>3. Reset Disks to Non-RAID<br>4. Exit |                                                                                                    |                        |                |                        |                                |                        |
|                                                                                                    | C DISK/VOLUME INFORMATION 3                                                                                                    |                        |                |                        |                                |                        |
| ID<br>0                                                                                                  | Volumes:<br>Name<br>Volume0                                                                                                    | Level<br>RAIDO(Stripe) | Strip<br>128KB | <b>Size</b><br>298.0GB | Status<br><mark>Faile</mark> d | <b>Bootable</b><br>Yes |
| Phys<br>Port<br>2<br>3                                                                                   | Physical Disks:<br>Port Drive Model Serial # Size Type/Status(Vol ID)<br>2 Maxtor 6Y160M0 Y45TDYSE 152.7GB Non-RAID Disk<br>3 WDC WD1600JD-75H WD-WCAL92193433 149.0GB Member Disk(0) |                        |                |                        |                                |                        |
|                                                                                                    | [ <u>]</u> ]-Select                                                                                                    | [ESC]-Exit             |                | LENTER                 | ]-Select Me                    | enu                    |

Figure E-16: Exit Menu

Step 2: Exit Verification. Press Y to exit the Matrix Storage Manager, or N to return to the Main menu. See Figure E-17.

| Inte<br>(                    | Intel(R) Matrix Storage Manager option ROM v5.0.0.1032 ICH7R wRAID5<br>Copyright(C) 2003-05 Intel Corporation. All Rights Reserved.<br>E HAIN HENU I-<br>1. Create RAID Volume |                             |                    |                                 |  |
|------------------------------|----------------------------------------------------------------------------------------------------|-----------------------------|--------------------|---------------------------------|--|
|                              | 2. Delete RAID Volume<br>3. Reset Disks to Non-RAID<br>4. Exit                                                                                                    |                             |                    |                                 |  |
|                              |                                                                                                    | DISK/VOLUME IN              | FORMATION 1        |                                 |  |
| RAID Volu<br>ID Nam<br>0 Vol | imes:                                                                                                    | [ CONFIRM E                 | to exit? (Y/N      | Bootable<br>Yes                 |  |
| Physical<br>Port Dri         |                                                                                                    |                             |                    |                                 |  |
| 2 Maxi<br>3 WDC              | tor 6¥160M0<br>WD1600JD-75H                                                                                                    | Y45TDYSE<br>WD-WCAL92193433 | 152.7GB<br>149.0GB | Non-RAID Disk<br>Member Disk(0) |  |
|                              | []]-Select                                                                                                    | [ESC]-Exit                  | LENTER J           | -Select Menu                    |  |

Figure E-17: Exit Verification

Any advice or comments about our products and service, or anything we can help you with please don't hesitate to contact with us. We will do our best to support your products, projects and business.

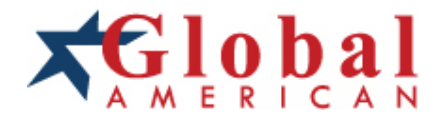

| Address:            | Global American, Inc.<br>17 Hampshire Drive<br>Hudson, NH 03051     |
|---------------------|---------------------------------------------------------------------|
| Telephone:          | Toll Free (U.S. Only) 800-833-8999<br>(603)886-3900                 |
| FAX:                | (603)886-4545                                                       |
| Website:<br>E-Mail: | http://www.globalamericaninc.com<br>salesinfo@globalamericaninc.com |